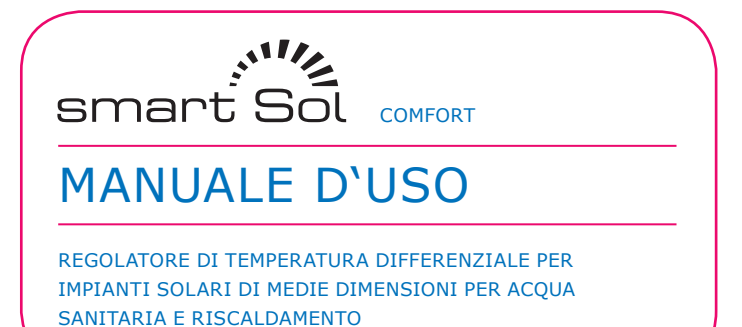

ener B Sem 11 De Carros 18.03.2014 Og13 Oner Oner

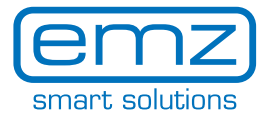

Queste istruzioni per il montaggio e per l'uso sono parte del prodotto.

> Prima dell'impiego, leggere con attenzione le istruzioni per il montaggio e per l'uso.
> Conservare per tutta la durata del prodotto.

Traduzione dell'edizione originale tedesca ©emz 2012 - Salvo modifiche.

I contenuti e le illustrazioni di questo manuale di istruzioni per il montaggio e per l'uso sono proprietà intellettuale della ditta emz-Hanauer GmbH & Co.KGaA.

Sono vietati cessione, riproduzione, diffusione o rielaborazione, nonché impiego, utilizzo o pubblicazione non autorizzati di questa documentazione.

I diritti sui marchi figurativi e verbali >emz - smart solutions< e >smart Sol< sono proprietà esclusiva della ditta emz-Hanauer GmbH & Co.KGaA.

I diritti su marchi, nomi o loghi eventualmente citati sono proprietà del relativo ideatore/licenziatario.

| Capitolo                                | Pagina |
|-----------------------------------------|--------|
| Importanti informazioni generali        | 4      |
| Simboli impiegati                       | 5      |
| Descrizione                             | 6      |
| Panoramica delle misure                 | 7      |
| Caratteristiche tecniche                | 8      |
| Denominazione dei componenti            | 10     |
| Uso del regolatore                      | 11     |
| Display                                 | 12     |
| Aprire il coperchio della morsettiera   | 13     |
| Montaggio a parete                      | 14     |
| Collegamento elettrico                  | 15     |
| Schemi idraulici                        | 20     |
| Funzioni per il controllo della caldaia | 41     |
| Funzione termostato                     | 44     |
| Modo di messa in esercizio              | 45     |
| Modo automatico                         | 60     |
| Modo di esercizio                       | 62     |
| Anomalie                                | 78     |
| Sostituzione del fusibile               | 84     |
| Modo esperto                            | 85     |
| Smontaggio/Smaltimento                  | 108    |
| Garanzia e responsabilità               | 109    |
| Verbale di messa in esercizio           | 110    |
| Richiesta Service                       | 111    |
| Dichiarazione di conformità CE          | 112    |
| Indice analitico                        | 113    |

Queste istruzioni descrivono l'installazione, la messa in esercizio, l'uso, la riparazione e lo smontaggio del regolatore di temperatura differenziale **smart Sol** per impianti solari termici.

Nell'esercizio dell'intero impianto si deve osservare la documentazione tecnica di tutti i componenti impiegati, come collettori solari, caldaia, accumulatore, pompe, miscelatore, valvole ecc.

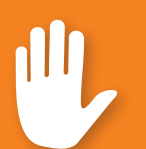

# Pericolo!

Il montaggio, il collegamento, la messa in esercizio, la riparazione e lo smontaggio del regolatore devono essere eseguiti solo da uno specialista qualificato!

Il regolatore viene impiegato dall'utilizzatore dell'intero impianto solare/ di riscaldamento, quindi normalmente non da un tecnico specializzato.

Pericolo!

Il regolatore non può in nessun caso sostituire dispositivi di sicurezza necessari per l'impianto!

Utilizzare il regolatore solo dopo aver letto approfonditamente e compreso queste istruzioni per il montaggio e per l'uso e le avvertenze di sicurezza. Rispettare tutte le avvertenze di sicurezza e, in caso di dubbi, consultare uno specialista.

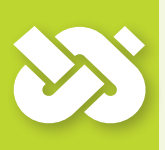

## **Importante!**

L'installatore del regolatore deve informare l'utilizzatore dell'impianto in merito a uso, funzionamento e caratteristiche dello **smart Sol** !

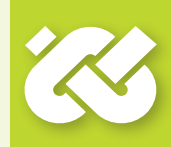

Conservare queste istruzioni per il montaggio e per l'uso e tutta la relativa documentazione in modo che siano disponibili in caso di necessità.

In caso di trasloco o vendita dell'apparecchio, consegnare la documentazione al successore.

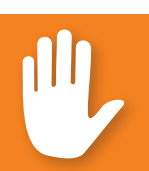

## **Pericolo!**

L'accesso all'apparecchio in funzione deve essere possibile solo a persone adulte dotate di esperienza e conoscenze adeguate!

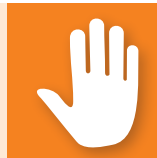

Nell'impiego del regolatore di temperatura differenziale **smart Sol** e dell'intero impianto osservare assolutamente le seguenti avvertenze di sicurezza contenute in queste istruzioni per il montaggio e per l'uso!

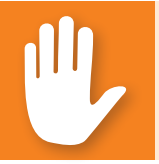

# Pericolo!

Pericolo immediato di danni alle cose e lesioni anche mortali!

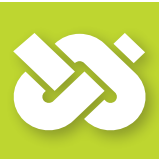

## **Importante!**

Informazioni importanti che devono essere assolutamente osservate!

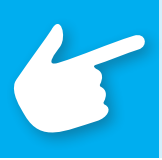

# Avvertenza!

Avvertenze utili per l'utilizzo dell'apparecchio e dell'impianto!

Il regolatore di temperatura differenziale **smart Sol** è un regolatore elettronico indipendente per il montaggio non integrato, che viene impiegato per il controllo di impianti solari termici.

Il regolatore dispone di un resistente involucro in materiale plastico suddiviso in tre parti, che può essere aperto solo servendosi di un utensile (cacciavite PH2).

L'impiego avviene tramite due soli elementi di comando, le indicazioni vengono visualizzate su un display a colori retroilluminato.

Prima di eseguire l'installazione elettrica, il regolatore deve essere montato e fissato su una superficie verticale stabile (parete).

Per la sua alimentazione e quella delle uscite, il regolatore deve essere collegato a una rete elettrica corrispondentemente alle caratteristiche tecniche.

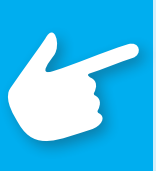

### Avvertenza!

L'istallazione elettrica dell'apparecchio deve essere eseguita in modo fisso e deve essere collegata alla rete tramite un dispositivo di separazione completa secondo le disposizioni di istallazione!

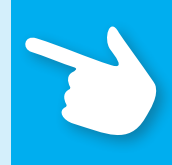

Il montaggio, il collegamento, la messa in esercizio, la riparazione e lo smontaggio del regolatore devono essere eseguiti solo da un'impresa specializzata.

#### Per un esercizio corretto devono essere impiegate sonde termiche di tipo Pt 1000 - la forma costruttiva dei sensori non influisce sul funzionamento.

Ogni sonda termica presenta due collegamenti equivalenti, che sono cioè intercambiabili. Non si deve quindi osservare una polarità.

I cavi della sonda possono essere prolungati fino a 100 m, in questo caso si consiglia una sezione di  $2 \times 1.5$  mm<sup>2</sup>.

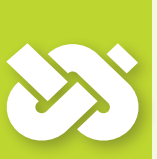

## Importante!

Per la pulizia e la cura dell'involucro, degli elementi di comando e del display impiegare esclusivamente un panno asciutto o leggermente umido!

Non fare mai entrare a contatto le superfici con detergenti o solventi. Componenti in plastica opachi, irruviditi o in procinto di staccarsi devono essere subito sostituiti!

Non si deve mai impiegare un apparecchio il cui involucro sia danneggiato!

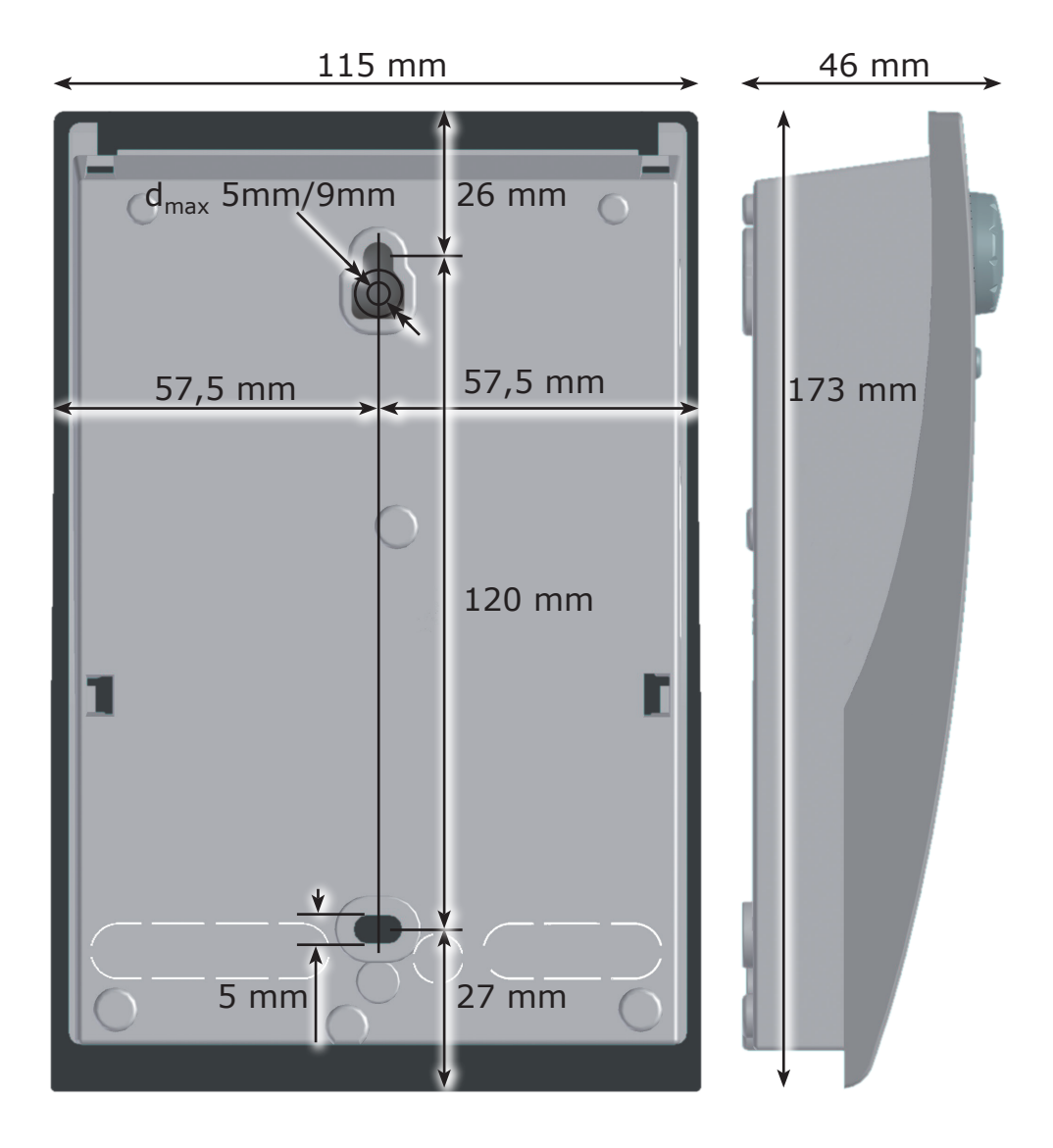

#### Uso previsto

Il regolatore di temperatura differenziale deve essere utilizzato esclusivamente come regolatore per il comando di impianti solari termici. L'impiego deve avvenire nell'ambito di tutte le specifiche descritte. L'installazione e la messa appunto del regolatore devono essere eseguite solo da un tecnico. L'installatore deve aver letto e capito le istruzioni per l'uso. L'installatore elencherà tutte le funzioni rilevanti all'utilizzatore. Per l'esercizio, l'involucro deve essere chiuso e non danneggiato.

#### Elementi forniti

- 1 regolatore di temperatura differenziale smart Sol
- 1 manuale di istruzioni per il montaggio e per l'uso

#### Regolatore di temperatura differenziale smart Sol

| Tipo di montaggio                                 | Fissaggio a parete                                     |
|---------------------------------------------------|--------------------------------------------------------|
| Involucro                                         | Plastica, in più parti                                 |
| Funzionamento                                     | Tipo 1                                                 |
| Tipo di protezione                                | IP 20                                                  |
| Dimensioni [mm]                                   | larghezza 115 x altezza 173 x profondità 46            |
| Peso [g] versione base                            | 370                                                    |
| Temperatura [°C]<br>di conservazione/di esercizio | 0-40, senza condensa                                   |
| Impiego                                           | Tramite encoder rotativo e pulsante                    |
| Display                                           | Display TFT a colori 47 x 35 mm con retroilluminazione |
| Riserva orologio, almeno [h]                      | 8                                                      |

#### **Collegamento elettrico**

| Versione                        | 3 morsetti a molla PE, N e L                       |
|---------------------------------|----------------------------------------------------|
| Tensione di esercizio [VAC]     | 230 ±10%                                           |
| Frequenza di rete [Hz]          | 50 ±1%                                             |
| Autoconsumo tip. [W]            | 1,74                                               |
| Potenza assorbita max. [W]      | 3,5                                                |
| Protezione dell'apparecchio     | Fusibile a filo fine di tipo $5x20mm$ , $T2A/250V$ |
| Tensione impulsiva nominale [V] | 2500                                               |

#### Massime sezioni trasversali da serrare

| Puntalini:      | da 0,25 a 0,75 mm <sup>2</sup> |
|-----------------|--------------------------------|
| A filo singolo: | da 0,50 a 1,50 mm <sup>2</sup> |
| A fili fini:    | da 0,75 a 1,50 mm <sup>2</sup> |

### Interfacce TS1 / TS2 / TS3 / TS4

| Versione                                                     | 2 morsetti a molla                                          |
|--------------------------------------------------------------|-------------------------------------------------------------|
| Assegnazione come ingressi<br>termosonde consentite          | Sonda di temperatura Pt 1000                                |
| Assegnazione opzionale con<br>sensore a palette su TS3 / TS4 | DFZ 1-100 impulsi/litro                                     |
| Assegnazione opzionale<br>come uscita su TS4                 | Segnale PWM 100Hz2kHz od<br>uscita analogica 010V, 10mA max |

### Uscite Triac RO1 / RO2

| Versione                                     | 3 morsetti a molla PE, N e L |
|----------------------------------------------|------------------------------|
| Tensione di uscita [VAC]                     | 230 ±10%                     |
| Potenza di uscita massima<br>per uscita [VA] | 200                          |
| Corrente di uscita massima<br>per uscita [A] | 1                            |

#### Uscita di commutazione REL: contatto di commutazione senza potenziale

| Versione                             | 3 morsetti a molla |
|--------------------------------------|--------------------|
| Tensione di commutazione massima [V] | 253                |
| Potenza di commutazione massima [VA] | 230                |
| Corrente di commutazione massima [A] | 1                  |

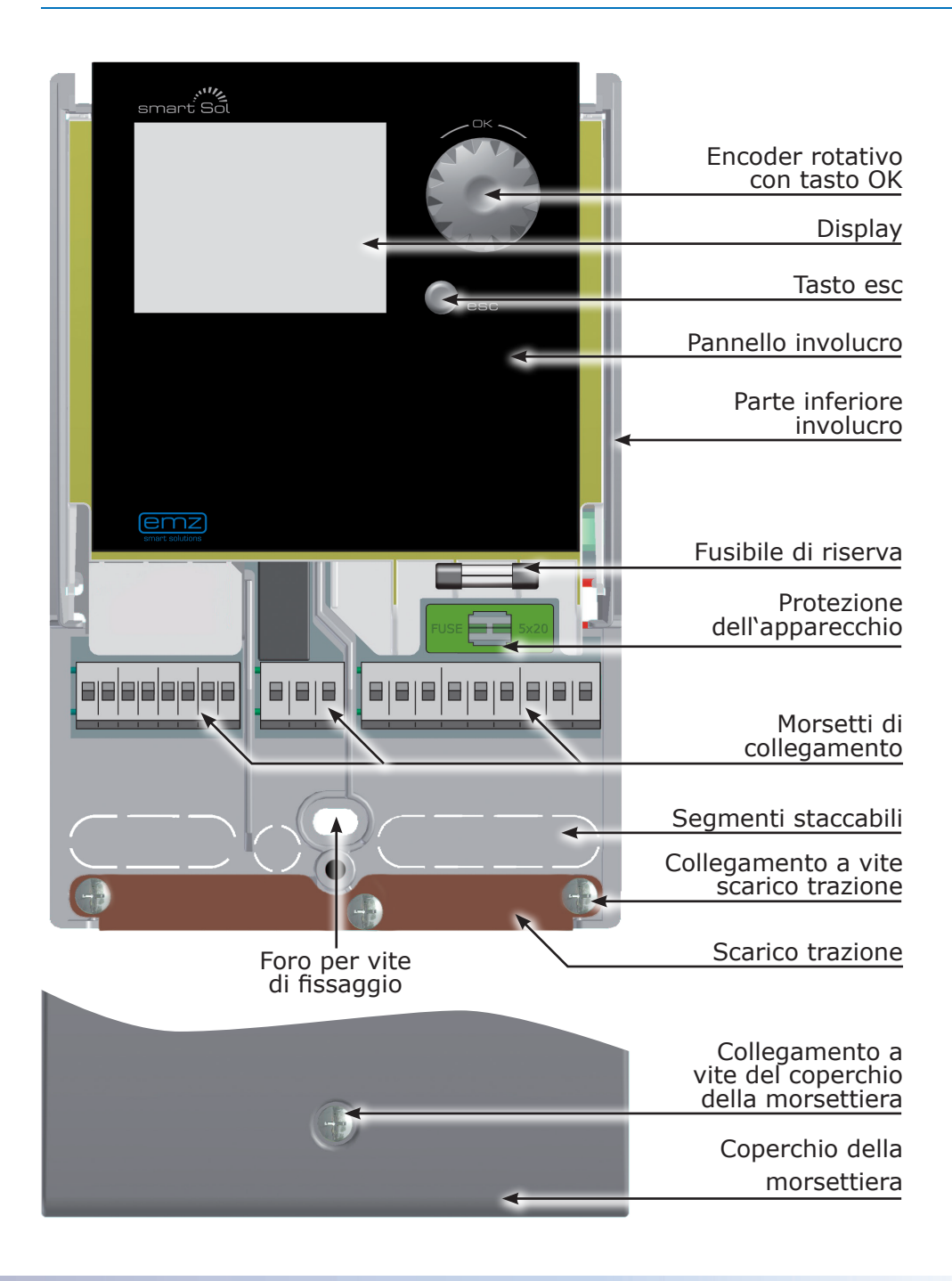

La messa a punto e l'impiego del regolatore di temperatura differenziale **smart Sol** avvengono interamente tramite due soli elementi di comando, situati sul lato anteriore dell'apparecchio.

Tutte le impostazioni e le interrogazioni avvengono tramite l'encoder rotativo.

Per cercare il punto del menu desiderato, ruotare l'encoder con il menu >A scorrimento<: sul display viene visualizzata su sfondo colorato l'opzione di volta in volta selezionabile.

Premendo l'encoder si conferma il punto del menu selezionato. Viene richiamato il sottomenu corrispondente, ovvero viene attivata la selezione.

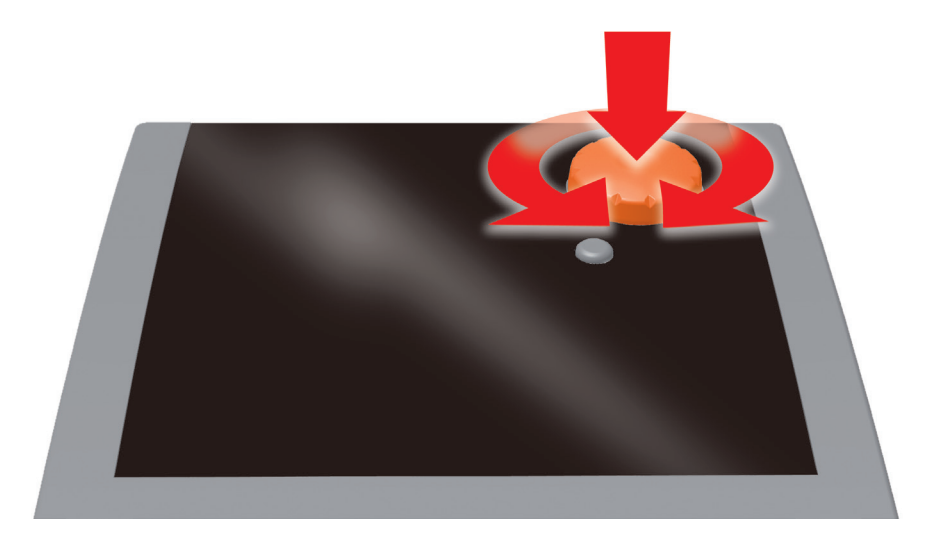

Premendo il tasto esc a partire da un qualunque sottopunto, si torna al livello di menu precedente.

Se per un tempo preimpostato (30-255 s) non viene effettuata alcuna immissione, il regolatore torna automaticamente al livello iniziale.

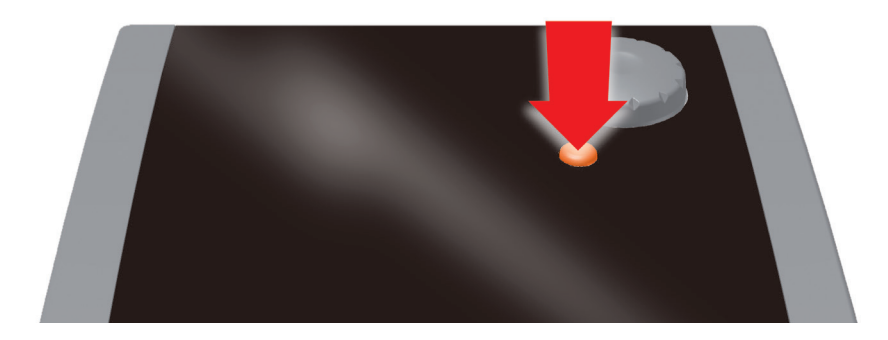

Per la visualizzazione dello stato di esercizio e per comunicazioni relative a messa a punto, anomalie, modifiche e analisi, il regolatore di temperatura differenziale **smart Sol** dispone di un display a colori completamente grafico costantemente retroilluminato.

Il display è attivo per tutto il tempo in cui la tensione di alimentazione giunge al regolatore.

Dopo un tempo preimpostato (30-255 s), la retroilluminazione viene ridotta al 10%.

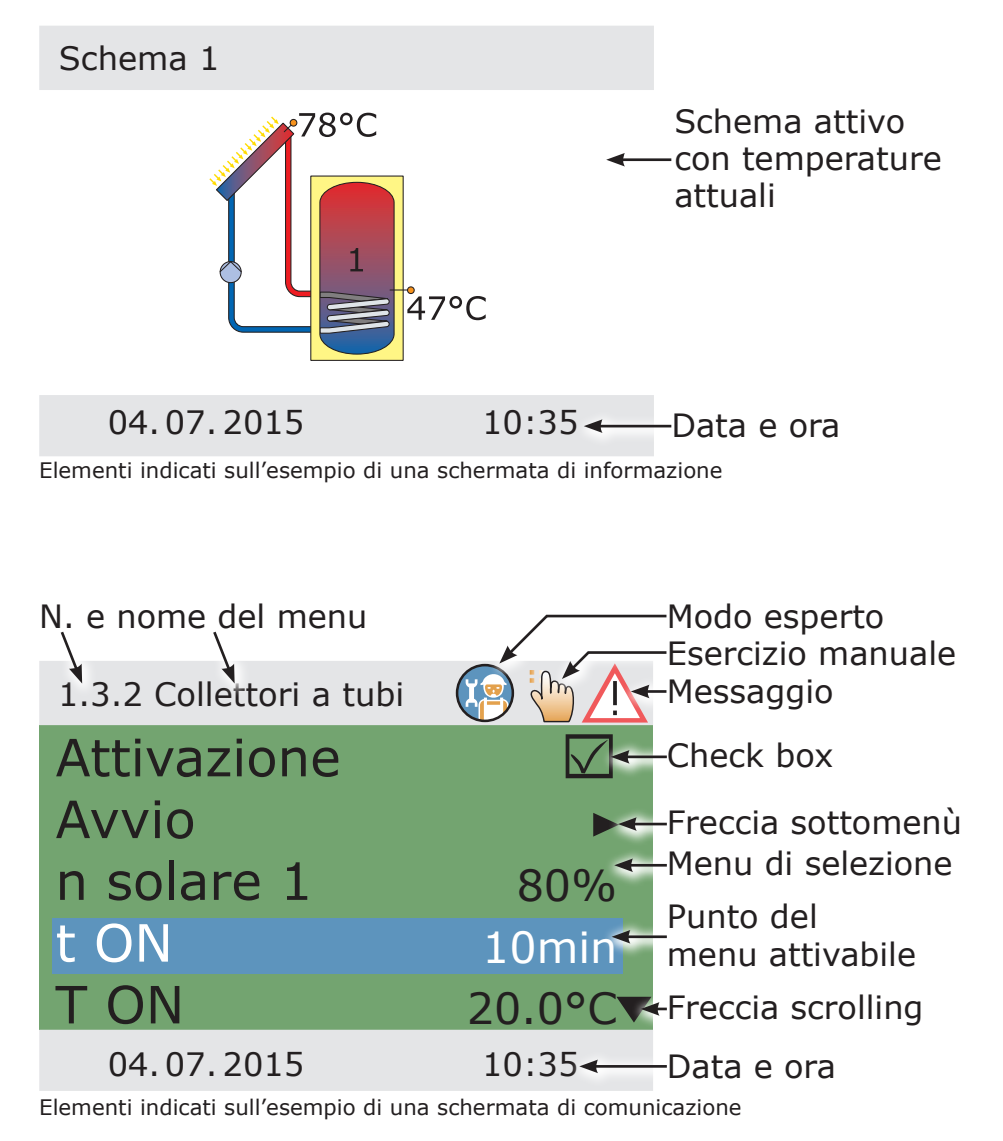

### APRIRE IL COPERCHIO DELLA MORSETTIERA Pagina 13

## **Pericolo!**

Pericolo di morte a causa di scosse elettriche! Durante tutti i lavori con coperchio della morsettiera aperto, l'alimentazione di corrente deve essere scollegata su tutti i poli in modo sicuro e assicurata contro il reinserimento!

4

TITT

IIIII

2

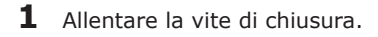

2 Sollevare in avanti il coperchio della morsettiera...

- **3** ... spingerlo verso l'alto...
- **4** ... e toglierlo.

TITIT

Conservare con cura il coperchio della morsettiera e proteggerlo da danni!

Il coperchio della morsettiera viene chiuso nell'ordine inverso.

## **Importante!**

Il tipo di protezione dell'apparecchio corrisponde a IP 20. Provvedere affinché nel luogo di montaggio previsto siano presenti le condizioni corrispondenti!

Non usare la parte inferiore dell'involucro come maschera per foratura!

Non si deve mai impiegare un apparecchio il cui involucro sia danneggiato!

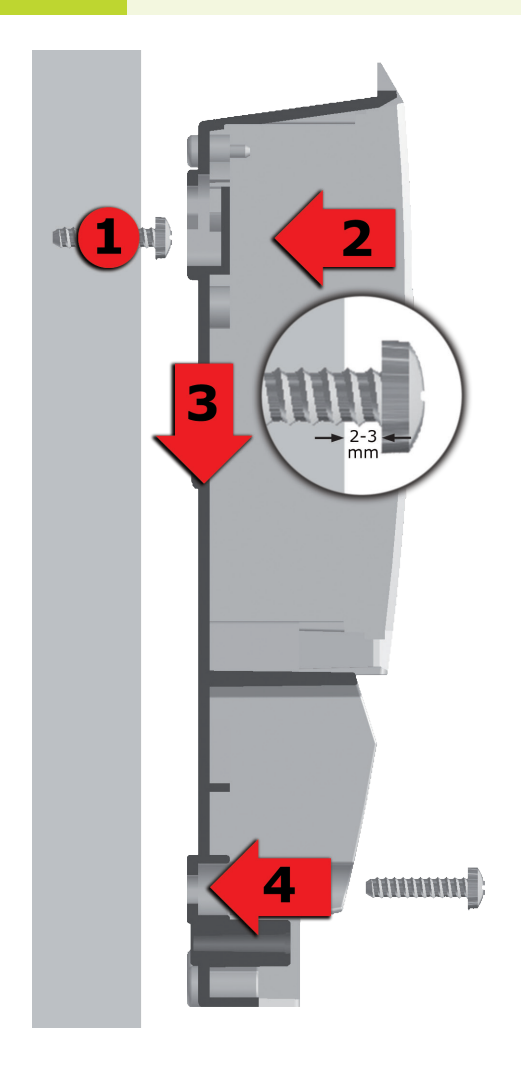

- Avvitare la vite di fissaggio superiore in modo che tra la parete e la testa della vite ci sia una distanza di 2-3 mm.
- 2 Portare l'apertura di fissaggio superiore dell'apparecchio sopra alla testa della vite...
- **3** ... e spingerlo verso il basso.
- **4** Avvitare la vite di fissaggio inferiore.

Per il fissaggio alla parete, se necessario usare dei tasselli!

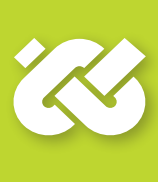

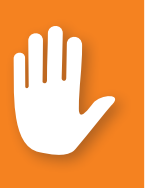

# Pericolo!

Pericolo di morte a causa di scosse elettriche! Durante tutti i lavori con coperchio della morsettiera aperto, l'alimentazione di corrente deve essere scollegata su tutti i poli in modo sicuro e assicurata contro il reinserimento!

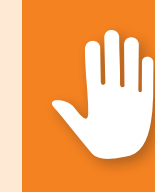

Il collegamento elettrico del regolatore di temperatura differenziale **smart Sol** avviene tramite tre gruppi di morsetti a molla, visibili dopo aver aperto il coperchio della morsettiera. Per inserire i cavi, le tre viti del dispositivo di scarico della trazione devono essere allentate e, se necessario, si deve rimuovere il dispositivo di scarico stesso.

Se i cavi vengono posati sottotraccia, è possibile rimuovere con attenzione i segmenti staccabili, situati nella parte inferiore dell'involucro, e inserire i cavi attraverso queste aperture.

La morsettiera centrale è l'interfaccia a un contatto di commutazione senza potenziale: potrebbe essere necessario l'inserimento di resistenze elettriche nei morsetti a molla e che il collegamento dei cavi avvenga in parte mediante morsetti isolanti.

I morsetti a molla per rete, RO1, RO2 e REL, nonché per TS1, TS2, TS3 e TS4 possono accogliere fili animati con una sezione fino a 1,5 mm<sup>2</sup>. Le trecce corrispondenti devono essere preconfezionate o intrecciate con puntalini.

Per la funzione del dispostivo di scarico per TS1 fino a TS4 e REL è necessario un diametro del cavo di almeno 5 mm e per Power, RO1, RO2 di almeno 7 mm.

Per cavi di diametro maggiore, lo scarico della trazione può essere realizzato in modo da prevenire spigoli vivi.

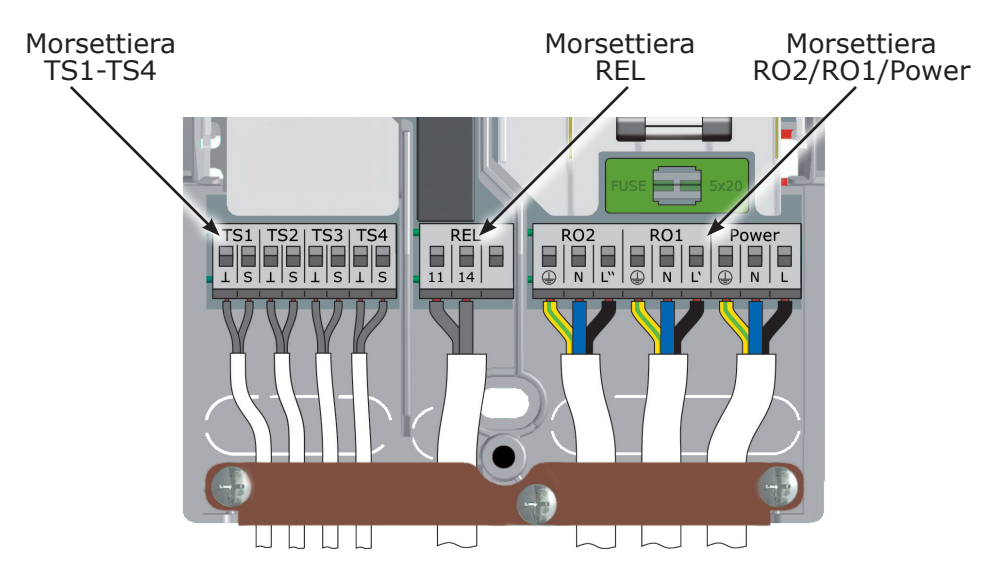

### Collegamento di una valvola di commutazione a RO1/RO2

Schema di collegamento di una valvola di commutazione senza alimentazione di tensione a RO2:

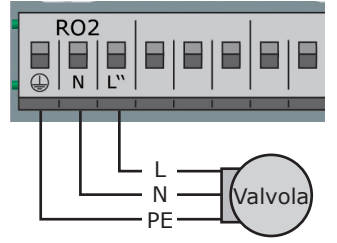

Schema di collegamento di una valvola di commutazione con alimentazione di tensione a RO2:

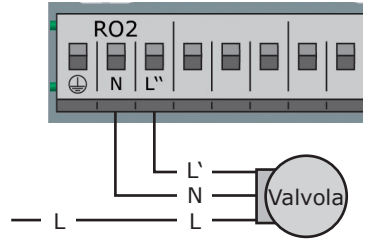

### Collegamento di una valvola di commutazione a REL

Schema di collegamento di una valvola di commutazione senza alimentazione di tensione a REL:

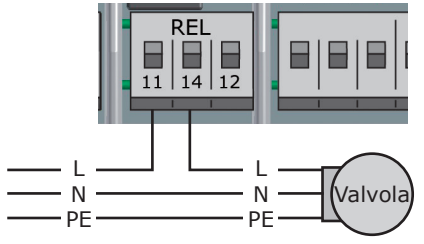

Schema di collegamento di una valvola di commutazione con alimentazione di tensione a REL:

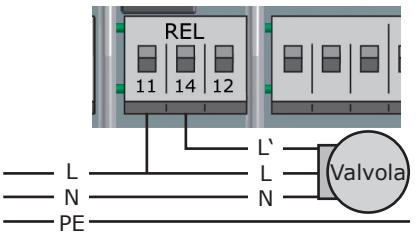

### Collegamento di una pompa a REL

Schema di collegamento di una pompa a REL:

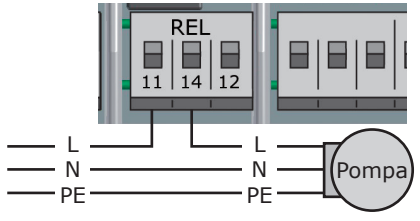

#### Sensore di portata in volume

Misura del rendimento solare (quantità di calore): il rendimento solare viene calcolato in base a portata e differenza di temperatura. La differenza di temperatura è la differenza termica tra la sonda del collettore e la sonda sul ritorno del circuito solare.

un sensore a palette può essere collegato a TS3 o TS4 e deve essere impostato durante l'installazione.Il sensore della temperatura per il ritorno solare deve essere impostato nel menù >1.1.4 Quantità di calore<. La misura del rendimento solare con sensore a palette è possibile con gli schemi 1-5, 7, 10, 12 e 14.

### Pompa ad alta efficienza

È possibile collegare una pompa ad alta efficienza tramite RO1 o RO2.

Il relativo segnale di comando viene emesso su TS4.

TS4 non è pertanto più disponibile come ingresso.

Il segnale di controllo può essere una tensione analogica 0 - 10V o un segnale PWM.

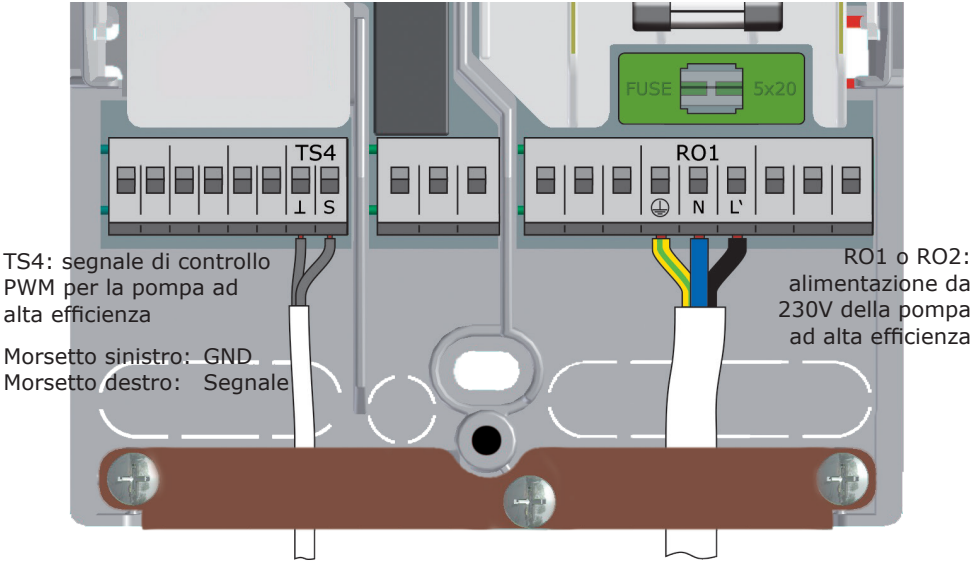

Per ulteriori particolari si vedano le specifiche della pompa. La definizione e l'impostazione avvengono nel modo esperto al punto 1.3.7.

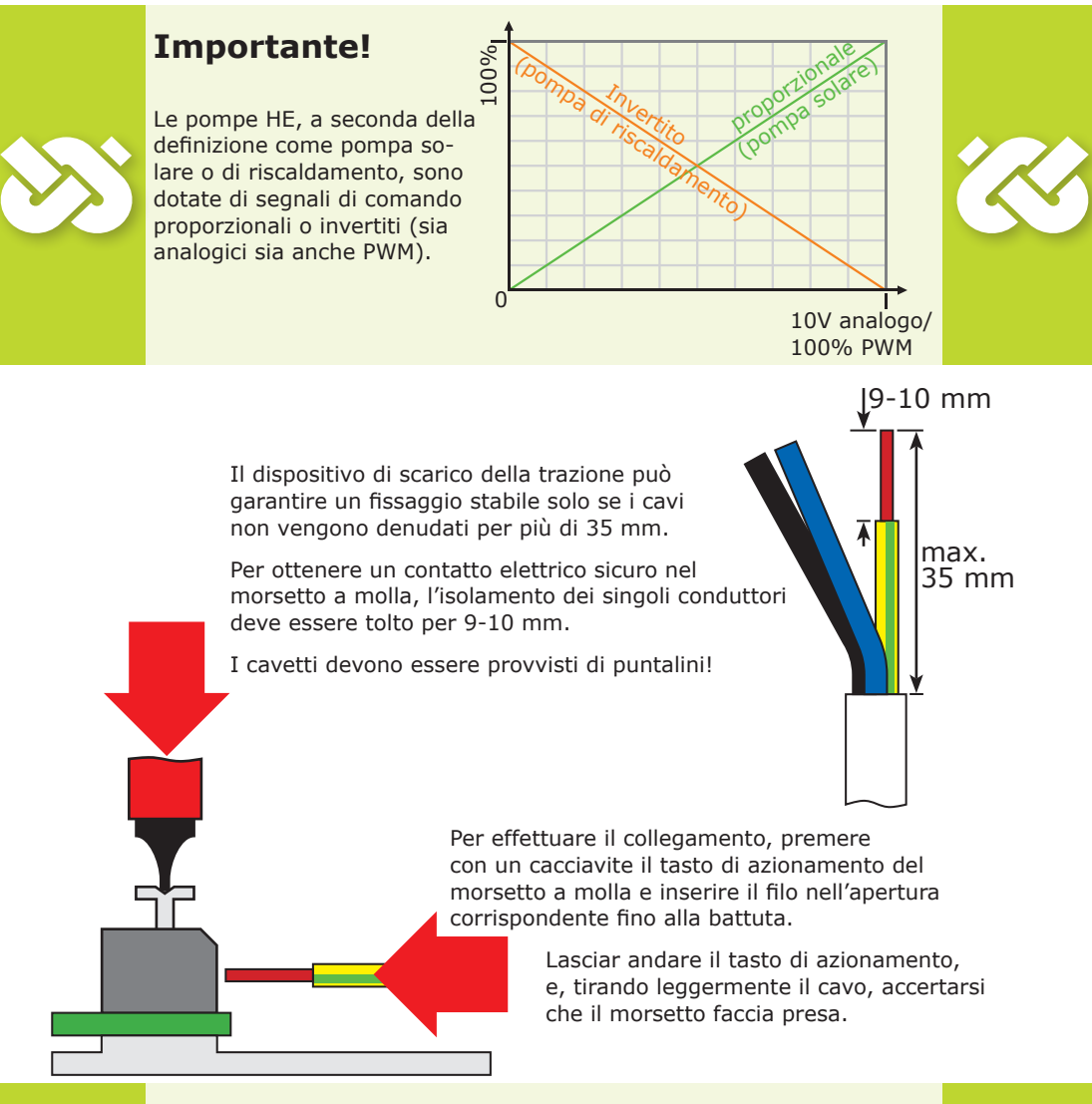

## Importante!

Prima di chiudere il coperchio della morsettiera si deve avvitare saldamente il dispositivo di scarico della trazione!

Controllare ancora una volta che nessun cavo sia danneggiato e che tutti i cavi siano collegati correttamente!

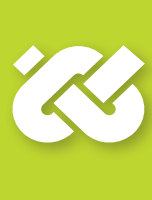

## Avvertenza!

Determinare la struttura e la disposizione dell'impianto già durante la progettazione dell'intero sistema solare termico e uniformare la struttura a uno degli schemi idraulici del regolatore!

Nel caso di integrazione in un sistema già esistente o di sostituzione di un altro regolatore, chiarire se lo **smart Sol** possa essere impiegato per tale configurazione!

I sensori vengono collegati in ordine libero a TS1 - TS4, le pompe e le valvole a RO1 / RO2 / REL - L'assegnazione delle interfacce alla rispettiva funzione avviene con la messa in esercizio.

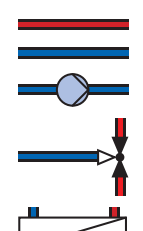

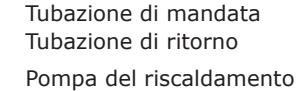

Valvola di commutazione

Scambiatore di calore idraulico

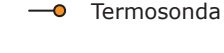

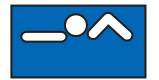

Piscina

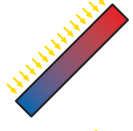

Campo di collettori solari Alto rendimento

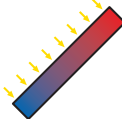

Campo di collettori solari Basso rendimento

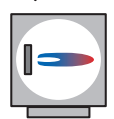

Caldaia, alimentata per es. con combustibili fossili/solidi/pompa di calore ecc.

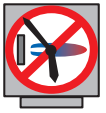

Caldaia con disabilitazione accumulo in base a orario/ temperatura combinata

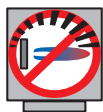

Caldaia con disabilitazione accumulo ottimizzata

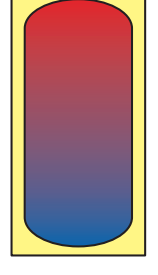

Accumulatore acqua calda/tampone senza scambiatore di calore

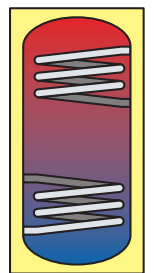

Accumulatore acqua calda/tampone con scambiatori di calore

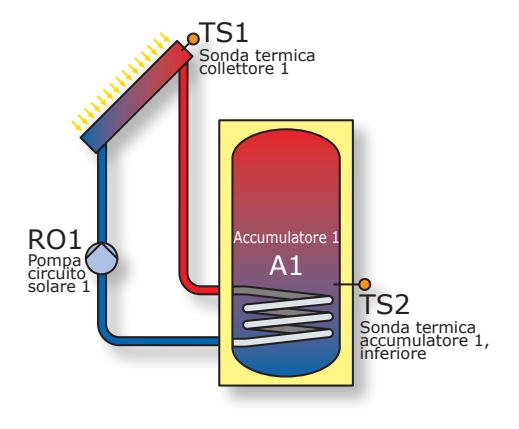

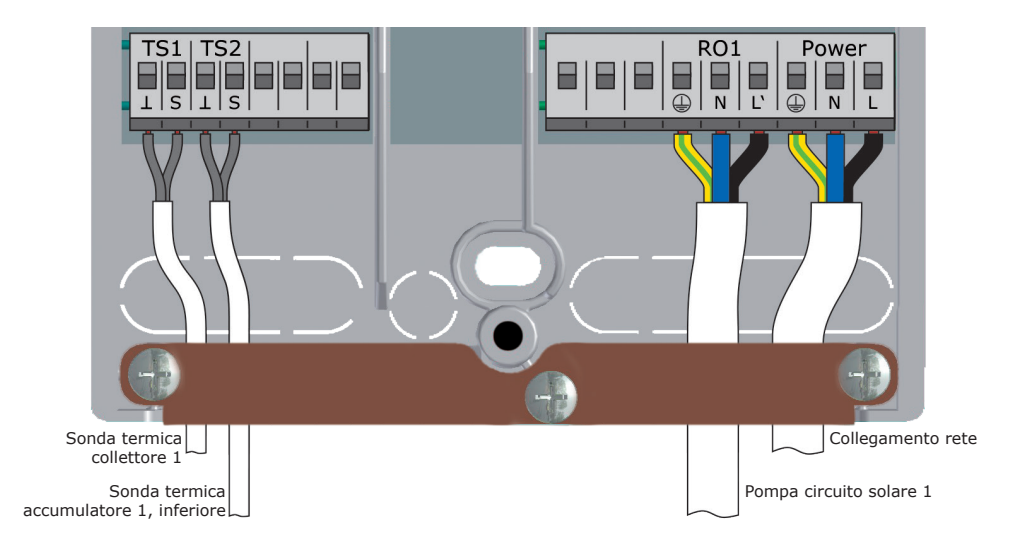

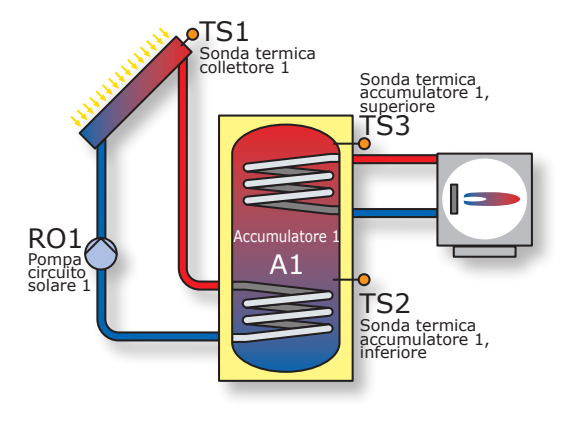

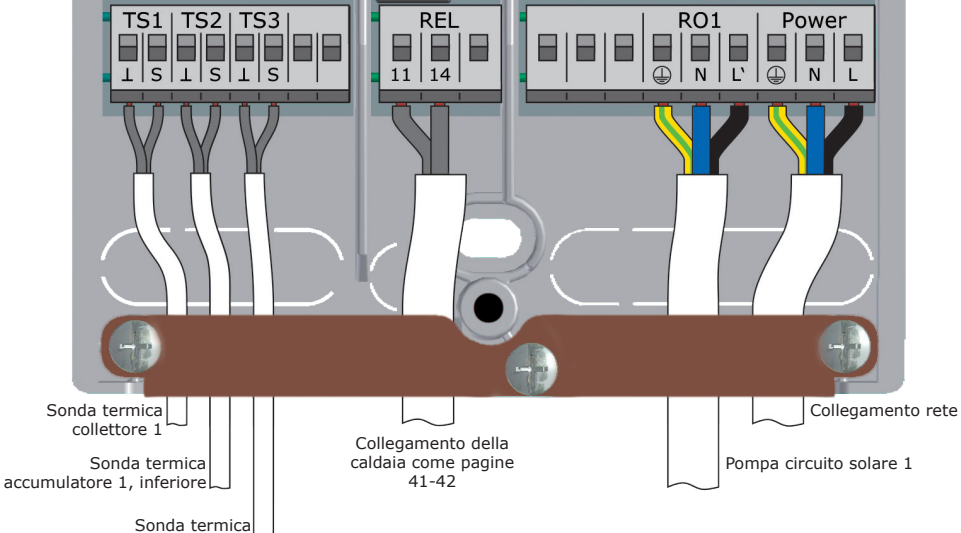

accumulatore 1, superiore

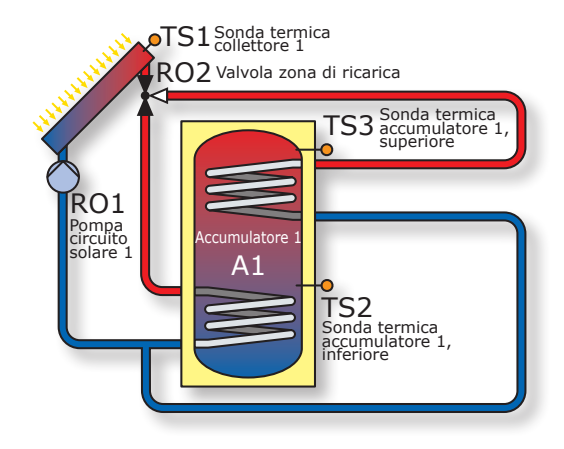

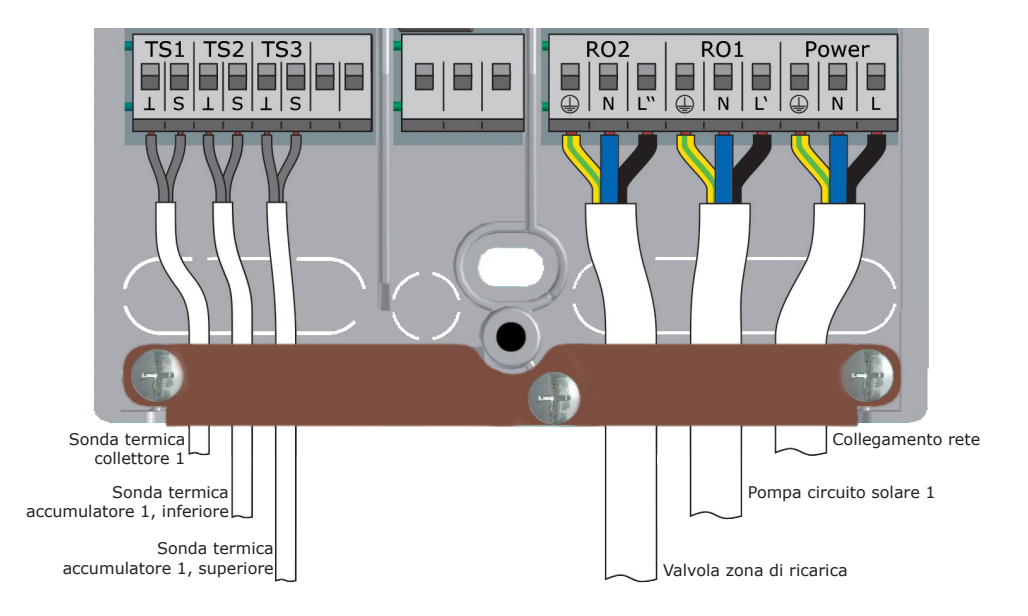

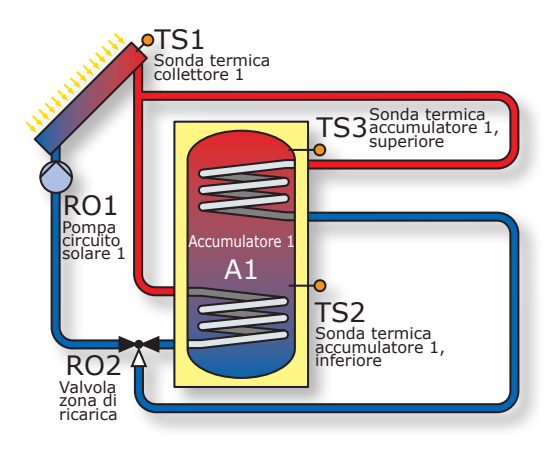

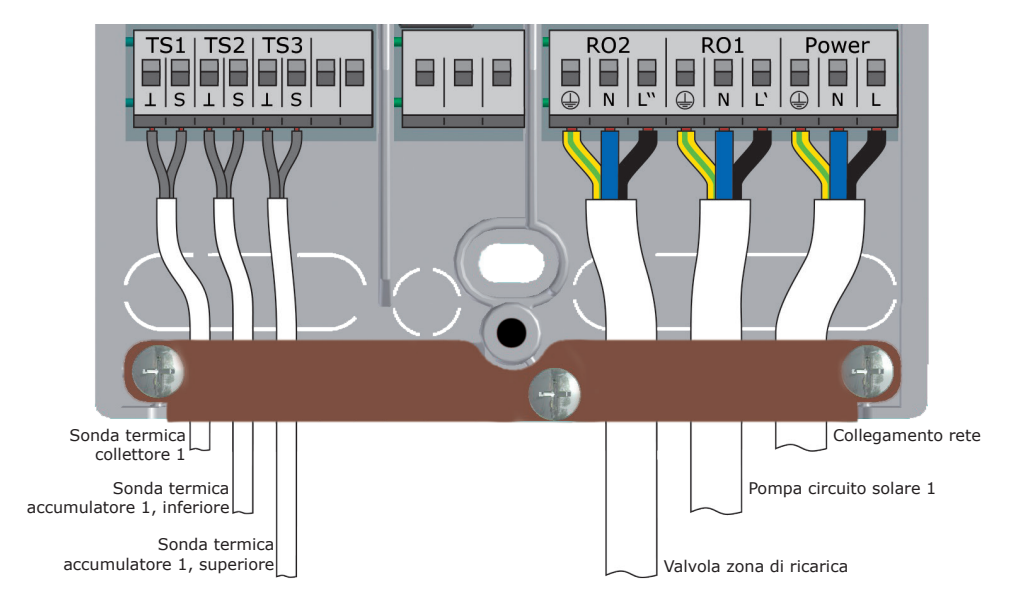

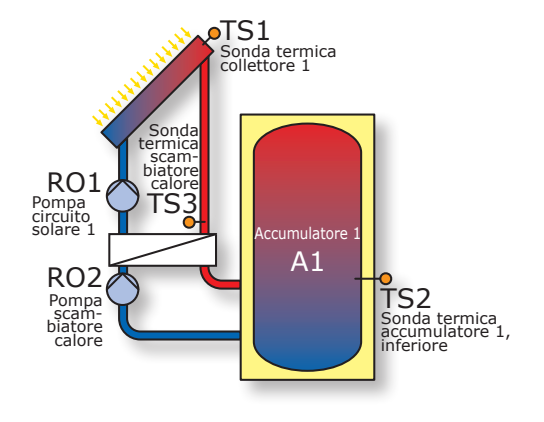

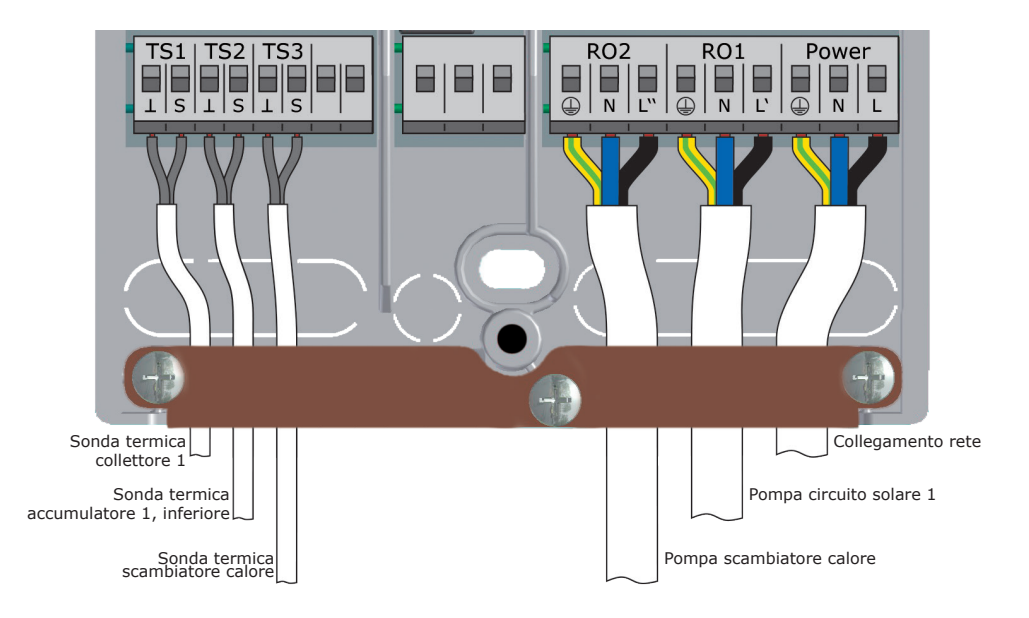

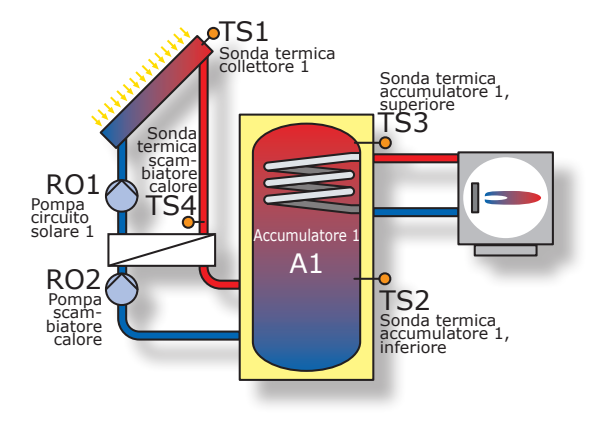

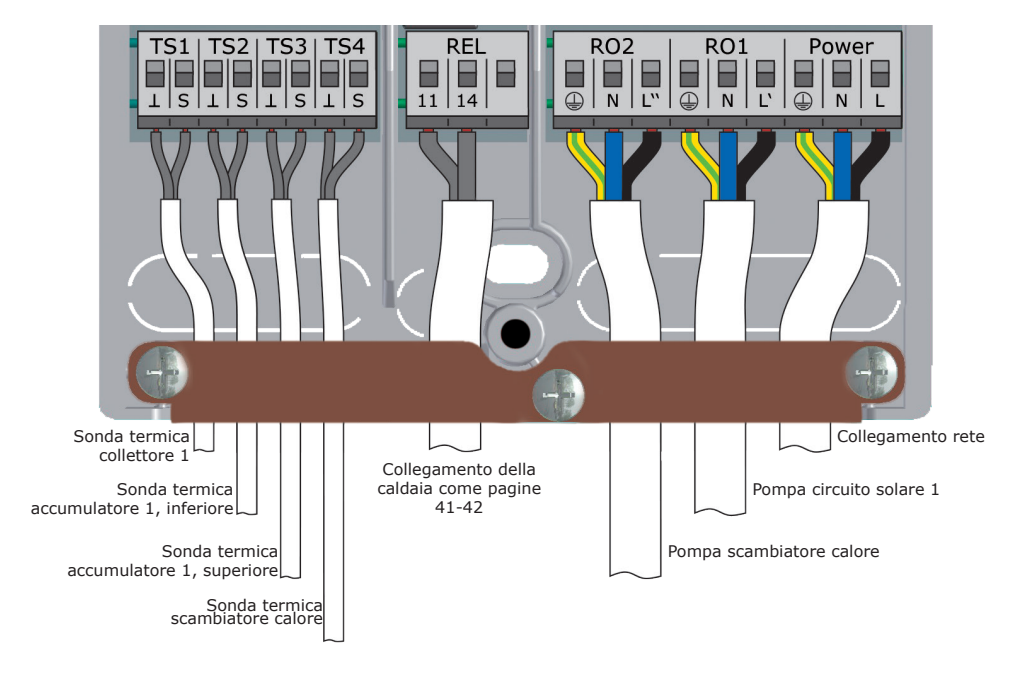

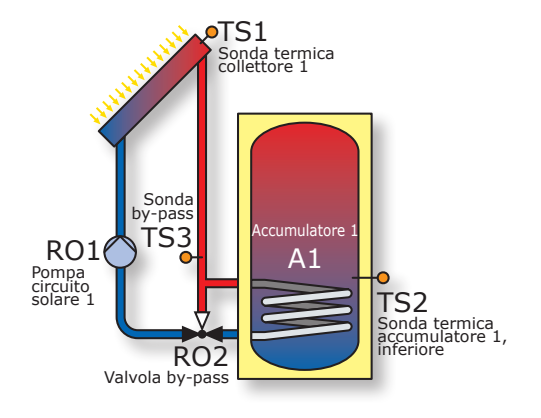

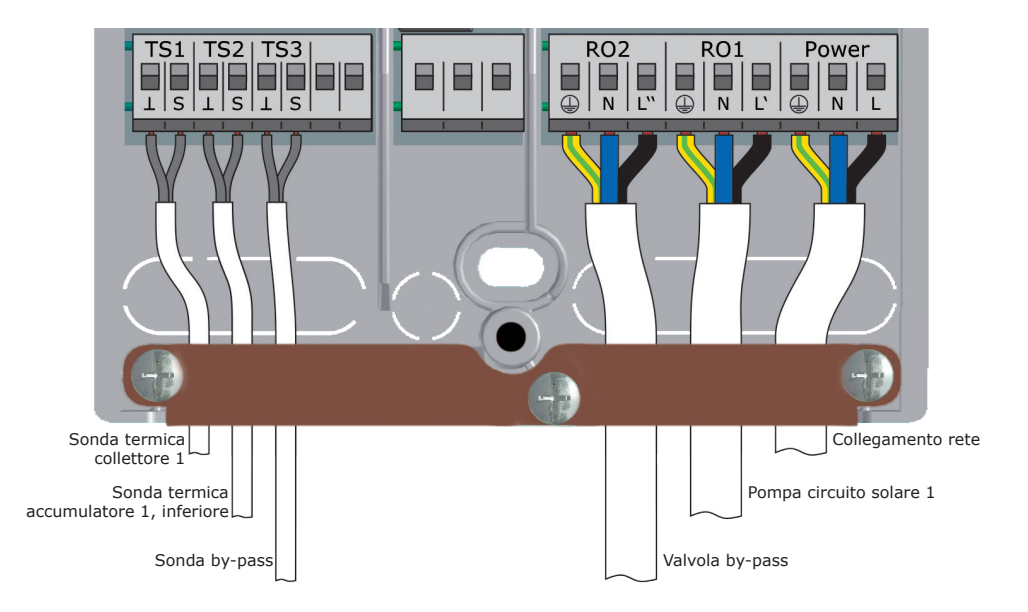

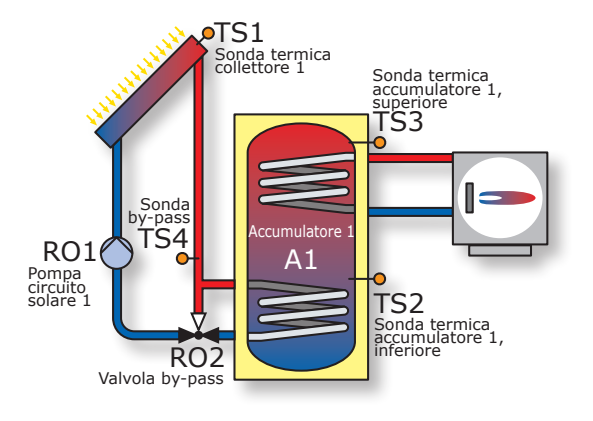

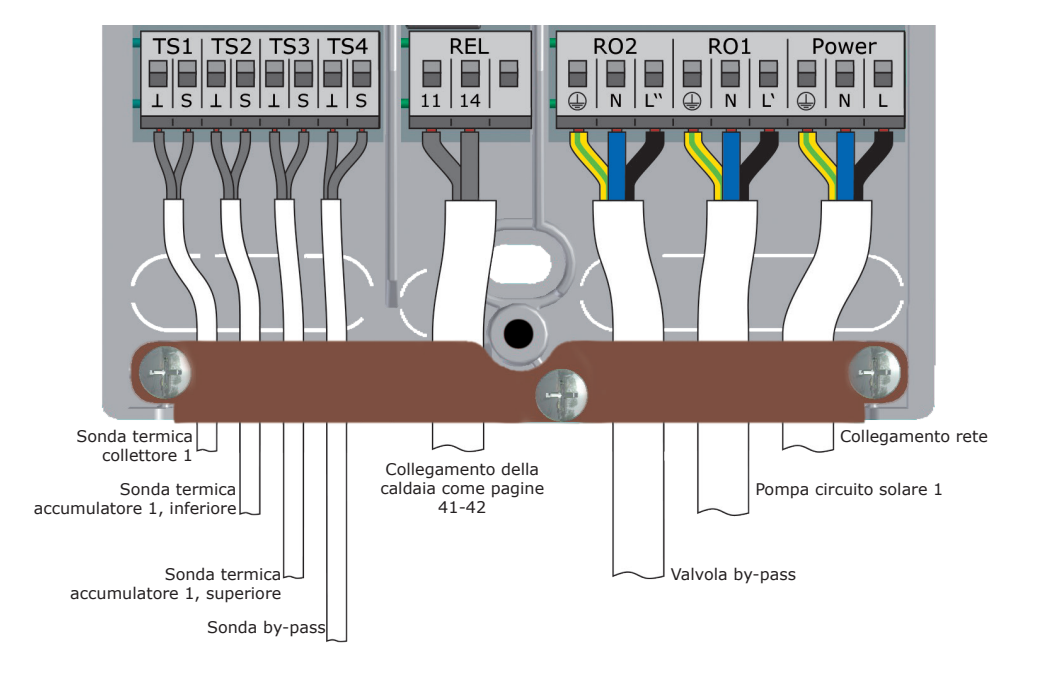

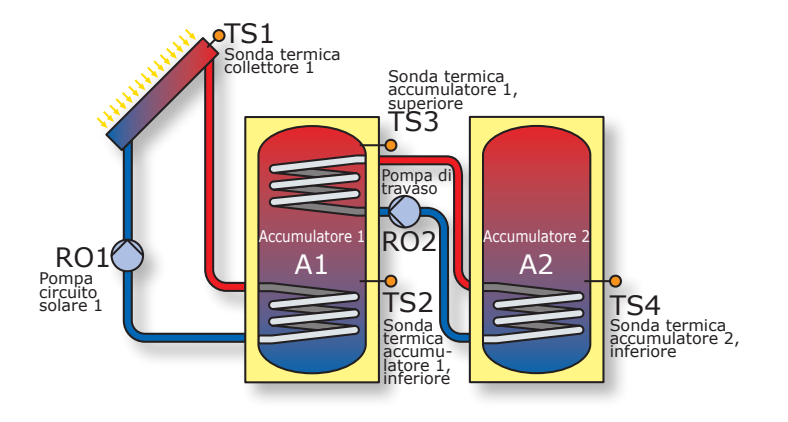

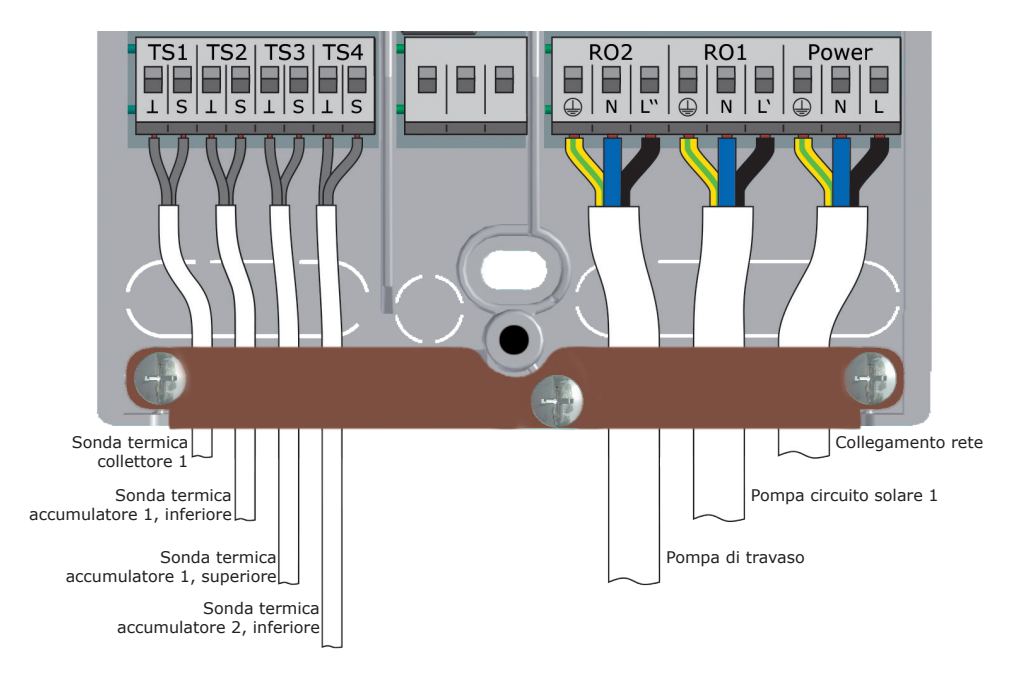

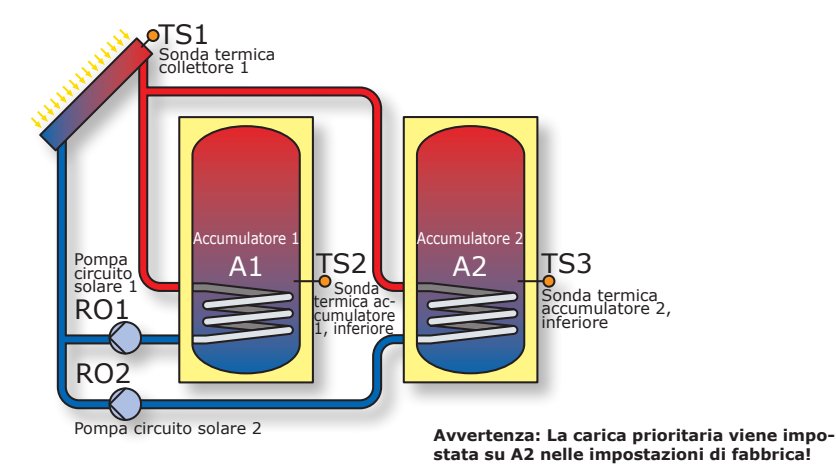

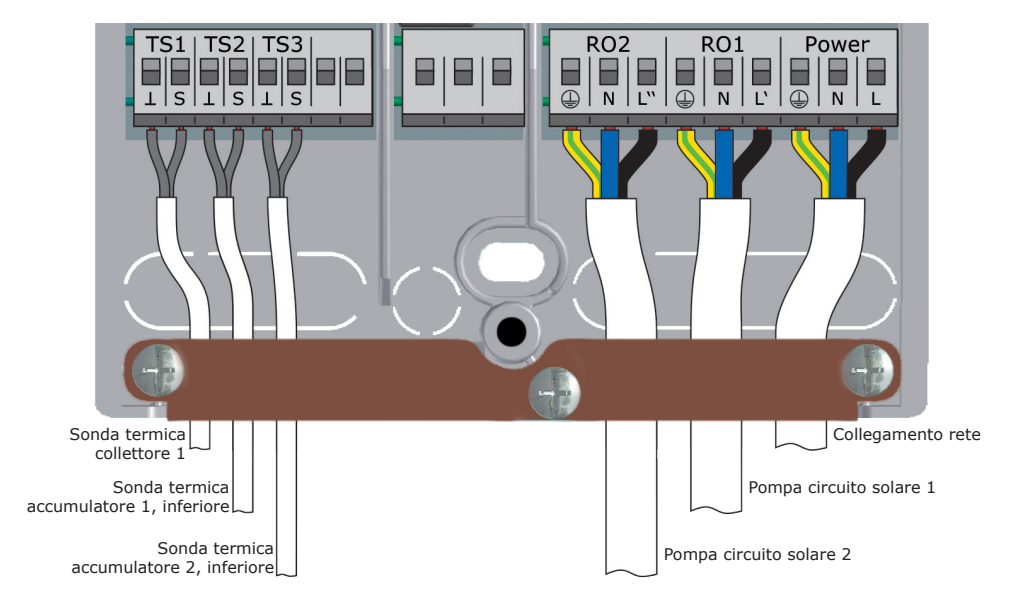

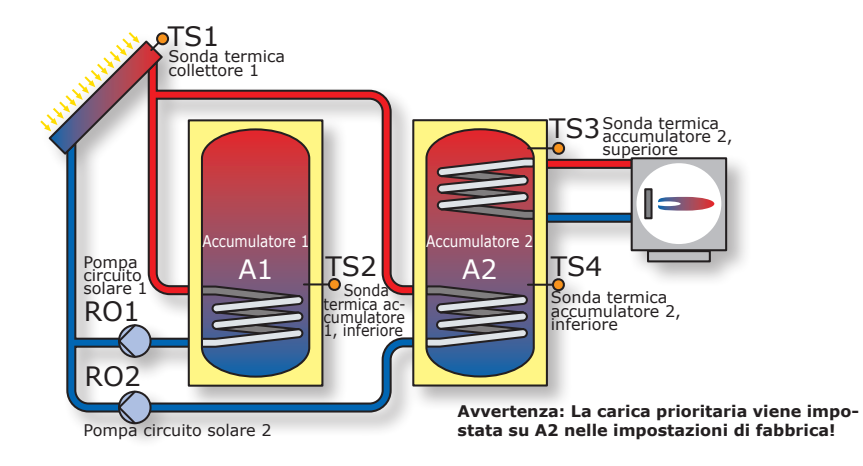

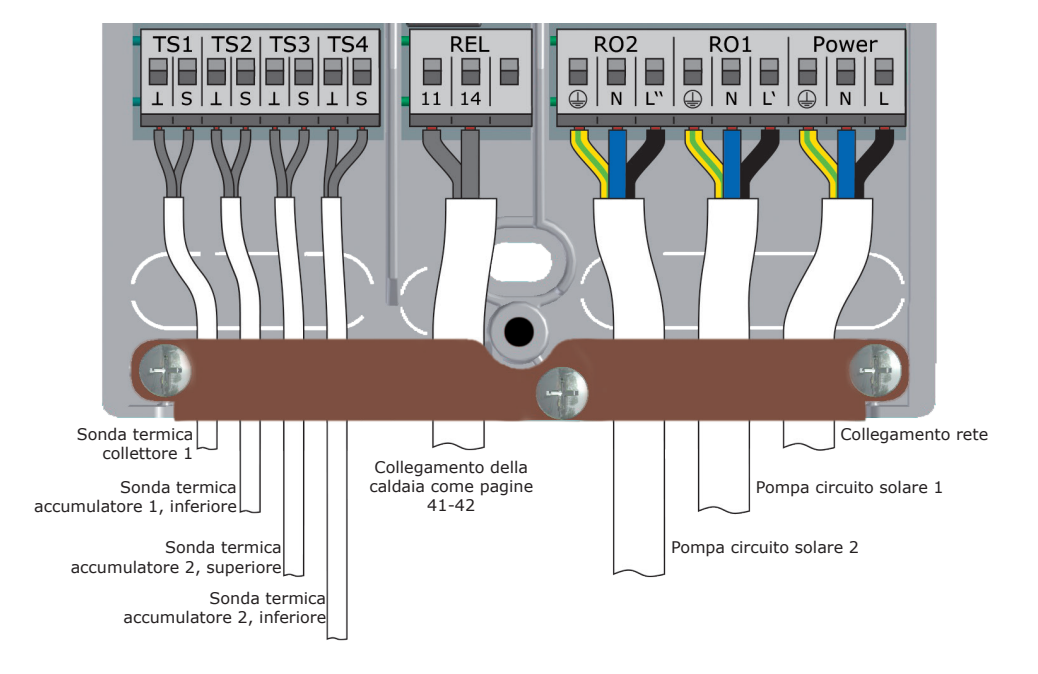

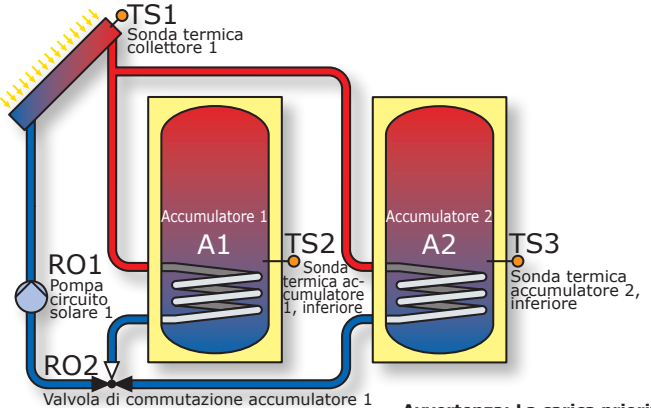

Avvertenza: La carica prioritaria viene impostata su A2 nelle impostazioni di fabbrica!

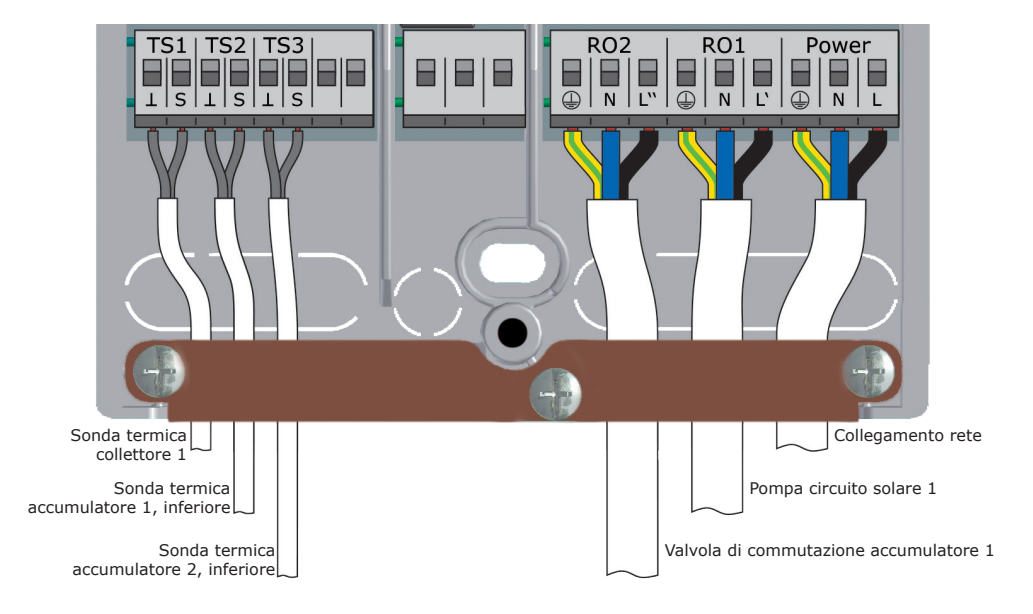

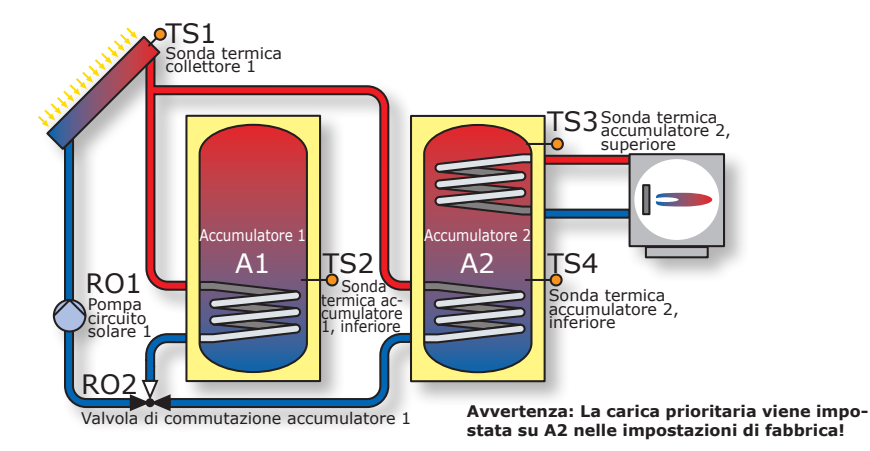

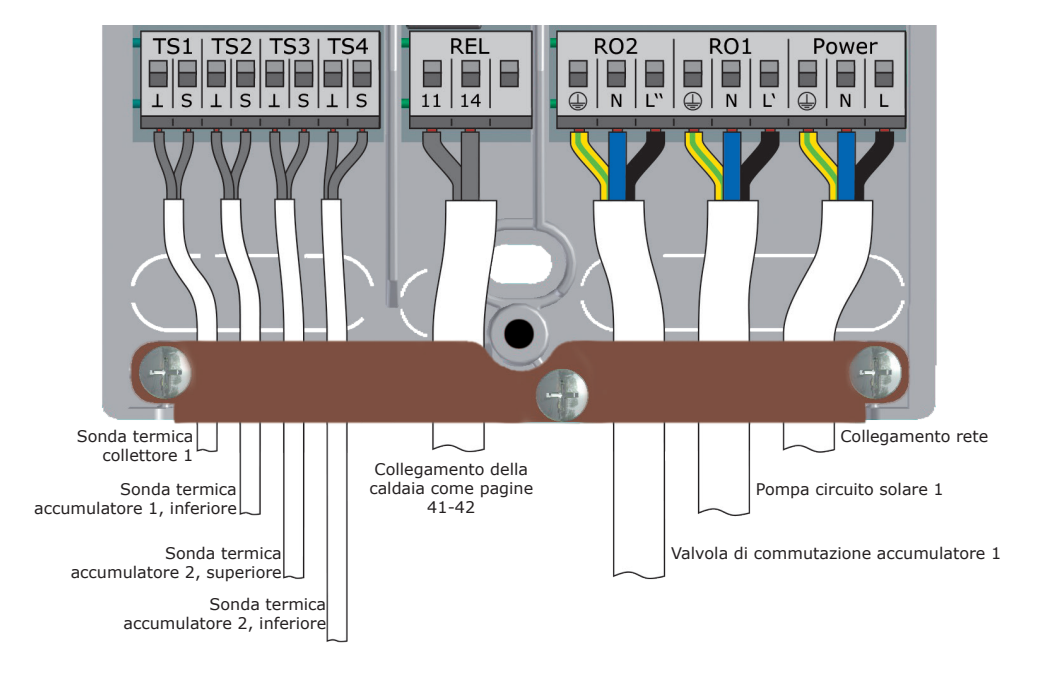

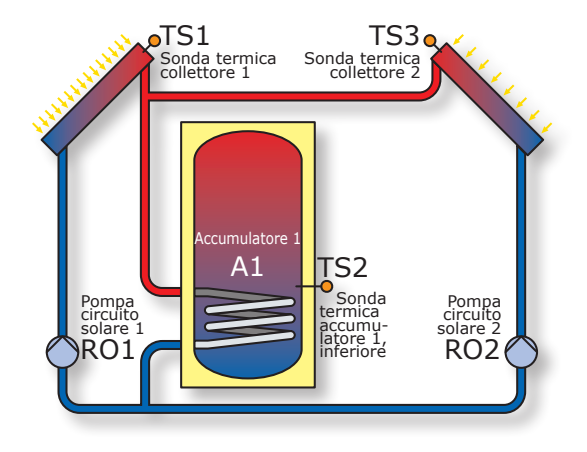

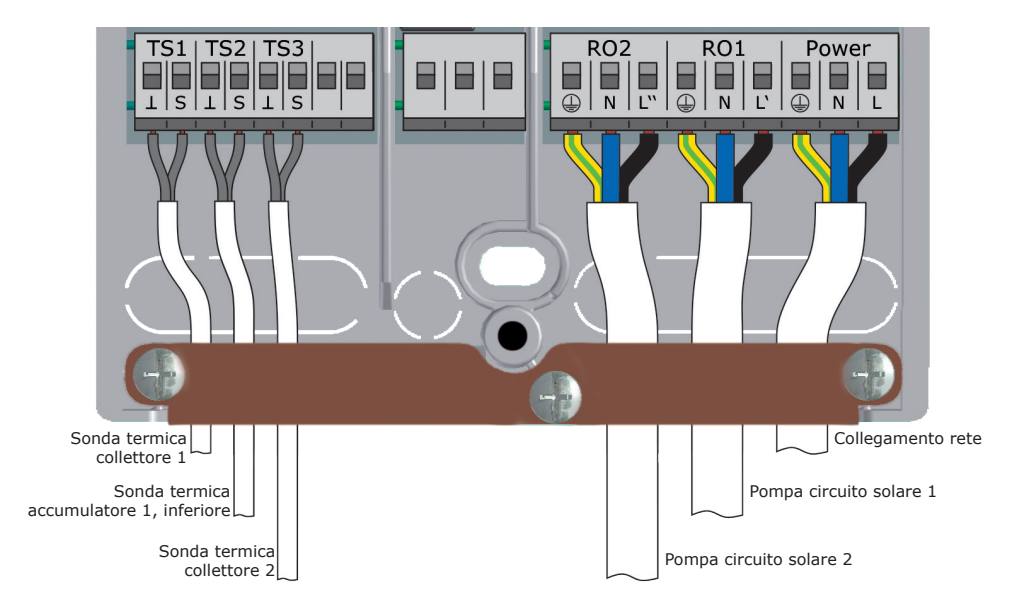

![](_page_34_Figure_1.jpeg)

![](_page_34_Figure_2.jpeg)

![](_page_35_Picture_1.jpeg)

![](_page_35_Picture_2.jpeg)
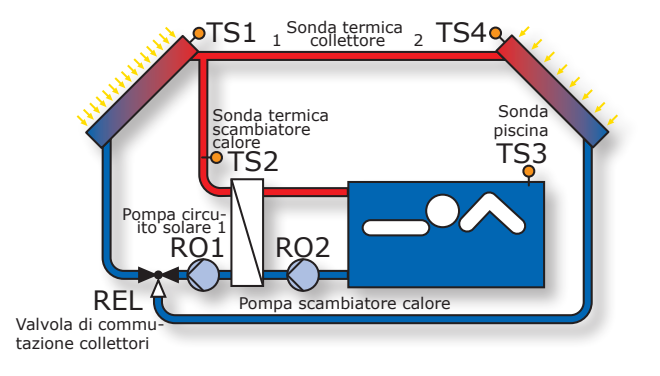

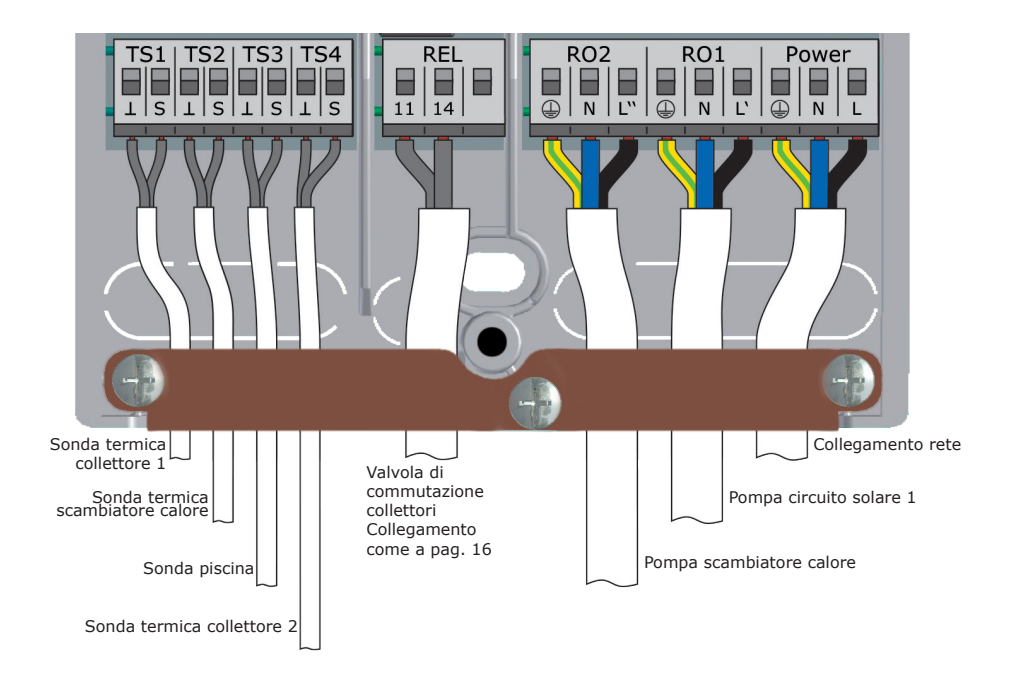

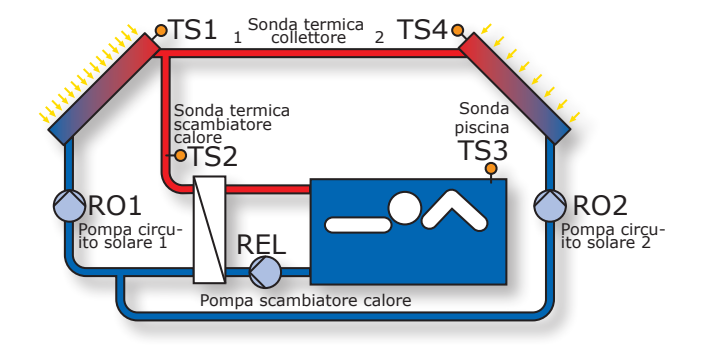

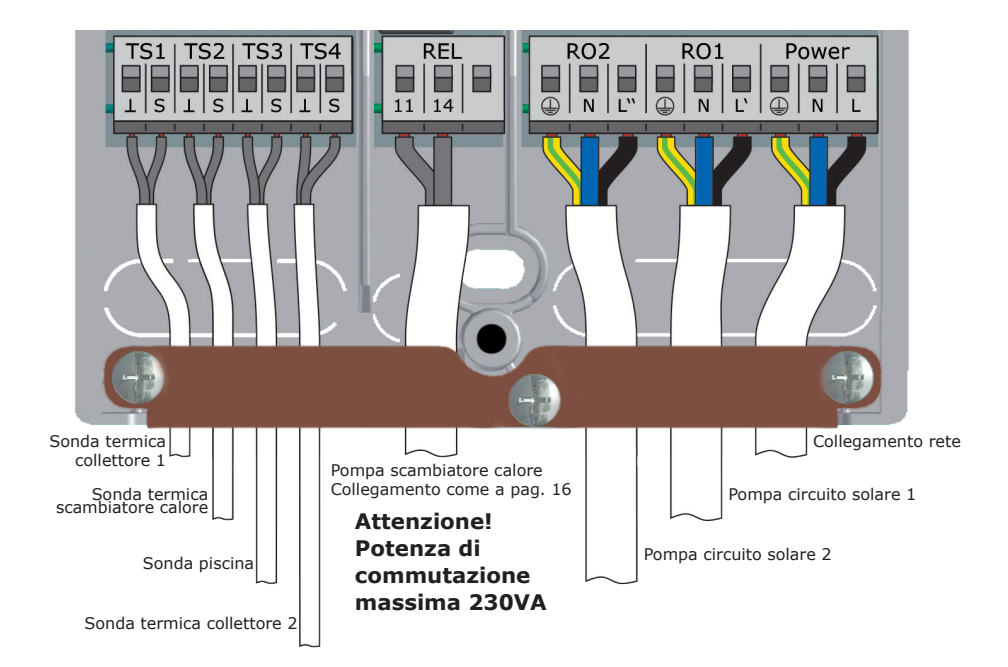

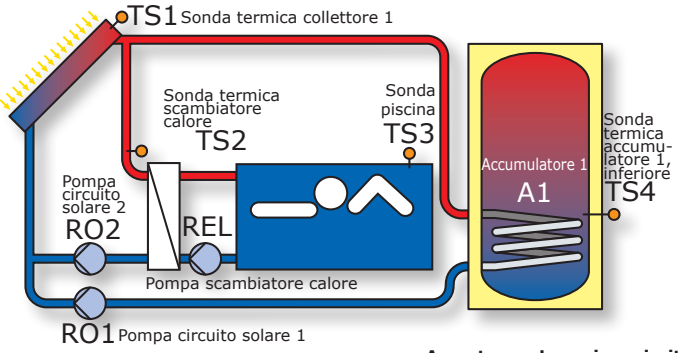

Avvertenza: La carica prioritaria viene impostata su A1 nelle impostazioni di fabbrica!

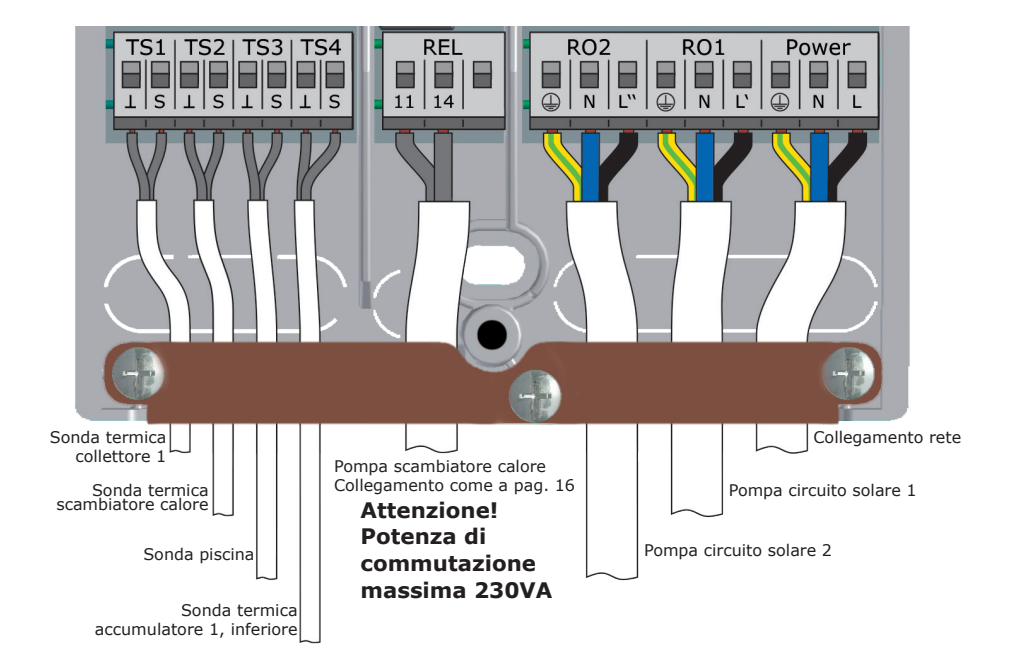

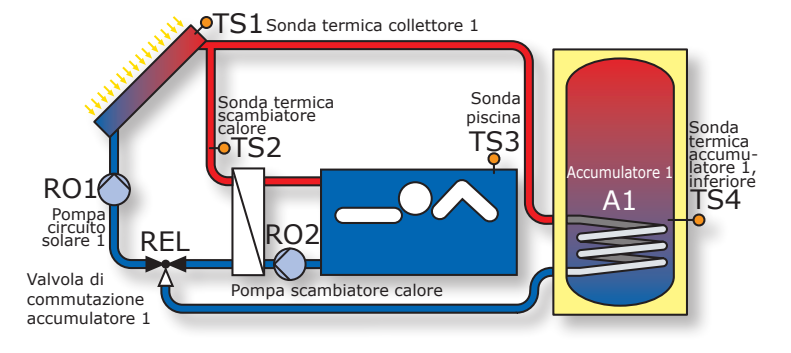

Avvertenza: La carica prioritaria viene impostata su A1 nelle impostazioni di fabbrica!

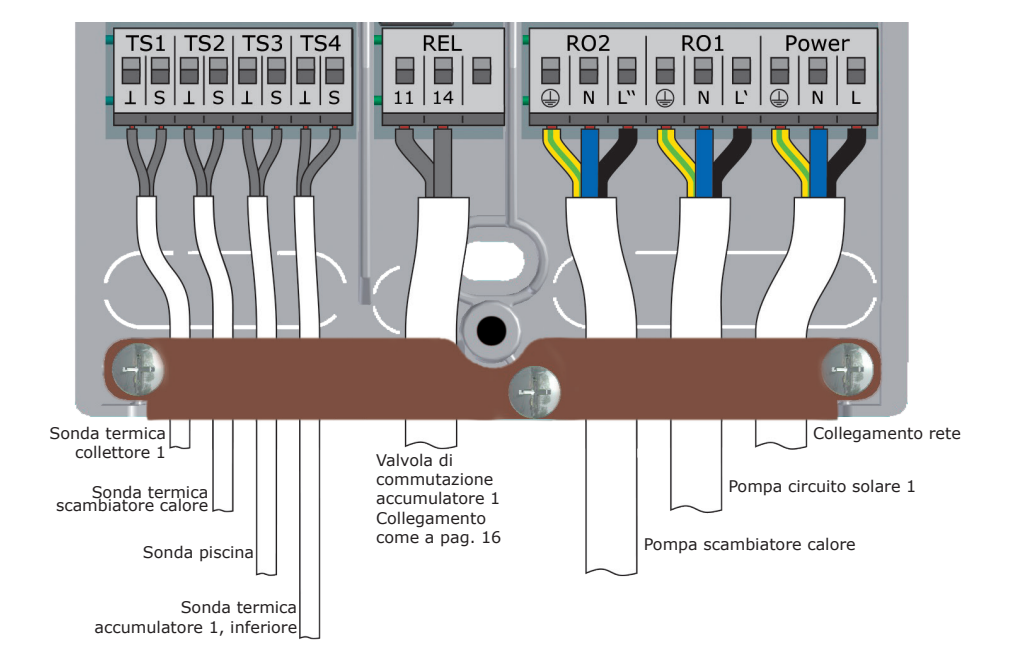

Le funzioni per il controllo della caldaia sono espletate attraverso il contatto a relè privo di potenziale, collegato alla relativa interfaccia della caldaia.

Alle singole funzioni sono assegnate le sequenti priorità:

- A Anti-legionelle
- priorità 1 B Disabilitazione della funzione di accumulo priorità 2
- C Post-riscaldamento priorità 3
- **Funzione anti-legionelle**

La funzione anti-legionelle controlla se, nell'ambito dell'intervallo regolato, si è verificato il riscaldamento minimo per la riduzione delle legionelle nell'accumulatore mediante attività di riscaldamento o del calore solare.

Qualora in questo modo non si sia verificato il riscaldamento sufficiente, il regolatore avvia un processo di post-riscaldamento specificamente per la riduzione delle legionelle. L'installatore dovrà stabilire i parametri in conformità alle direttive generali e le disposizioni locali.

Il momento del ciclo di disinfezione può essere determinato liberamente.

### Funzionamento del post-riscaldamento

Il sensore della temperatura nella parte superiore dell'accumulatore fornisce i valori per il post-riscaldamento.

Negli impianti azionati a gasolio o gas, il post-riscaldamento avviene attraverso la caldaia. In caso di caldaie a combustibile solido, il post-riscaldamento avviene tramite il calore contenuto nell'accumulatore dell'acqua potabile. Per questo, la temperatura nell'accumulatore deve essere entro determinati limiti preimpostati.

Il controllo della temperatura è accoppiato a sei blocchi temporali.

Il post-riscaldamento è attivato quando, nel blocco temporale attuale, la temperatura nominale scende per il valore d'isteresi sotto la temperatura preimpostata.

Con il superamento del valore nominale, il ciclo di post-riscaldamento termina.

## Avvertenza<sup>1</sup>

Simboli della funzione di riscaldamento integrativo:

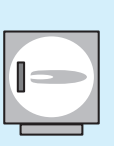

La funzione di riscaldamento integrativo del regolatore non è stata attivata nel menu 1.3.10 e auindi non viene attuata.

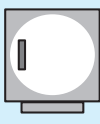

La funzione di riscaldamento integrativo del regolatore è stata attivata nel menu 1.3.10, ma non è attiva al momento.

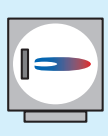

La funzione di riscaldamento integrativo del regolatore è stata attivata nel menu 1.3.10 ed è attiva al momento.

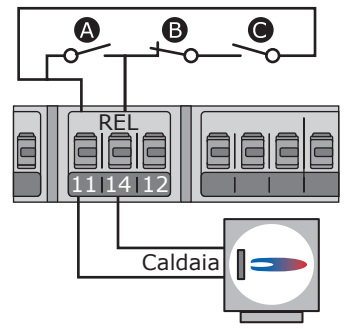

#### Disabilitazione della funzione di accumulo

L'efficienza di un impianto solare aumenta in modo inversamente proporzionale agli interventi della caldaia per riscaldare l'accumulatore. La disabilitazione della funzione di accumulo indica il blocco (la disabilitazione) della produzione di acqua calda per l'accumulatore da parte della caldaia.

Soppressione ricarica con pompa solare

Quando funziona la pompa solare, la ricarica della caldaia di riscaldamento viene soppressa.

#### Disabilitazione della funzione di accumulo in base all'orario

La produzione di acqua calda da parte della caldaia viene disabilitata per determinati intervalli mediante un programma di temporizzazione. Entro l'intervallo impostato (per es. dalle ore 7 alle 19), la produzione di acqua calda da parte della caldaia viene bloccata in generale, non tenendo comunque conto della temperatura minima.

**Disabilitazione della funzione di accumulo in base all'orario/alla temperatura** Se la temperatura nell'accumulatore supera una soglia minima, la produzione di acqua calda viene disattivata. Questa funzione può essere attivata parallelamente al programma di temporizzazione. Se la temperatura nell'accumulatore supera la soglia minima impostata (per es. 45°C), la produzione di acqua calda da parte della caldaia viene disabilitata. Se, invece, la temperatura scende al di sotto di tale soglia minima, la produzione di acqua calda da parte della caldaia viene abilitata, indipendentemente dal fatto che il programma di temporizzazione la disabiliti o meno.

#### Disabilitazione della funzione di accumulo ottimizzata

Se la temperatura nell'accumulatore supera la soglia minima calcolata, la disabilitazione dell'accumulo viene attivata.

Per il calcolo di questa temperatura minima esiste un fattore di ponderazione che l'installatore fissa nel menu 1.4.3 con il parametro >Accentuazione<: la voce >Accentuazione< viene impostata come >Comfort elevato<, >Comfort moderato<, >equilibrato<, >quota solare moderata< oppure >quota solare elevata< e definisce il rapporto tra ricarica (Comfort) e rendimento pompa solare.

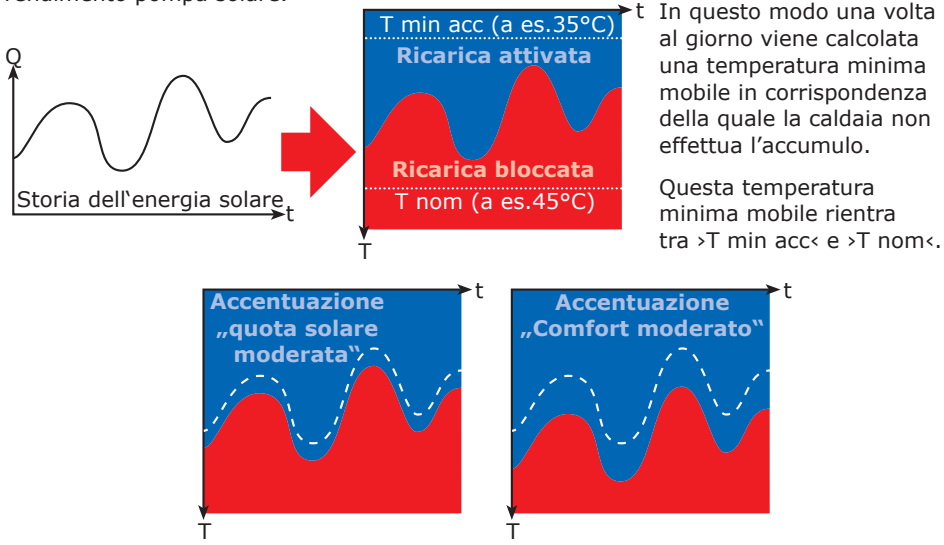

## **Avvertenza!**

Nelle caldaie che non sono dotate di un ingresso di comando, la simulazione di un valore di temperatura consente di eseguire le funzioni di controllo della caldaia.

Per poter attivare la funzione di post-riscaldamento o antilegionelle, è necessario impostare un valore più elevato della relativa temperatura sul comando della caldaia.

In questo caso il regolatore di temperatura differenziale **smart Sol** regola le funzioni di comando della caldaia facendo in modo che una resistenza di valore fisso simuli un accumulatore carico a beneficio della caldaia.

Il valore di resistenza dipende dal tipo di sensore per il quale è stato impostato il riscaldamento. Tale informazione deve essere reperita sul manuale della caldaia.

| Tipo di sensore | Pt 100 | Pt 500 | Pt 1000 |
|-----------------|--------|--------|---------|
| R Morsetto 12   | 130 Ω  | 620 Ω  | 1,3 kΩ  |
| Codice colore   | -      | -      | -       |

Il collegamento avviene al blocco di morsetti REL, come raffigurato.

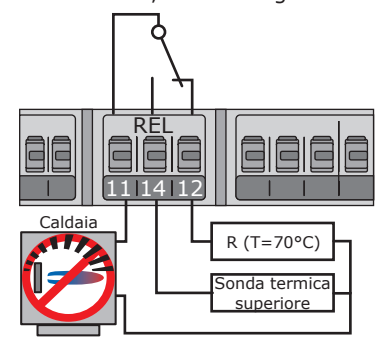

Le uscite libere del regolatore possono essere utilizzate come termostato per varie applicazioni.

Le impostazioni al riguardo si trovano nel modo esperto, al punto >1.3.1 Termostato<.

Il segnale di comando può essere impostato come termostato temperatura, timer, termostato con timer oppure confronto di temperatura.

**Termostato temperatura** >Riscaldamento<: T OFF > T ON. L'uscita si disattiva non appena viene raggiunta la temperatura >T OFF< per poi riattivarsi quando la temperatura scende a >T ON<.

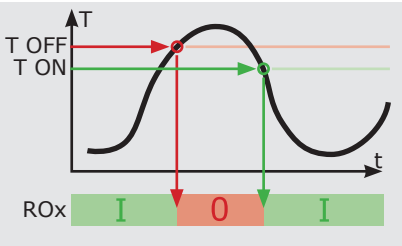

**Termostato temperatura** >Raffreddamento<: T ON > T OFF. L'uscita si attiva non appena viene raggiunta la temperatura >T-on< per poi disattivarsi nuovamente quando la temperatura scende a >T OFF<.

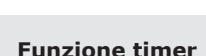

L'uscita si attiva in un periodo di tempo impostato.

#### Schaltuhr-Thermostat

Combinazione di timer e termostato. L'uscita si attiva non appena viene soddisfatto almeno uno dei due criteri.

#### Confronto di temperatura

La differenza di temperatura rilevata dal sensore responsabile del confronto genera un segnale di comando.

L'uscita si attiva non appena viene raggiunto >dT ON< per poi disattivarsi nuovamente quando la differenza scende a >dT OFF<.

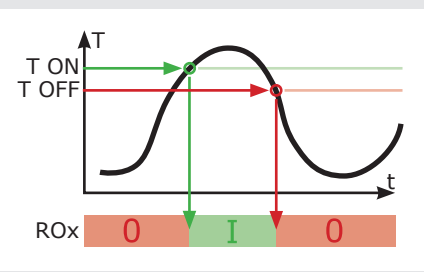

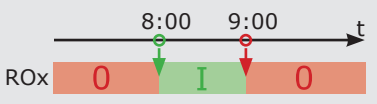

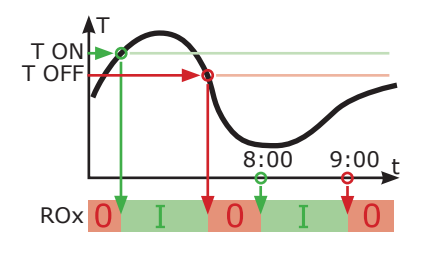

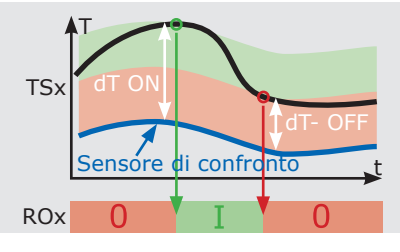

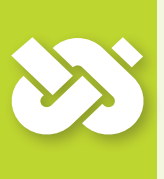

## **Importante!**

Per la messa in esercizio, il regolatore deve essere montato correttamente, tutti gli ingressi e le uscite devono essere collegati e pronti per l'esercizio, il dispositivo di scarico della trazione deve essere avvitato e il coperchio della morsettiera chiuso!

La messa in esercizio del regolatore di temperatura differenziale **smart Sol** viene esposta qui sulla base di un esempio, i particolari possono variare a seconda della configurazione idraulica e della versione del software.

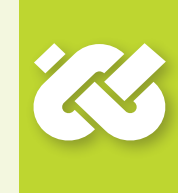

La messa in esercizio viene comunicata con testo in chiaro, l'utilizzatore deve effettuare diverse scelte consecutive, confermare ed eventualmente passare al punto successivo del menu. Il regolatore di temperatura differenziale **smart Sol** accompagna l'utilizzatore per tutta la durata della configurazione e chiede tutto quello che gli serve sapere per un esercizio ottimale. Ora si deve inserire l'alimentazione di tensione del regolatore, con la conseguente accensione del display.

Per ripetere la messa in funzione l'installatore deve attivare la modalità Profi con il codice d'accesso (365).

| 0.1 Selezione lingua |              |                   |
|----------------------|--------------|-------------------|
| Deutsch              |              | Dopo u<br>>0.1 Se |
| Français             |              | Nella p<br>sono m |
| Italiano             | $\checkmark$ | Attivar           |
| Polski               |              | e confe           |
| 04.07.2015           | 09:14        |                   |

Dopo una breve sequenza di avvio appare >0.1 Selezione lingua<.

Nella presente versione dello **smart Sol** sono memorizzate diverse lingue.

Attivare la variante desiderata e confermare con >Avanti<.

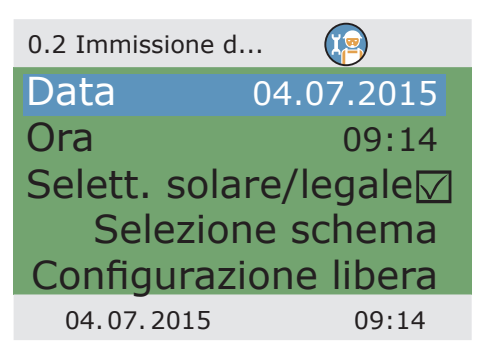

Appare >0.2 Ora/data <.

Premere >OK< - compare evidenziato il primo valore.

Ruotare il trasduttore fintanto che non compare il valore corretto e poi confermare con >OK<. Inserire tutti i valori procedendo in questo modo.

Se presso il luogo d'installazione è in vigore l'ora legale europea, si attiva automaticamente il cambio d'ora. Selezionare >Scelta schema< oppure >Configurazione libera< e poi confermare con >OK< - per maggiori informazioni si vedano le pagine a seguire. Selezionando >Scelta schema< compare la rappresentazione grafica di uno schema idraulico.

Con il trasduttore sfogliare tutti gli schemi disponibili, confermare lo schema selezionato con >OK<.

Successivamente compaiono tutti i parametri di rilievo per lo schema selezionato.

Selezionando >Configurazione libera< la sequenza avviene in senso contrario: innanzitutto vengono assegnate le uscite e gli ingressi, poi il regolatore presenta come selezione solo lo schema corrispondente.

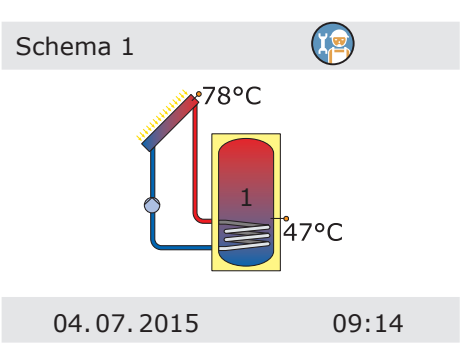

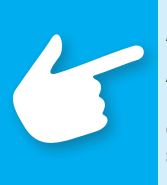

## Avvertenza!

A seguire la descrizione della messa in funzione con configurazione libera. Questa modalità dovrebbe essere applicata anche e soprattutto nel caso di successive messe in funzione che non si scostano o si scostano solo leggermente dall'ultima.

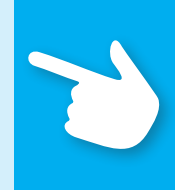

#### Appare >0.3 Uscite<.

Selezionare le interfacce di uscita utilizzate RO1, RO2 e REL, attivare e scorrendo definire l'assegnazione scelta.

Per configurare le uscite è possibile la seguente scelta: Pompa solare 1 / Pompa solare 2 / Pompa sc.cal. / Pompa t. / V.by-p. / V.zon c. / V.comm.acc.1 / V.comm.acc.2 / V.comm.coll. /

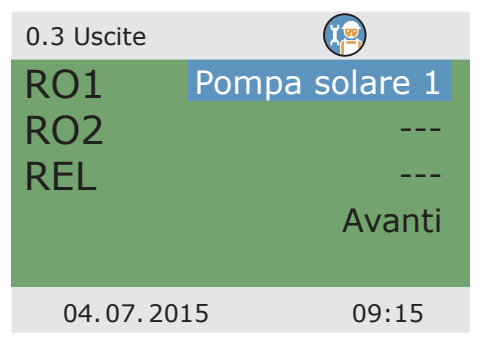

| 0.3 Uscite   | <b>(</b>         |
|--------------|------------------|
| RO1          | Pompa sc. cal.   |
| Segn.contr.H | IE               |
| funziona cor | n pompa solare 🗹 |
| RO2          |                  |
| REL          | 🔻                |
| 04.07.201    | .5 09:16         |

Alcune uscite offrono anche altre opzioni: ad esempio le pompe possono essere definite come pompe ad alta resa.

Per singole configurazioni possono essere selezionate opzioni specifiche.

| 0.3 Uscite  |       |          |
|-------------|-------|----------|
| RO1         | Pompa | solare 1 |
| Segn.contr. | HE    | TS4      |
| RO2         |       |          |
| REL         |       |          |
|             |       | Avanti   |
| 04.07.20    | 15    | 09:15    |

Assegnare come >Segn.contr.HE< una delle interfacce TS offerte...

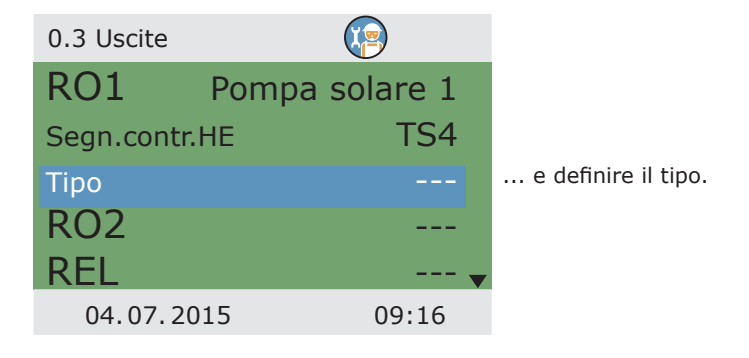

Il segnale di comando HE è definito come: Pompa sol anal. / Pompa sol PWM / Pompa risc.anal. / Pompa risc.PWM / Wilo ST25/7 PWM.

Se tutte le uscite sono state configurate correttamente, confermare con >Avanti<.

| 0.3 Uscite    | (P)             |
|---------------|-----------------|
| RO1           | Pompa solare 1  |
| Segn.contr.HE | TS4             |
| Тіро          | Pompa sol.anal. |
| RO2           |                 |
| REL           | 🔻               |
| 04.07.2015    | 09:17           |

Compare >0.4 Ingressi <.

Selezionare le interfacce d'ingresso usate, attivarle e assegnare la configurazione scelta con lo scroll. Gli ingressi sono definiti come: Collettore 1 / Collettore 2 / Accum 1 sotto / Accum 2 sotto / Accum 3 sotto / Accum 1 sopra / Accum 2 sopra / Accum 3 sopra / Risc.ritor. / Acc.rit. / Piscina / Scambiatore / By-pass

| 0.4 Ingressi |             |
|--------------|-------------|
| TS1          | 59,6°C      |
|              | Colletore 1 |
| TS2          | 45,8°C      |
|              |             |
| TS3          | 52,8°C 🔻    |
| 04.07.2015   | 09:18       |

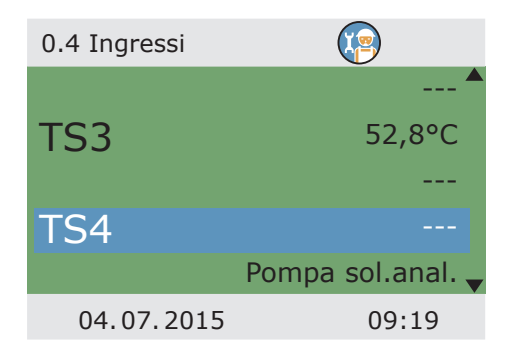

Le interfacce già configurate compaiono con la rispettiva funzione.

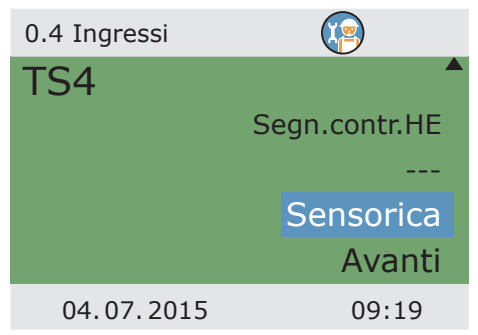

Se sono assegnati tutti gli ingressi configurati, proseguire con >Sensorica<.

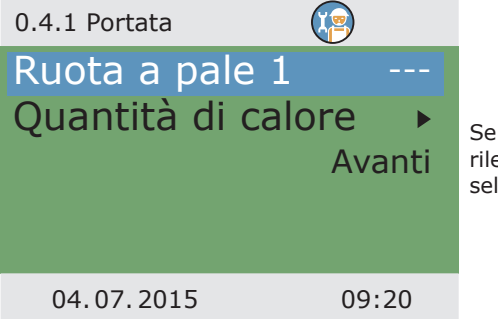

Se il flusso volumetrico viene rilevato con un sensore sull'elica, selezionare >Ruota a pale 1<.

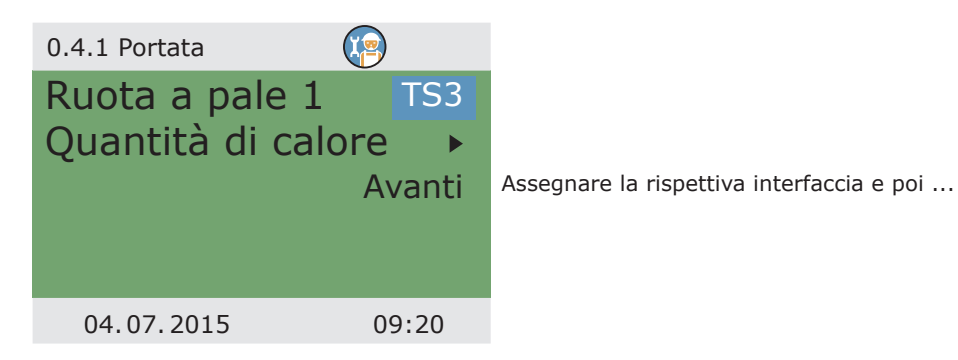

... definire l'unità come Imp/l oppure l/Imp, come pure il corrispondente fattore con da 1 a 100 Imp/l oppure da 0.1 a 10.0 l/Imp.

Selezionare l'uscita collegata.

Continuare a scorrere.

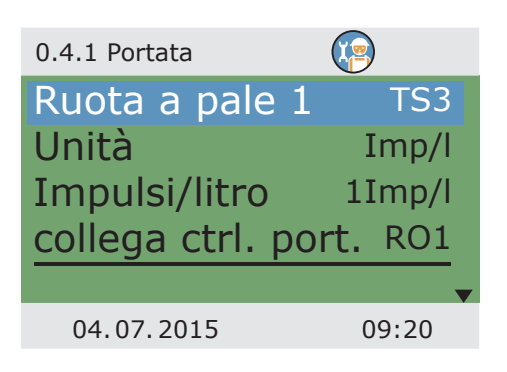

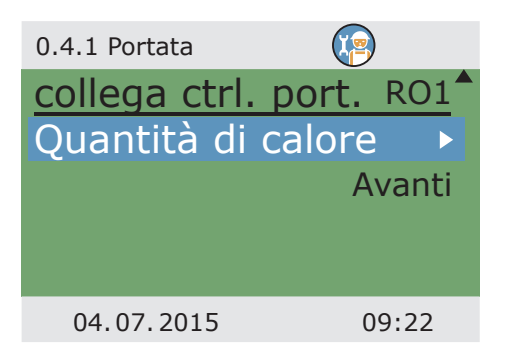

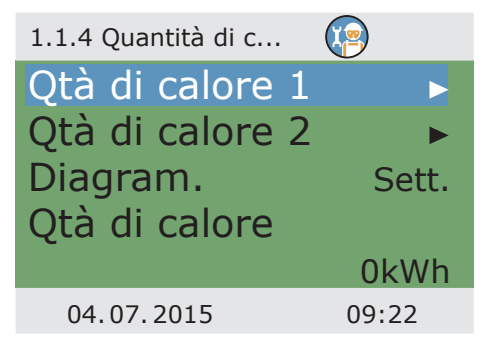

Selezionatore un contatore di calore.

Selezionare >Quantità di calore .

| 1.1.4.1 Qtà di calo |           |
|---------------------|-----------|
| Attivazione         |           |
| Qtà di calore       |           |
|                     | 0 kWh     |
| Portata             |           |
| Ruota               | a pale 1▼ |
| 04.07.2015          | 09:23     |

Dopo l'attivazione definire il sensore del flusso volumetrico come pure ...

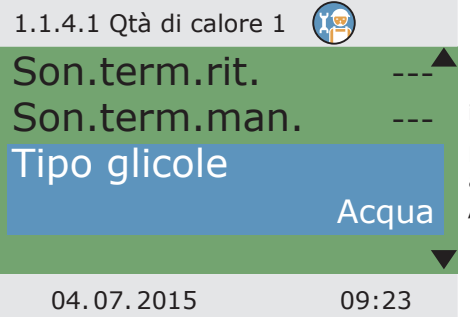

il sensore ritorno e il sensore di mandata.

Definire il fluido dello scambiatore di calore: acqua / propilenglicole / etilenglicole / Tyfocor / come antigelo.

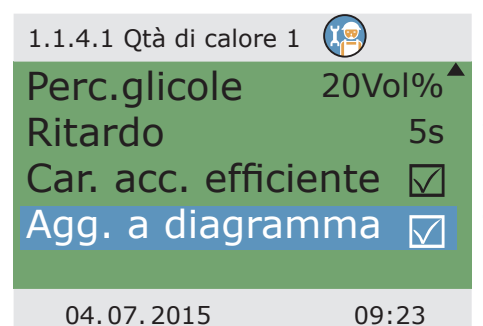

Indicare la quota di antigelo nel fluido dello scambiatore e il ritardo.

Se necessario, attivare la carica effettiva del serbatoio e aggiungere il rilevamento della quantità di calore al contatore di calore.

Indietro con >esc<.

La quantità di energia rilevata dal contatore di calore viene qui visualizzata in kWh, oppure rappresentata in un diagramma.

La rappresentazione avviene come >Settimana<, >Mese< o >Anno<.

Con >Reset< viene azzerato il contatore di calore.

| 1.1.4 Quantità di calore |       |
|--------------------------|-------|
| Qtà di calore 2          |       |
| Diagram.                 | Sett. |
| Qtà di calore            |       |
|                          | 0kWh  |
| Resetta                  |       |
| 04.07.2015               | 09:23 |

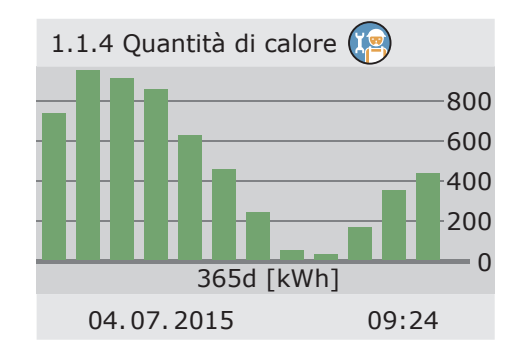

Compare di nuovo >0.4 Ingressi< Confermare i dati con >Avanti<.

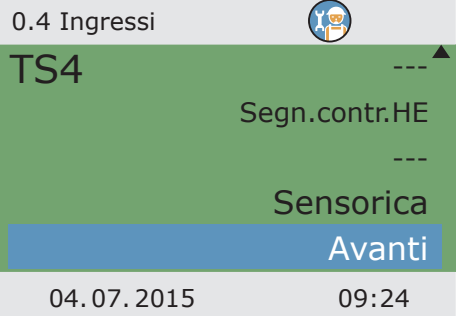

Visualizzazione del diagramma Indietro con >esc<.

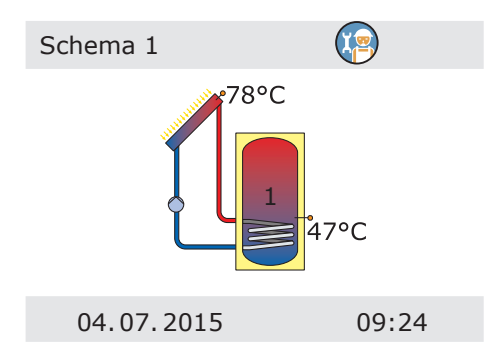

Compaiono tutti gli schemi idraulici possibili sulla base dei dati inseriti.

Sfogliando il trasduttore procedere alla selezione e poi confermare con >OK<.

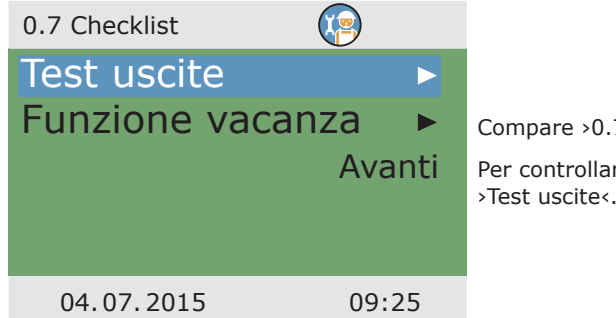

Compare >0.7 Checklist<.

Per controllare il funzionamento selezionare >Test uscite<.

| 0.7.1 Test uscite |                                      |                                                                                                    |
|-------------------|--------------------------------------|----------------------------------------------------------------------------------------------------|
| RO1<br>RO2<br>REL | Spento<br>Spento<br>Spento<br>Avanti | Compare >0.7.1 Uscite di prova<.<br>Selezionare l'uscita, attivarla con >OK<, im-<br>postare sul trasduttore >ON< e attivarlo con<br>>OK<. La pompa collegata o la valvola collega-<br>ta devono essere attive ora.<br>Terminare il funzionamento di prova con<br>>Avanti<. |
| 04.07.2015        | 09:25                                |                                                                                                    |

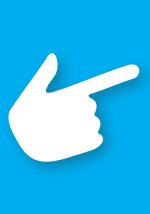

## Avvertenza!

Se l'installazione idraulica non è stata eseguita a norma o sono stati usati prodotti speciali, per cui una valvola presenta sempre nel funzionamento di prova la posizione d'attivazione invertita, occorre richiamare, dopo il completamento della messa in funzione, in modalità Profi, , il menu 1.3.7 per attivare l'opzione >Inversione<. Il regolatore procede allora a scambiare le condizioni di con corrente e senza corrente.

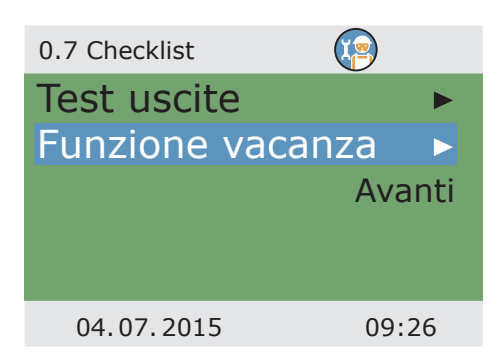

Selezionare >Funzione vacanza<.

Per la funzione vacanza si possono selezionare diverse opzioni.

Il raffreddamento dell'accumulatore prova a restituire calore tramite i collettori quando l'ambiente si raffredda (per es. di notte).

L'esercizio estivo è impostato in modo che l'immissione di calore nell'accumulatore sia il più contenuta possibile.

In caso di necessità modificare le temperature di inserimento e disinserimento.

Confermare con >Avanti<.

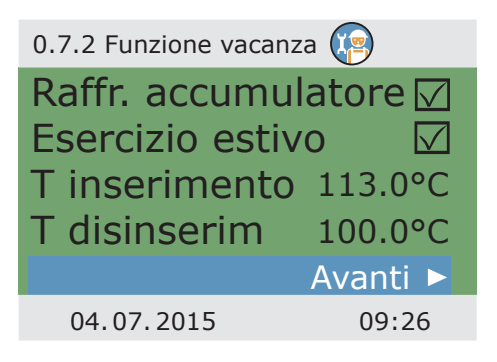

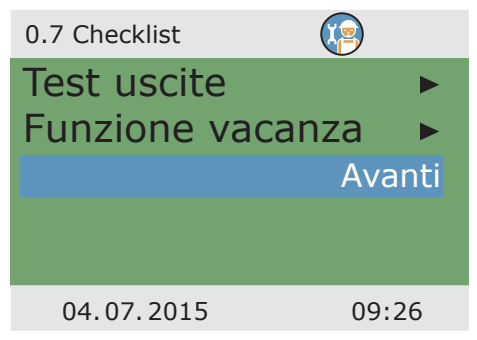

Terminare la check list con >Avanti«.

| 0.8 Parametri         |                         |
|-----------------------|-------------------------|
| T lim 1               | 60.0°C                  |
| T max accum1          | 59.0°C                  |
| T lim 2               | 60.0°C                  |
| T max accum2          | 59.0°C                  |
| Quando il T-lim>60° d | leve esser <del>v</del> |
| 04.07.2015            | 09:27                   |
|                       |                         |

Compare >0.8 Parametri<

Impostazione delle temperature limite:

I serbatoi vengono caricati solo fino alla temperatura massima >T-max accum<.

In presenza di possibile surriscaldamento dei collettori, i serbatoi vengono caricati fino a >T-lim<.

Se in un serbatoio la temperatura supera il valore >T-lim< la pompa solare viene spenta e riattivata solo quando non viene più raggiunto il valore >T-lim< .

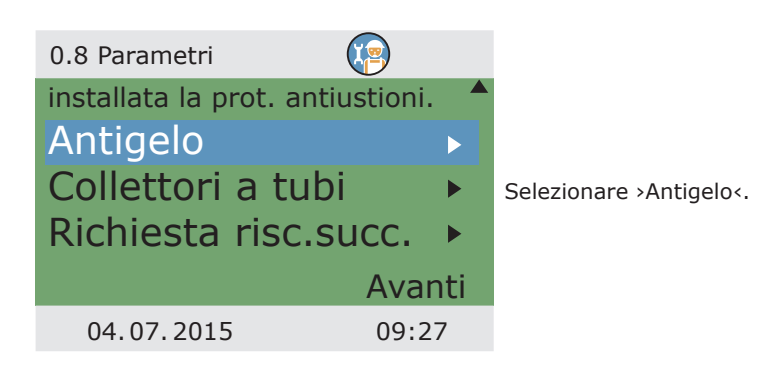

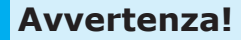

La funzione Antigelo del regolatore permette di proteggere l'impianto di riscaldamento dai danni che possono essere provocati dal fluido ghiacciato. A tale scopo digitare la temperatura minima >T ON<, a cui un impianto riempito d'acqua può ancora essere sicuro senza l'aggiunta di antigelo.

Con l'impiego di prodotti antigelo il regolatore determina sulla base dei valori inseriti per tipo e quantità, la temperatura dell'antigelo adeguata e la mostra come >T ref<.

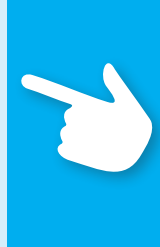

Attivazione e impostazione della funzione antigelo per i collettori.

Immettere con >T ON< la temperatura antigelo per impianti il cui fluido termovettore è l'acqua.

Se vengono impiegati antigelo, è possibile immetterne il tipo e la percentuale, e la temperatura antigelo viene calcolata automaticamente.

Tornare con >esc<.

| 1.5.3 Antigelo |        |
|----------------|--------|
| Attivazione    |        |
| T ref          | 5.0°C  |
| TON            | 5.0°C  |
| Tipo glicole   |        |
|                | Acqua_ |
| 04.07.2015     | 09:27  |

Selezionare >Collettore a tubi<, se l'impianto è dotato di collettori a tubi sottovuoto.

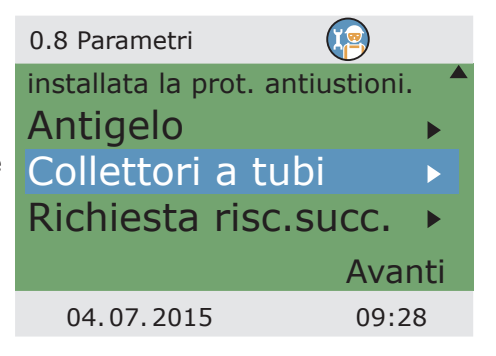

| 1.3.2 Collettori | a tubi 🦉         |
|------------------|------------------|
| Attivazior       | ne 🗌             |
| Avvio I          | n base a orario  |
| t ON             | 10min            |
| TON              | 20.0°C           |
| t solare 1       | 20s <sub>v</sub> |
| 04.07.2015       | 09:28            |

Per ottenere dei valori di misura corretti dal sistema di collettori a tubi, è necessario inserire brevemente la pompa.

Attivando questa funzione, è possibile avviare la pompa del circuito solare in base alla temperatura o all'orario.

Si possono immettere la sequenza temporale, la durata di inserimento della pompa e...

| 1.3.2 Collettori a tubi |       |
|-------------------------|-------|
| n solare 1              | 100%  |
| t solare 2              | 0s    |
| n solare 2              | 30%   |
| t avvio                 | 06:00 |
| t fine                  | 20:00 |
| 04.07.2015              | 09:28 |

... l'efficienza della pompa in percentuale.

I due programmi di temporizzazione vengono eseguiti uno dopo l'altro.

Tornare con >esc<.

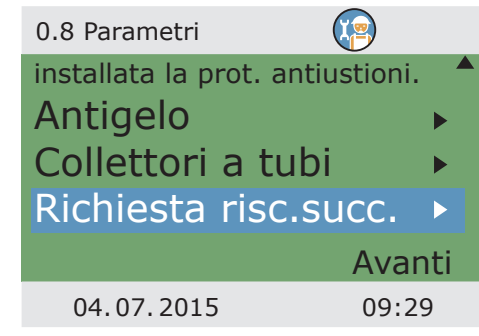

Se è stato selezionato uno schema idraulico che presenta delle funzioni di comando della caldaia, viene qui configurata la richiesta di riscaldamento integrativo.

Selezionare >Richiesta risc.succ.<.

Effettuare attivazione.

La caldaia è definita come >Caldaia combustibile solido< oppure >Gas/nafta<.

In caso di caldaie a combustibile solido, il post-riscaldamento avviene attraverso il compressore del serbatoio dell'acqua potabile ed è attivato solo nel caso in cui la temperatura dell'accumulatore si trovi tra >T mini< e >T max<.

| 1.3.10 Richiesta ris. | 😰           |
|-----------------------|-------------|
| Attivaz.              |             |
| Tipo caldaia          |             |
| Caldaia car           | bur. Solido |
| Isteresi              | 10.0K       |
| T mini                | 40.0°C▼     |
| 04.07.2015            | 09:29       |

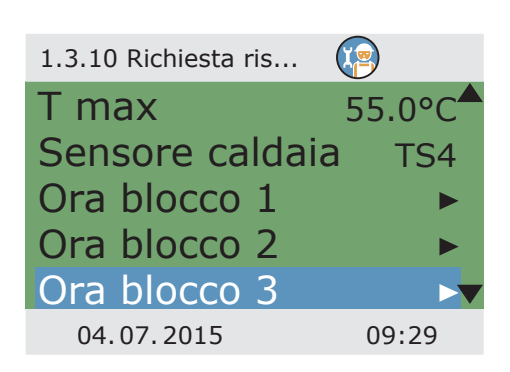

La voce >Sensore caldaia< consente di stabilire la sonda termica che fornisce il valore di temperatura della caldaia.

Per il post-riscaldamento possono essere attivati fino a sei blocchi temporali.

Con >T rif.<, è fissata la temperatura nominale per la sonda superiore dell'accumulatore.

Se il valore di >T rif.< scende per >Isteresi< sotto il valore impostato, il controllo attiva il post-riscaldamento attraverso la caldaia finché non sia raggiunto il valore >T rif.<.

| 1.3.10 Ora blocco 1 |        |
|---------------------|--------|
| Attivaz.            |        |
| T rif.              | 45.0°C |
| Inizio              | 00:00  |
| Fine                | 23:59  |
|                     | •      |
| 04.07.2015          | 09:29  |

| 1.3.10 Ora blocco 1 |            |
|---------------------|------------|
| T rif.              | 45.0°C     |
| Inizio              | 00:00      |
| Fine                | 23:59      |
| Periodo T           |            |
| Lunedì a            | a domenica |
| 04.07.2015          | 09:29      |

Il periodo di tempo può essere definito con >sabato<, >domenica<, >Fine settimana<, >Lunedì a domenica< oppure >Lunedì a venerdì<.

Indietro alla richiesta di riscaldamento integrativo con >esc<.

| 0.9 Conclusione                      | (P)      |                                                                                                    |
|--------------------------------------|----------|----------------------------------------------------------------------------------------------------|
| Avete<br>concluso la<br>messa in ese | ercizio! | Appare nuovamente >0.8 Parametri<.<br>Confermare con >Avanti<.<br>Viene visualizzato >0.9 Conclusione<. |
|                                      | Avanti   | Premendo >Avanti<, il regolatore<br>passa al >Modo automatico<.                                         |
| 04.07.2015                           | 09:30    |                                                                                                    |

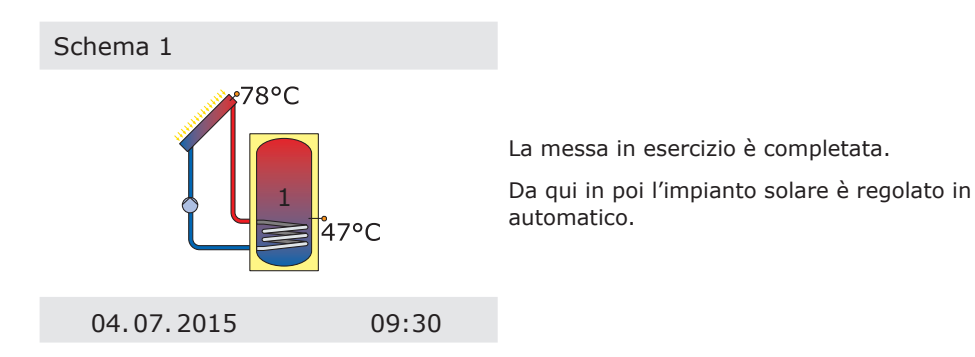

In esercizio automatico, il display indica la data, l'ora e lo schema idraulico attivo.

Viene visualizzata la temperatura attuale per ogni sonda termica.

L'attività delle pompe e la posizione delle valvole compaiono sul display in modalità animazione

Non è necessario alcun intervento da parte dell'installatore o dell'utilizzatore.

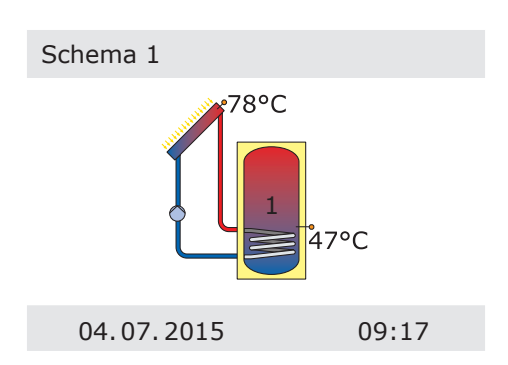

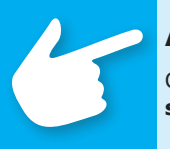

## Avvertenza!

Controllare regolarmente le indicazioni sul display dello **smart Sol** per poter eliminare eventuali anomalie!

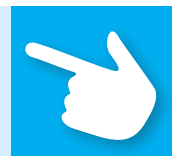

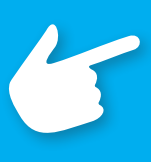

## Avvertenza!

La figura che segue mostra la struttura del menu di comando. I sotto menu che non servono per lo schema selezionato tanto meno per le opzioni attivate non vengono visualizzati dal regolatore.

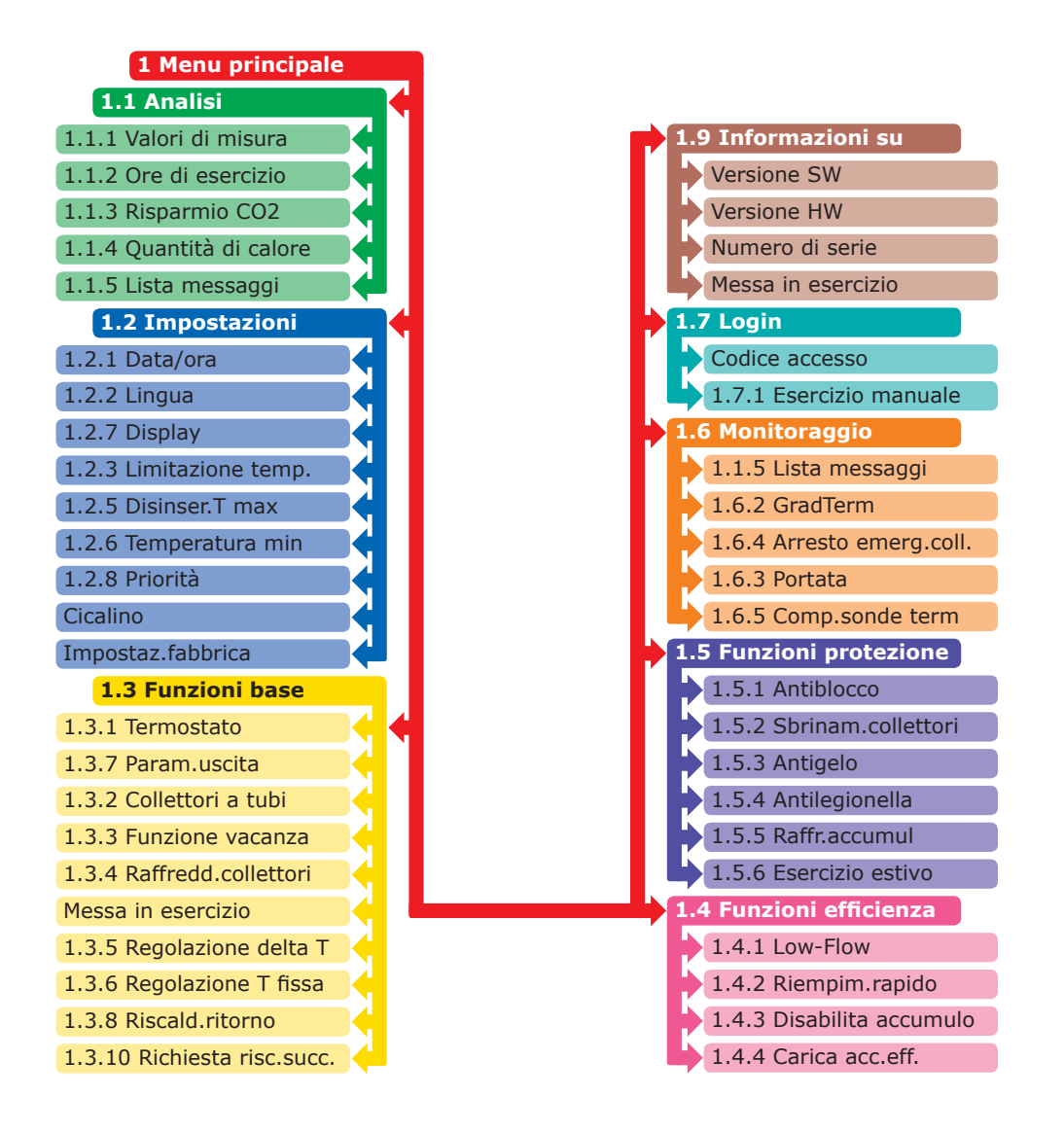

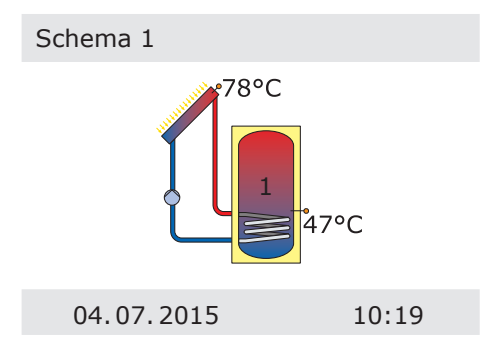

L'utilizzatore ha la possibilità di effettuare diverse impostazioni sul regolatore e di visualizzare informazioni sugli stati e i processi.

A tale scopo premere il tasto >OK< in esercizio automatico.

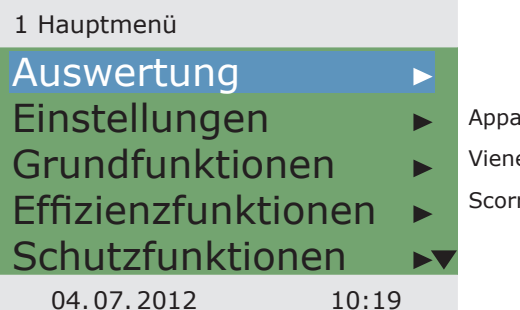

Appare >1 Menu principale <.

Viene visualizzata una lista di sottopunti. Scorrendo...

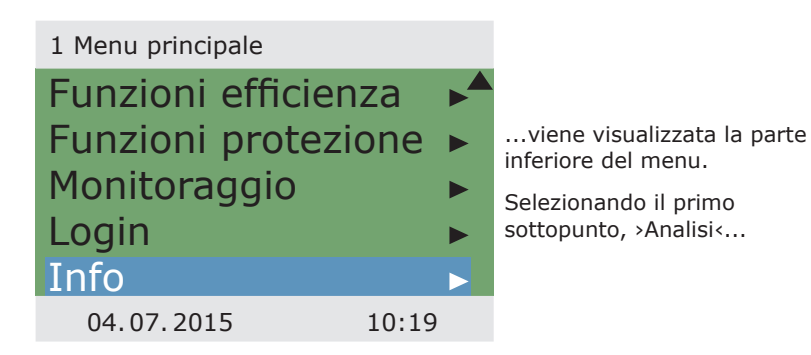

...appare >1.1 Analisi<.

Viene visualizzato un ulteriore livello di selezione.

Selezionando il primo sottopunto, >Valori di misura<...

#### 1.1 Analisi

| Valori di misura   |   |
|--------------------|---|
| Ore di esercizio   |   |
| Risparmio CO2      |   |
| Quantità di calore |   |
| Lista messagi      |   |
| 04.07.2015 10:20   | ) |

| appare >1.1.1 Valori di mis.«.                                           | Collettore 1   | 78.2°C |
|--------------------------------------------------------------------------|----------------|--------|
| Qui vengono visualizzati i dati e le temperature relative al regolatore. | Accum 1 sotto  | 47.0°C |
| Se nella messa in esercizio sono state definite                          | Accum 2 sotto  | 42.1°C |
| appaiono qui anche questi valori di misura.                              | Accum 2 sopra  | 61.4°C |
| correndo                                                                 | Pompa solare 1 | 80%    |
|                                                                          | 04.07.2015     | 10:20  |

...viene visualizzata la parte inferiore del menu (se presente).

Tornare a >1.1 Analisi<.

Selezionando il secondo sottopunto, >Ore di esercizio<... 1.1.1 Valori di mis...

1 1 1 Valori di mis

| Accum 2 sotto  | 42.1°C |
|----------------|--------|
| Accum 2 sopra  | 61.4°C |
| Pompa solare 1 | 80%    |
| Pompa solare 2 | 34%    |
| Caldaia        | OFF    |
| 04.07.2015     | 10:20  |

| 1.1.2 Ore di esercizio           |             | ap                           |
|----------------------------------|-------------|------------------------------|
| Pompa solare 1<br>Pompa solare 2 | 112h<br>94h | Vier<br>dei<br>ore.<br>il co |
| Resetta                          |             | Azio<br>tutti                |
|                                  |             | I va                         |
| 04.07.2015                       | 10:21       | dell'<br>solo                |
|                                  |             | Torr                         |

...appare >1.1.2 Ore di esercizio<.

Viene visualizzata la durata di funzionamento dei componenti dell'impianto controllati in pre. Con il tasto >OK< è possibile resettare I contatore di volta in volta attivato.

Azionando il punto punto del menù >Reset< tutti i contatori vengono azzerati.

I valori vengono memorizzati ogni giorno, in modo che, in caso di interruzione dell'alimentazione di corrente, >vada perso< solo un giorno.

Tornare a >1.1 Analisi<.

Selezionando il terzo sottopunto, >Risparmio CO2<...

| 1.1.3 Risparmio CO2                                 |                       |                                                                                                    |
|-----------------------------------------------------|-----------------------|----------------------------------------------------------------------------------------------------|
| Attivazione<br>Risparmio<br>Resetta<br>Combustibile | ✓<br>447 kg<br>Metano | appare >1.1.3 Risparmio CO2<.<br>Qui può essere attivata una stima<br>del risparmio di anidride carbonica<br>che può essere letta e resettata.<br>Selezionando >Combustibile< |
| 04.07.2015                                          | 10:21                 |                                                                                                    |

| Modifica                 |        |                                                                                  |
|--------------------------|--------|----------------------------------------------------------------------------------|
| Combustibile             |        | appare >Modifica<.                                                               |
|                          | Metano | Qui è possibile scegliere se effettuare<br>il calcolo della CO, utilizzando come |
| Ripristina ultimo valore |        | combustibile metano o nafta.                                                     |
| Impostazioni di fabbrica |        | Tornare a >1.1 Analisi<.                                                         |
|                          |        | Continuare con >Quantità di calore<.                                             |
| 04.07.2015               | 10:22  |                                                                                  |

Appare >1.1.4 Quantità di calore <.

Qui possono essere configurati fino a due contatori di calore per rilevare la quantità di energia ottenuta.

L'intervallo di tempo per l'analisi può essere scelto con il >Diagramma< - >Settimana<, >Mese< o >Anno<.

Con >Resetta<, il contatore può essere resettato a 0.

1.1.4 Quantità di c... Qtà di calore 2 Diagram. Sett. Quantità di calore 108kWh Resetta 04.07.2015 10:22

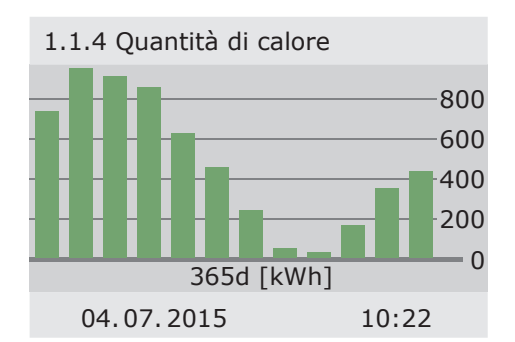

L'analisi viene mostrata come istogramma.

Selezionando un sottomenu, ad es. >Quantità di calore 1<...

...compare >1.1.4.1 Qtà di calore 1<

Con Attivazione si avvia un contatore che calcola il rendimento calorifico.

Con >Portata< si imposta il sensore da utilizzare per il rilevamento del flusso volumetrico.

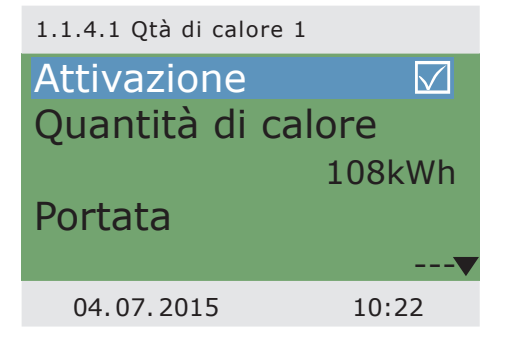

1.1.4.1 Qtà di calore 1

04.07.2015

# Son.term.ritorno ----Son.term.manuale ---tipo glicole

Car. acc. efficiente 🔽

Acqua

10:22

Occorre qui assegnare le sonde della mandata e del ritorno.

Si può definire il fluido termovettore come acqua, Tyfocor, glicole propilenico o glicole etilenico.

Con >Car. acc. efficiente< si stabilisce se questa quantità di calore deve essere utilizzata per caricare in modo efficiente l'accumulatore.

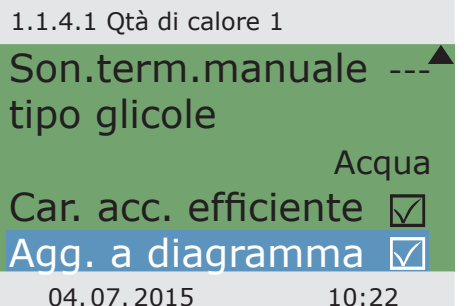

Con >Agg. a diagramma< la singola quantità di calore viene aggiunta al contatore totale.

Continuare con >Lista errori<.

| 1.1.5 Lista messagi |       |   |  |
|---------------------|-------|---|--|
| M33: 4:31           | 03.07 |   |  |
| M32: 6:44           | 03.07 | / |  |
|                     |       | t |  |
|                     |       | 9 |  |
|                     |       |   |  |
| 04.07.2015          | 10:22 |   |  |

Appare >1.1.5 Lista errori<.

Qui viene visualizzata, a fini informativi, una tabella degli errori verificatisi più di recente.

Selezionando un errore...

... viene visualizzato con testo in chiaro il messaggio di errore.

Se necessario, prendere delle misure corrispondenti.

Tornare a >1 Menu principale <.

Continuare con >Impostazioni<.

1.10 Lista messagi

M05: Cortocircuito sensore su TS3! Indietro con ESC

04.07.2015

10:22

10:23

|                                                          | 1.2 Impostazioni              |   |
|----------------------------------------------------------|-------------------------------|---|
| Appare >1.2 Impostazioni<.                               | Data/ora                      |   |
| Viene visualizzato un ulteriore<br>livello di selezione. | Lingua<br>Display             | • |
| Selezionando il primo sottopunto,<br>>Data/ora<          | Cicalino<br>Impostaz.fabbrica | • |

04.07.2015

...appare >1.2.1 Immissione d...<.

Qui si possono impostare la data e l'ora in caso di differenze o di interruzioni piuttosto lunghe della corrente .

Se il regolatore differenziale della temperatura è installato in un posto nel quale è applicata l'ora legale, qui si può attivare lo scostamento.

Selezionare il sottopunto >Data< o >Ora< con >OK<.

# 1.2.1 Immissione d... Data 04.07.2015 Ora 10:23 Selett. solare/legale ✓ 04.07.2015 10:23

| 1.2.1 | Immissione | d |
|-------|------------|---|
|-------|------------|---|

. . . . .

| Data                  | 04.07.2015 |
|-----------------------|------------|
| Ora                   | 10:23      |
| Selett. solare/legale |            |
|                       |            |
| 04.07.2               | 10:23      |

Viene attivato un gruppo di cifre alla volta, che può essere modificato con l'encoder rotativo. Premendo >OK< viene attivato il gruppo di cifre successivo.

Tornare a >1.2 Impostazioni<.

Continuare con >Lingua <.

| 1.2.2 Selezione lin |              |
|---------------------|--------------|
| Deutsch             |              |
| English             |              |
| Français            |              |
| Italiano            | $\checkmark$ |
| Svenska             |              |
| 04.07.2015          | 10:23        |

Viene visualizzato >1.2.2 Selezione lin...<.

Qui si può passare ad un'altra delle lingue disponibili.

Continuare con >Display<.

| 1.2.7 Display                 |              | Appare >1.2.7 Display<.                                                                                                    |
|-------------------------------|--------------|----------------------------------------------------------------------------------------------------|
| Luminosità<br>Tempo retroill. | 100%<br>180s | Con >Luminosità< è possibile impostare<br>la retroilluminazione del display da<br>5% a 100% in intervalli del 10% .<br>Con >Tempo di retroill.< viene stabilito<br>l'intervallo di inattività dopo il quale la<br>retroilluminazione passa dal valore impostato<br>a 10%. Impostabile da 30 a 255 secondi. |
| 04.07.2015                    | 10:23        | Tornare a >1.2 Impostazioni<.                                                                                                    |

Se viene attivato >Cicalino<, eventuali guasti o errori vengono segnalati dal regolatore anche acusticamente.

L'ultimo punto del menu è >Impostaz.fabbrica<.

Selezionando questo punto e premendo il tasto >OK< e poi >esc<, i valori immessi vengono cancellati e sostituiti dalle impostazioni di fabbrica.

Tornare a >1 Menu principale<. Continuare con >Funzioni base<.

| 1.2 Impostazioni |       |
|------------------|-------|
| Data/ora         | •     |
| Lingua           | •     |
| Display          | •     |
| Cicalino         | •     |
| Impostaz.fabb    | rica  |
| 04.07.2015       | 10:24 |

| 1.3 Funzioni base     |    |  |
|-----------------------|----|--|
| Termostato            |    |  |
| Collettori a tubi     |    |  |
| Funzione vacanza      |    |  |
| Regolazione delta T 🕨 |    |  |
| Riscald.ritorno       |    |  |
| 04.07.2015 10:2       | 25 |  |

Appare >1.3 Funzioni base<.

Viene visualizzato un ulteriore livello di selezione.

Selezionando il primo sottopunto, >Termostato<...

...appare >1.3.1 Termostato <.

Le uscite libere del regolatore possono essere impiegate come termostato per diverse applicazioni.

A questo scopo devono essere effettuate delle impostazioni preliminari nel modo per tecnici. Se necessario, l'installatore termosanitario può fornire ulteriori informazioni su questa funzione.

Selezionando un sottopunto...

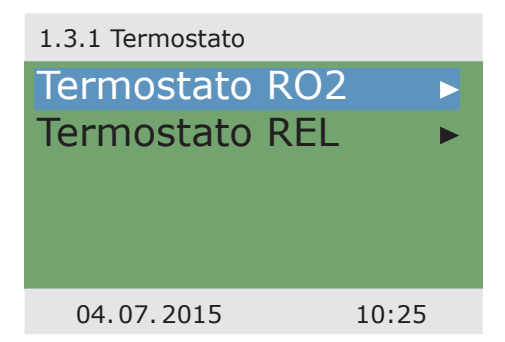

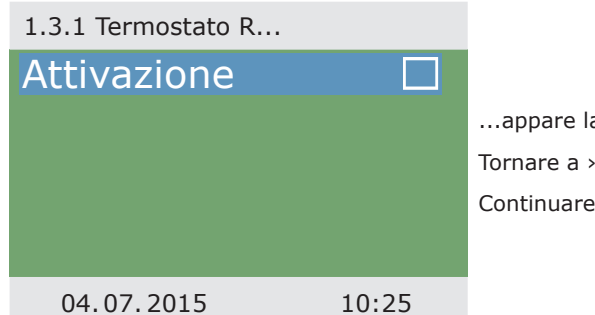

...appare la relativa maschera di attivazione. Tornare a >1.3 Funzioni base<. Continuare con >Collettori a tubi<.

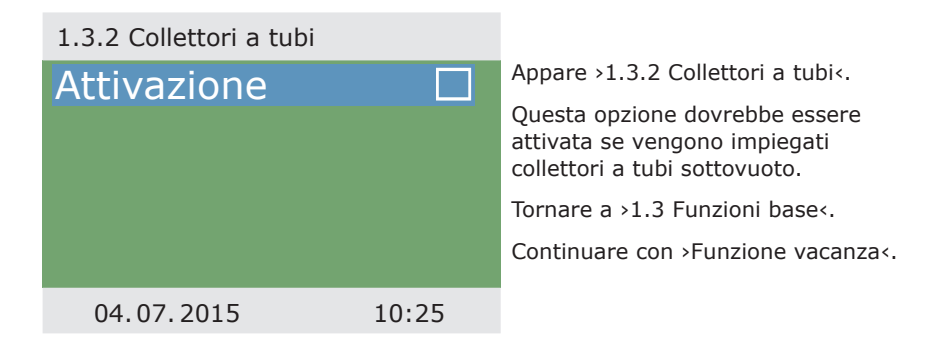

| 1.3.3 Funzione va | c          | Appare >1.3.3 Funzione vac<.                                                                                                    |
|-------------------|------------|----------------------------------------------------------------------------------------------------|
| Inizio            | 19.07.2015 | Qui è possibile immettere il periodo della<br>prossima vacanza. Con vacanza si intende<br>che l'impianto di riscaldamento/di produzion<br>di acqua calda non viene impiegato in estat |
| Fine              | 02.08.2015 | Per tutta la durata di questo periodo, il rego-<br>latore adeguerà le impostazioni in modo da<br>evitare un surriscaldamento dell'impianto.                                           |
| 04.07.2015        | 10:26      | Selezionare con >OK< prima il<br>sottopunto >Inizio<, poi >Fine<.                                                                                                    |

Appare >Modifica <.

Qui si possono immettere le date relative all'assenza.

Tornare a >1.3 Funzioni base<.

Continuare con >Regolazione delta T<.

Modifica

| Inizio                                    |                  |
|-------------------------------------------|------------------|
|                                           | 19.07.2015       |
| Ripristina ultimo v<br>Impostazioni di fa | /alore<br>bbrica |
| 04.07.2015                                | 10:26            |

| γų | pure insis negotizione un i |
|----|-----------------------------|
| Qu | i si possono modificare i   |
| pa | rametri del regolatore.     |

Le impostazioni di fabbrica dello **smart Sol** possono essere impiegate per quasi tutti gli impianti.

Prima di effettuare modifiche qui, consultare un installatore termosanitario.

Tornare a >1.3 Funzioni base <.

Appare >1 3 5 Regolazione  $dT_{4}$ 

Continuare con >Regolazione T fissa<.

| 1.3.5 Regolazione dT |       |  |
|----------------------|-------|--|
| dT ON 1              | 8.0K  |  |
| dT OFF 1             | 4.0K  |  |
| dT ON 2              | 8.0k  |  |
| dT OFF 2             | 4.0k  |  |
|                      |       |  |
| 04.07.2015           | 10:27 |  |

Appare >1.3.6 Regolaz.temp...<.

Qui vengono immessi i valori per i campi di collettori indicanti le temperature che devono essere raggiunte tramite la regolazione della relativa efficienza della pompa.

Le impostazioni di fabbrica dello **smart Sol** possono però essere impiegate per quasi tutti gli impianti.

Tornare a >1.3 Funzioni base<.

Continuare con >Riscald.ritorno<.

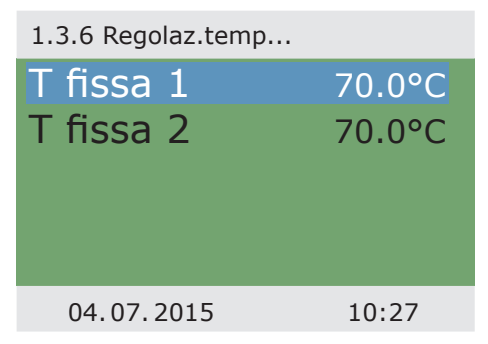
| Attivazione |        |
|-------------|--------|
| TON         | 8.0K   |
| T OFF       | 4.0K   |
| T min       | 15.0°C |
|             |        |
| 04.07.2015  | 10:27  |

Appare >1.3.8 Riscald.ritorno<.

Se nella messa in esercizio è stato selezionato lo schema 16, qui si possono definire i parametri per il riscaldamento ritorno.

Prima di effettuare modifiche qui, consultare un installatore termosanitario.

Tornare a >1.3 Funzioni base <.

Continuare con >Richiesta risc.succ.<.

| 1.3.10 Richiesta ris |       |
|----------------------|-------|
| Isteresi             | 10.0K |
| Ora blocco 1         | •     |
| Ora blocco 2         | •     |
| Ora blocco 3         | •     |
| Ora blocco 4         | ►▼    |
| 04.07.2015           | 10:27 |

Appare >1.3.10 Richiesta ris...<

Il controllo del post-riscaldamento reagisce ai valori della sonda superiore dell'accumulatore. Se il valore >Carica T< scende per il valore d'isteresi sotto il parametro impostato, il controllo attiva il post-riscaldamento tramite la caldaia. Con il raggiungimento del valore nominale, è terminato il processo del post-riscaldamento.

Tornare a >1 Menu principale<.

Continuare con >Funzioni efficienza .

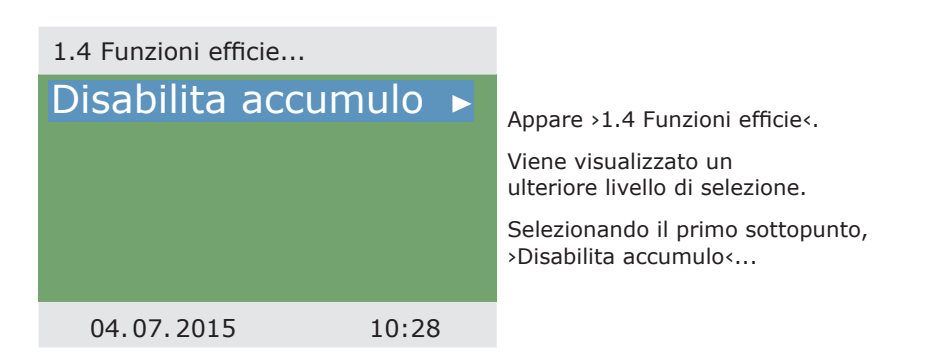

... appare >1.4.3 Disabilita acc...<.

Pagina 74

Questa opzione deve essere attivata quando la ricarica del serbatoio deve essere arrestata durante il funzionamento della pompa solare, dipendentemente dal tempo o dalla temperatura.

MODO DI ESERCIZIO

A questo scopo, l'installatore termosanitario deve effettuare delle impostazioni preliminari.

Tornare a >1 Menu principale <.

Continuare con >Funzioni protezione <.

1.4.3 Disabilta acc...

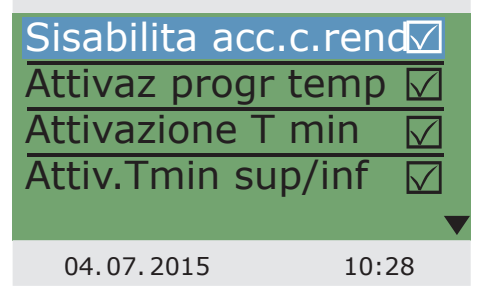

| 1.5 Funzioni protez                                      |    |
|----------------------------------------------------------|----|
| Scbrinam.colletori<br>Raffr. accumul<br>Esercizio estivo |    |
| 04.07.2015 10:2                                          | 29 |

Appare >1.5 Funzioni protez...<.

Viene visualizzato un ulteriore livello di selezione.

Continuare con >Sbrinam.colletori<.

Appare >1.5.2 Sbrinamento<.

Con >Sbrinamento< è possibile riscaldare collettori congelati. In questo caso, l'accumulatore viene raffreddato!

Si tratta di un'operazione che va eseguita una volta sola e, se necessario, ripetuta.

Tornare a >1.5 Funzioni protez...<.

Continuare con >Raffr. accumul.<.

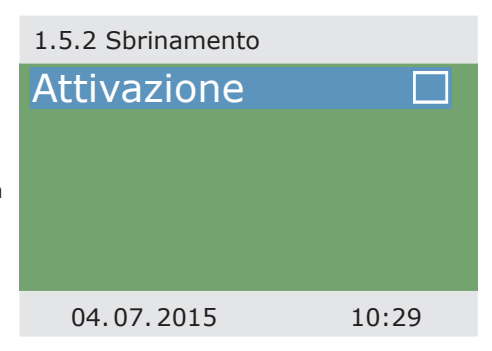

| 1.5.5 Funz.raffredd |       | Appare >1.5.5 Funz.raffredd<.                                                                                                   |
|---------------------|-------|----------------------------------------------------------------------------------------------------|
| Attivazione         |       | Questa opzione deve essere attivata<br>se, in periodi di caldo intenso, il calore<br>immesso è maggiore dell'energia prelevata. |
|                     |       | In questo caso il regolatore<br>raffredda l'accumulatore tramite<br>i collettori, per es. di notte.                             |
|                     |       | Tornare a >1.5 Funzioni protez<.                                                                                                |
| 04.07.2015          | 10:29 | Continuare con >Esercizio estivo<.                                                                                              |

| 1.5.6 Esercizio estivo |       |                                                                                                    |
|------------------------|-------|----------------------------------------------------------------------------------------------------|
| Attivazione            |       | Appare >1.5.6 Esercizio estivo<.<br>Questa opzione dovrebbe essere attivata se<br>si prevede un periodo piuttosto lungo di sole<br>e temperature elevate. Viene pertanto ridotta<br>l'immissione di calore nell'accumulatore.<br>Tornare a >1 Menu principale<.<br>Continuare con >Monitoraggio<. |
| 04.07.2015             | 10:29 |                                                                                                    |

| 1.6 Monitoraggio |       |                                                                                                    |
|------------------|-------|----------------------------------------------------------------------------------------------------|
| Lista messagi    | ►     | Appare >1.6 Monitoraggio<.                                                                                           |
|                  |       | Qui può essere richiamata la lista degli<br>messagi. Sul display vengono visualizzate<br>le informazioni desiderate. |
|                  |       | Tornare a >1 Menu principale<.                                                                                       |
|                  |       | Continuare con >Login<.                                                                                              |
| 04.07.2015       | 10:29 |                                                                                                    |

Appare >1.7 Login <.

L'installatore termosanitario può qui immettere il suo codice di accesso per effettuare ulteriori impostazioni e modifiche.

Tornare a >1 Menu principale<.

Continuare con >Info<.

# 1.7 Login Codice accesso 350 04.07.2015 10:29

Appare >1.9 Informazioni su<.

Qui vengono indicati la versione software e hardware del regolatore, il numero di serie e la data della messa in esercizio.

Queste informazioni sono necessarie in caso di riparazioni e per la gestione della versione.

| 1.9 Informazioni su |           |
|---------------------|-----------|
| Versione HW         | 8.00      |
| Numero di se        | rie       |
|                     | 3044      |
| Messa in eser       | cizio     |
| 04                  | 1.07.2015 |
| 04.07.2015          | 10:30     |

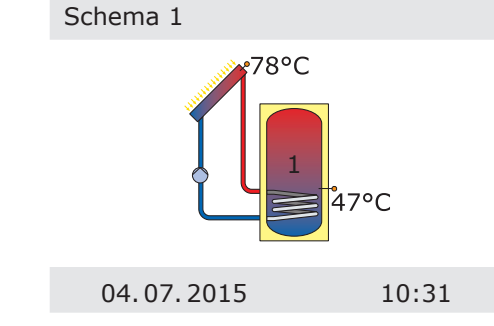

Se non viene effettuata alcuna immissione sullo **smart Sol**, dopo un tempo preimpostato (30 - 255 s) torna ad essere visualizzato >Impianto<.

Con >esc< si abbandonano tutti i menù per tornare allo schermo iniziale.

A destra in alto dello schermo compare il simbolo >Attenzione<.

Se il simbolo lampeggia, segnala un avviso o che una funzione di sicurezza è attiva.

Se il simbolo è fisso, segnala che un guasto è attivo e che il regolatore è in modalità guasto

Selezionare con >OK<.

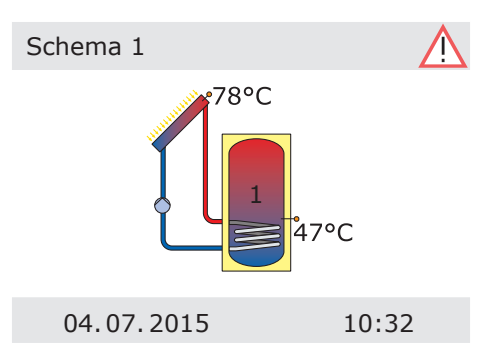

Se sul display appare >Funzione di sicurezza<, si tratta di un messaggio e non di un'anomalia.

In questo caso non si tratta di un difetto, ma di un superamento dei valori limite.

Il regolatore indica che è stata attivata una funzione di protezione.

Il messaggio continua ad essere visualizzato fino a quando viene ripreso il funzionamento regolare.

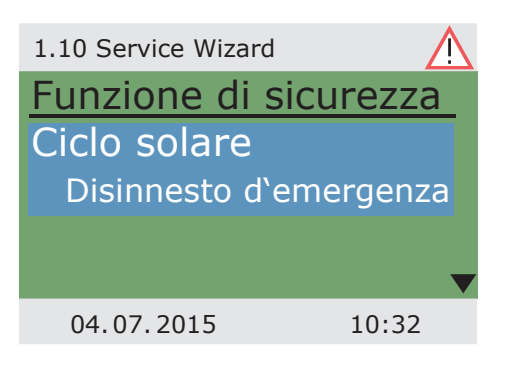

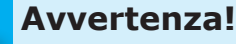

Se sul display viene visualizzato un messaggio di anomalia, l'utilizzatore, con l'aiuto del Service Wizard, può limitare il numero delle possibili cause in modo da poter dare all'installatore termotecnico delle informazioni precise!

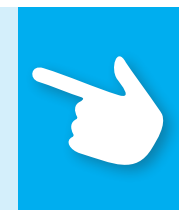

Il regolatore di temperatura differenziale **smart Sol** comunica con testo in chiaro il presentarsi di anomalie. Sulla base dei sintomi registrati, il Service Wizard indica le possibili cause dell'anomalia e aiuta quindi ad indentificare il difetto in modo semplice e rapido.

I difetti che si presentano in un sistema solare termico possono essere molteplici e richiedere i più diversi approcci di soluzione. Il regolatore comunica all'utilizzatore o all'installatore termotecnico ogni operazione tramite il display, pertanto non è necessario fornire una descrizione completa delle anomalie in queste istruzioni per l'uso.

Come esempio vengono descritti qui un messaggio di anomalia e la ricerca errori.

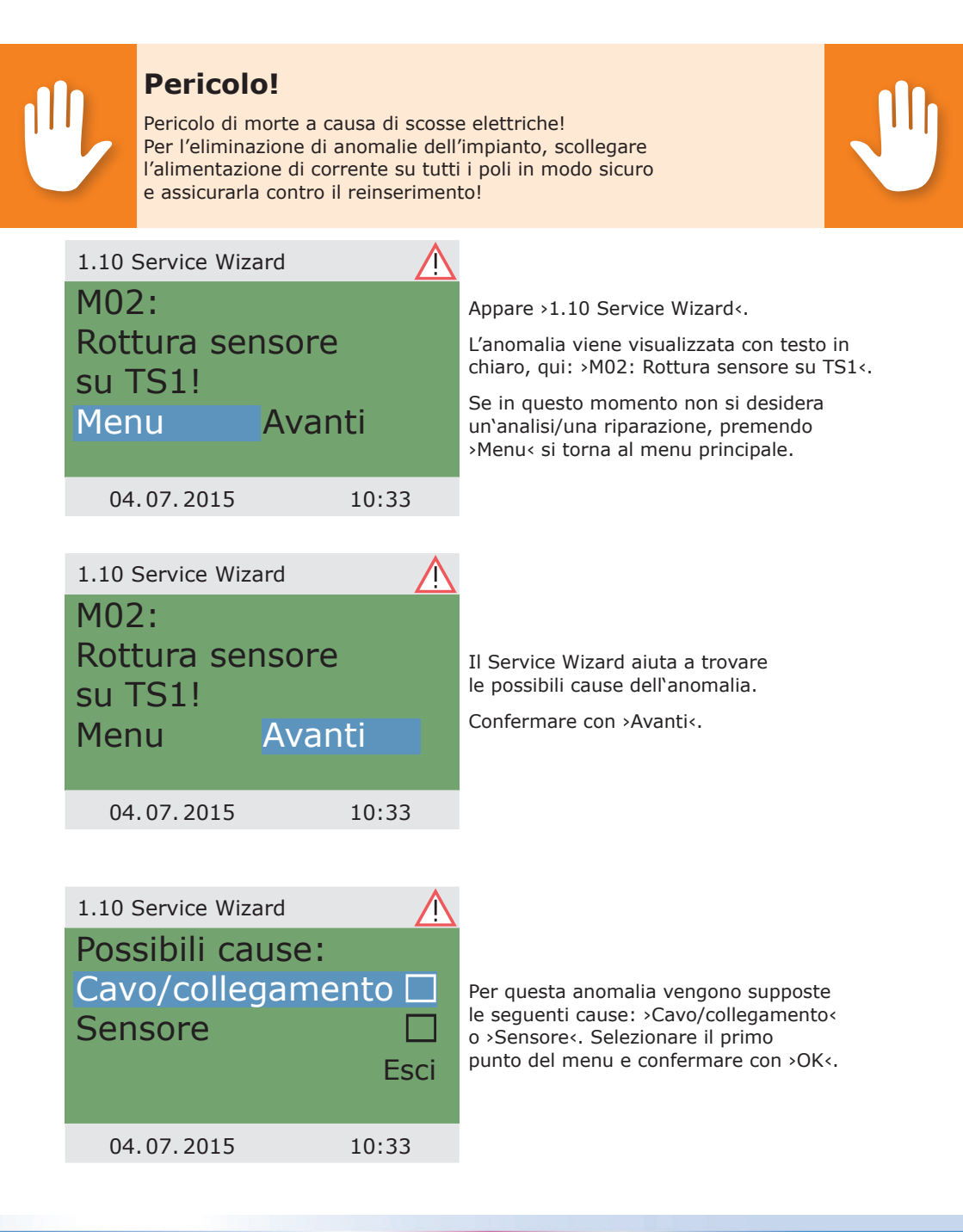

Il regolatore indica qui di controllare il cavo di collegamento per trovare l'errore.

Eseguire la misura consigliata.

Confermare con >Avanti<.

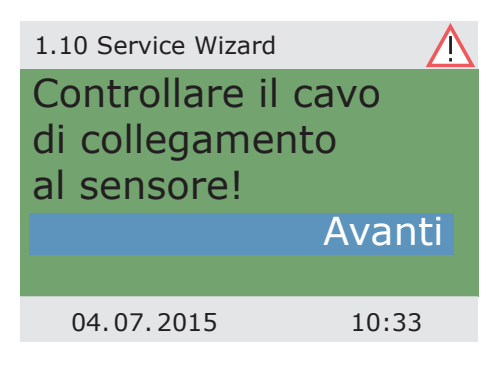

| 1.10 Service Wizard | $\wedge$ |
|---------------------|----------|
| Scollegatelo e      |          |
| misurate la         |          |
| sua resistenza      |          |
|                     | Avanti   |
|                     |          |
| 04.07.2015          | 10:33    |

Se necessario, sono memorizzate istruzioni ancora più precise.

Confermare con >Avanti<.

Viene chiesto quale sia il risultato della ricerca errori.

Continuare selezionando >Sì< se l'anomalia è già stata identificata.

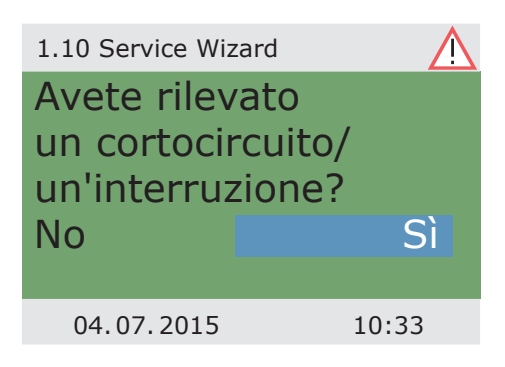

| 1.10 Service Wizard    | $\wedge$ |                                                                                                    |
|------------------------|----------|----------------------------------------------------------------------------------------------------|
| Sostituire<br>il cavo. | Esci     | Viene visualizzata un'indicazione<br>per la riparazione da eseguire.<br>Eseguire la riparazione.<br>Uscire dal >Service Wizard< con >Esc< . |
| 04.07.2015             | 10:33    |                                                                                                    |
|                        |          |                                                                                                    |

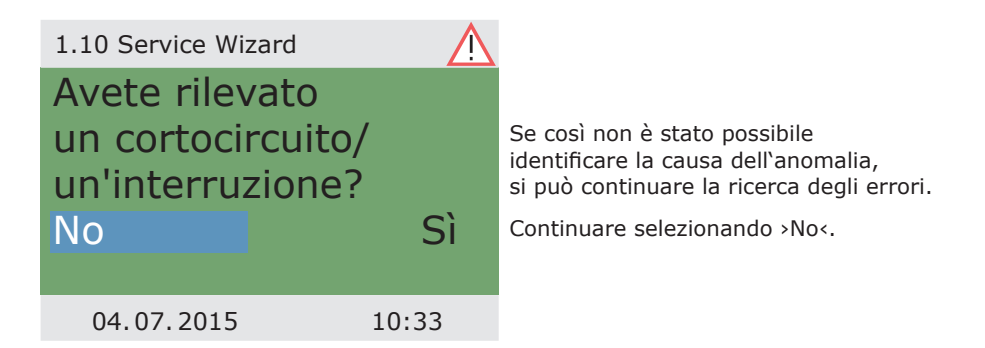

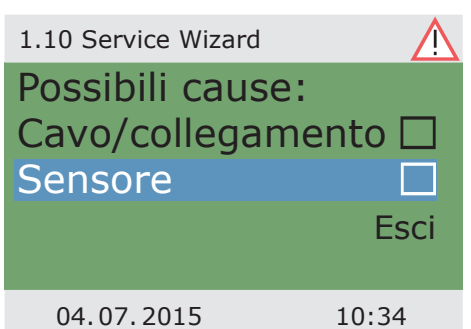

Selezionare una dopo l'altra tutte le cause di anomalia elencate e confermare con >OK<.

Per ogni causa di anomalia vengono visualizzate indicazioni corrispondenti.

Eseguire la misura consigliata.

Continuare con >Spiegazione <.

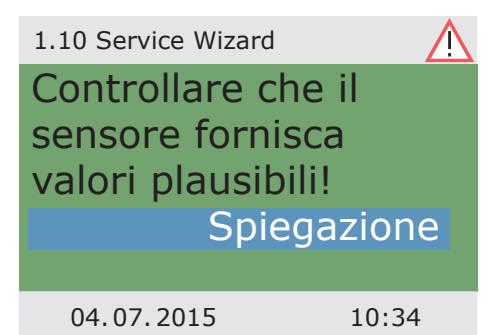

1.10 Service Wizard Scollegatelo e misurate la sua resistenza. Avanti 04.07.2015 10:34

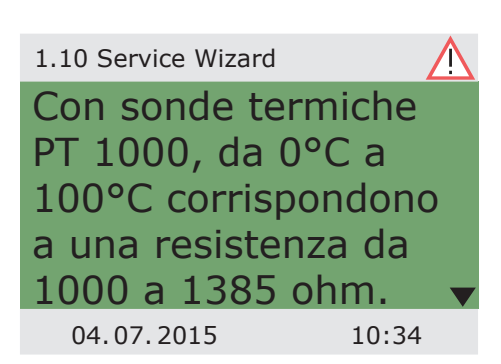

...i testi possono occupare alcune finestre del display.

Le avvertenze e le indicazioni memorizzate possono talvolta essere molto dettagliate, tanto che...

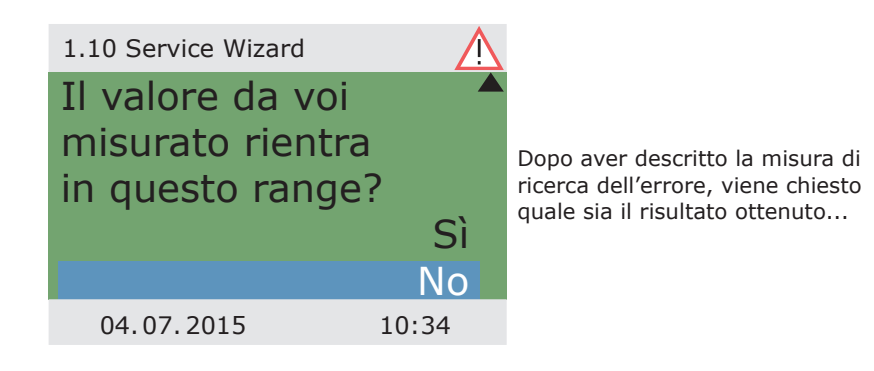

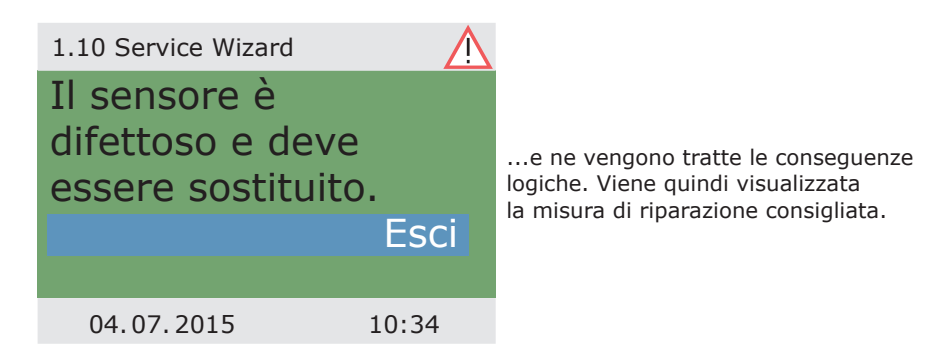

#### Schema 1

04.07.2015

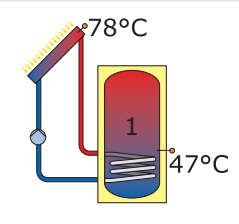

10:38

Dopo l'eliminazione dell'anomalia, sul display viene visualizzata nuovamente la finestra dell'impianto senza il simbolo di >Attenzione< e l'esercizio continua nel modo automatico.

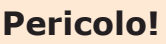

Pericolo di morte a causa di scosse elettriche! Prima di aprire il coperchio della morsettiera, scollegare l'alimentazione di corrente in modo sicuro!

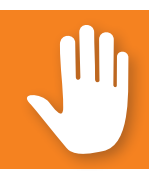

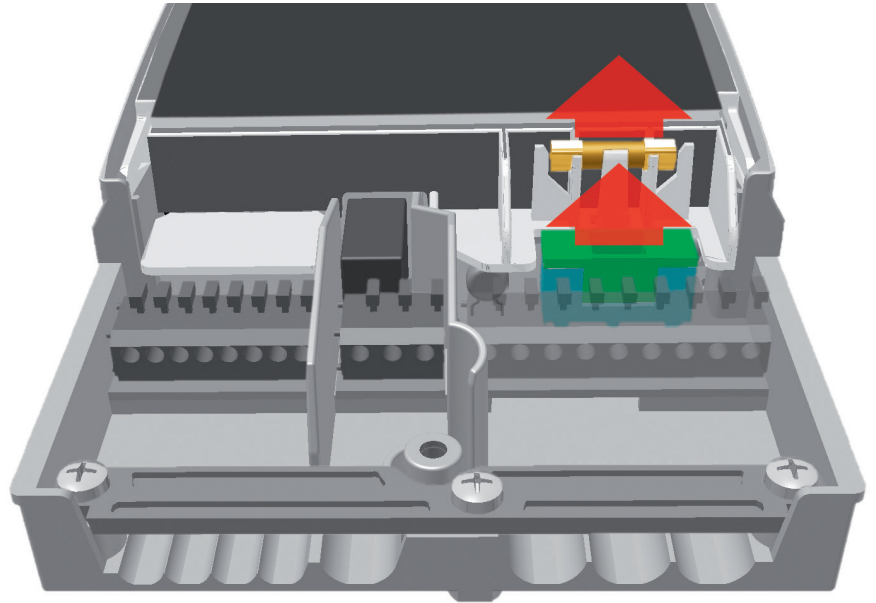

Per estrarre il fusibile aprire il coperchio della morsettiera. Sopra alla morsettiera destra si trovano il portafusibile e un fusibile di riserva. Estrarre la parte superiore del supporto e il ricambio. Il fusibile è bloccato nel pezzo stampato e viene quindi estratto con il supporto in plastica.

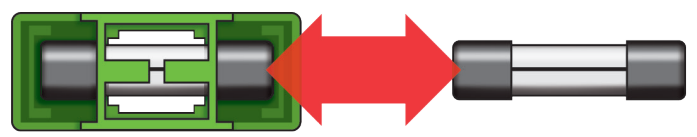

Spingere ora il fusibile lateralmente fuori dal supporto. L'inserimento del fusibile avviene nell'ordine inverso. Procurarsi subito un nuovo fusibile di riserva!

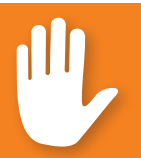

# Pericolo!

Pericolo di incendio a causa di sovraccarico o cortocircuito! Impiegare solo fusibili di tipo 5 x 20 mm, T2A!

#### **Importante!**

Al modo esperto vengono effettuate impostazioni che presuppongono conoscenze specifiche sull'impianto solare e di riscaldamento. È inoltre necessaria una fondata competenza in merito a tecnica di comando, idraulica e produzione di acqua calda con un impianto solare termico!

La modifica anche di un solo parametro può ripercuotersi sulla sicurezza, sul funzionamento e sull'efficienza dell'intero impianto!

Affidare l'esecuzione di impostazioni al modo esperto ad un'impresa specializzata, all'installatore o al costruttore dell'impianto di riscaldamento!

Modifiche apportate da persone non competenti possono più facilmente comportare danni all'impianto che non un miglioramento del rendimento!

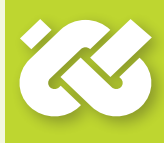

# 1.7 Login Codice accesso 350 04.07.2015 10:29

Per accedere al modo esperto, selezionare >1.7 Login< nel menu principale, attivarlo e...

| Mounica |
|---------|
|---------|

| Codice accesso                                       |                  |
|------------------------------------------------------|------------------|
|                                                      | <mark>365</mark> |
| Ripristina ultimo valore<br>Impostazioni di fabbrica |                  |
| 04.07.2015                                           | 10:31            |

...immettere il codice di accesso.

Il codice di accesso al modo esperto è >365<.

Per ricordarsi il codice può essere di aiuto il fatto che l'installatore termotecnico deve essere pronto ad intervenire per i suoi clienti 365 giorni all'anno.

Se non si esce autonomamente dal livello esperto, il regolatore torna automaticamente alla rappresentazione schematica dopo un intervallo impostato per la disattivazione del display e il valore del codice di accesso viene resettato a 350. Tornando a >1 Menu principale<, viene visualizzata una lista di sottopunti come nel modo di esercizio.

| 1 Menu principale 🛛 🚱 |    |
|-----------------------|----|
| Analisi               |    |
| Impostazioni          |    |
| Funzioni base         |    |
| Funzioni efficienza   |    |
| Funzioni protezione   | ►▼ |
| 04.07.2015 10:32      |    |

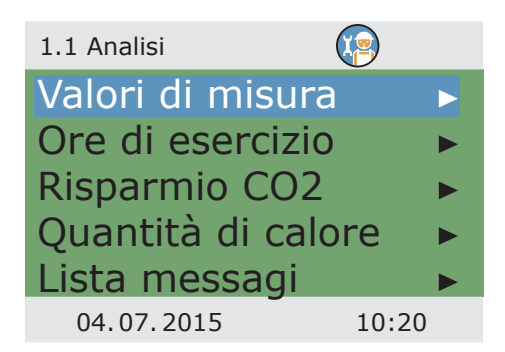

In >1.2. Impostazioni<, oltre ai menu del modo di esercizio vengono visualizzati anche i seguenti punti:

- >Limitazione temp.<

Il menu>1.1 Analisi< è

identico al modo di esercizio.

- >Disinser.T max<

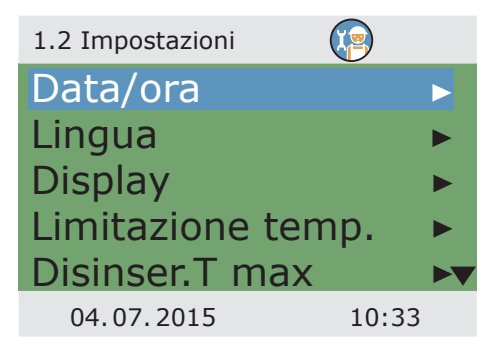

| 1.2 Impostazioni | 9     |                              |
|------------------|-------|------------------------------|
| Disinser. T max  | ▶▲    | Dopo lo scorrimento:         |
| Temperatura mi   | 1 🕨   | - >Temperatura min<          |
| Priorità         | •     | - >Priorità<                 |
| Cicalino         | •     | Richiamare il punto del menu |
| Impostaz.fabbrio | ca    | >Limitazione temp.<.         |
| 04.07.2015       | 10:33 |                              |

| 1.2.3 Limitazione t   | . 😰           |
|-----------------------|---------------|
| Ist                   | 5.0K          |
| T lim 1               | 60.0°C        |
| T lim 2               | 60.0°C        |
| Quando il T-lim>60    | 0° deve esser |
| installata la prot. a | ntiustioni.   |
| 04.07.2015            | 10:34         |

Se la temperatura supera il valore T lim 1 nell'accumulatore 1, ovvero il valore T lim 2 nell'accumulatore 2, la pompa del circuito solare viene sempre disinserita.

La pompa viene reinserita solo quando la temperatura scende al di sotto del valore T lim di un valore pari a quello dell'isteresi >Ist<.

Esempio: T lim=60°C, meno Ist=5K => temperatura di reinserimento 55°C.

Continuare con il punto del menu >Disinser.T-max<.

| 1.2.5 Disinserimen           |                  | Temperatura m                                              |
|------------------------------|------------------|------------------------------------------------------------|
| T max accum1<br>T max accum2 | 59.0°C<br>59.0°C | 2. Per evitare of sia troppo cald fino al raggiung         |
|                              |                  | Se sussiste il ri<br>dei collettori, l'<br>riempito fino a |
|                              |                  | Continuare cor                                             |
| 04.07.2015                   | 10:34            | > lemperatura i                                            |

Temperatura massima degli accumulatori 1 e 2. Per evitare che l'acqua nell'accumulatore sia troppo calda, questo viene riempito solo fino al raggiungimento della sua >T max<.

Se sussiste il rischio di un surriscaldamento dei collettori, l'accumulatore può essere riempito fino a >T lim<.

Continuare con il punto del menu >Temperatura min.<. Per aumentare l'efficienza della produzione di acqua calda per l'accumulatore, con >T min collett< viene immessa la temperatura minima che deve essere presente nel collettore corrispondente.

Il relativo valore di isteresi rappresenta la differenza tra la temperatura di inserimento e quella di disinserimento.

Continuare con il punto del menu >Priorità <.

Nel caso di sistemi con due accumulatori, qui viene stabilito quale accumulatore venga riempito per primo: accumulatore 1, accumulatore 2 o riempimento parallelo.

Nel caso di serbatoi a più zone, viene determinata la zona da caricarsi per prima: accumulatore alto/accumulatore basso/senza interruzione

Con >t pausa< si imposta il tempo di pausa tra due test di avvio.

Con >t riempimento< viene determinato il tempo di riempimento per l'accumulatore con la priorità inferiore.

Al raggiungimento di >dT collettore< viene riavviato il tempo di pausa.

Continuare con >Funzioni base<.

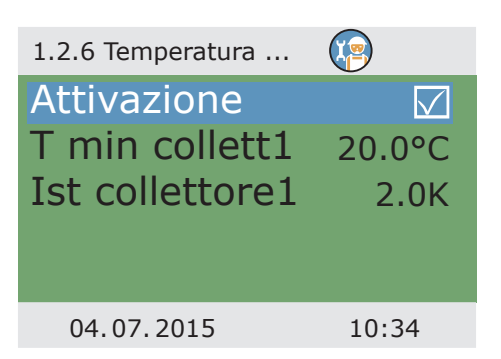

| 1.2.8 Priorità  |          |
|-----------------|----------|
| Priorità Accumu | latore 1 |
| t pausa         | 2min     |
| t riempimento   | 20min    |
| dT collettore   | 2.0K     |
|                 |          |
| 04.07.2015      | 10:34    |

In >1.3. Funzioni base<, oltre ai menu del modo di esercizio vengono visualizzati anche i seguenti punti:

- >Termostato<
- >Param. uscita<
- >Raffredd. collettori<
- > Richiesta risc.succ.<

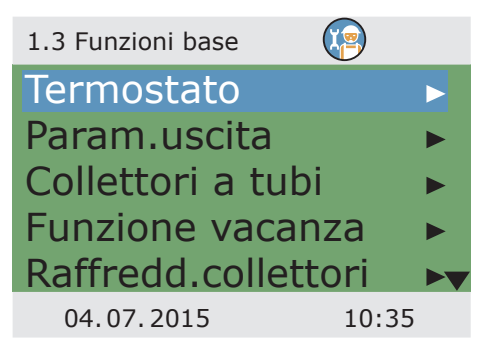

| 1.3 Funzioni base 🛛 🤖 |   |                                            |
|-----------------------|---|--------------------------------------------|
| Messa in esercizio    |   | nonché menu avanzati per                   |
| Regolazione delta T   |   | - >Funzione vacanza<                       |
| Degelazione T ficeo   |   | - >Regolazione delta T<                    |
| Regulazione i lissa   |   | - >Regolazione T fissa<                    |
| Riscald.ritorno       |   | - > Riscald.ritorno<                       |
| Richiesta risc.succ.  |   | Richiamare il punto del menu >Termostato<. |
| 04.07.2015 10:35      | 5 |                                            |

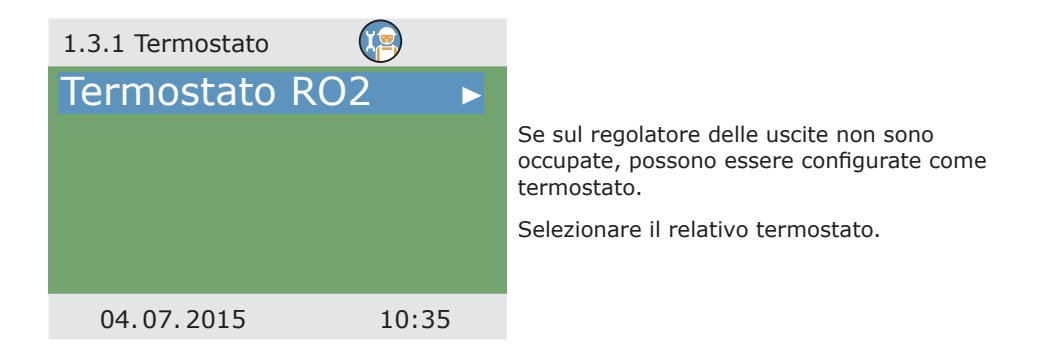

| 1.3.1 Termostato R |          |
|--------------------|----------|
| Attivazione        |          |
| Avvio              |          |
| Termosta           | to timer |
| Sensore            | TS3      |
| Uscita             | RO2▼     |
| 04.07.2015         | 10:35    |

Effettuare attivazione.

Impostare il segnale di avvio.

In base alla selezione di >Avvio< vengono visualizzati i seguenti parametri.

Con la selezione è già stata stabilita l'uscita – ora si deve ancora determinare il sensore pertinente.

Continuare a scorrere.

#### Pagina 90 MODO ESPERTO

Definire le temperature d'inserimento e di disinserimento

Per la funzione di riscaldamento, T ON deve essere < T OFF. Per la funzione di raffreddamento, T ON deve essere > T OFF.

Ad ogni funzione del termostato possono essere assegnati fino a quattro intervalli temporali.

Continuare a scorrere.

| 1.3.1 Termostato R |        |
|--------------------|--------|
| TON                | 40.0°C |
| T OFF              | 55.0°C |
| t ON 1             | 00:00  |
| t OFF 1            | 00:00  |
| t ON 2             | 00:00  |
| 04.07.2015         | 10:35  |

| Stabilire gli orari di    |
|---------------------------|
| accessione e spegnimento. |

Continuare con il punto del menu >Parametri uscita<.

| 1.3.1 Termostato R |       |
|--------------------|-------|
| t OFF 2            | 00:00 |
| t ON 3             | 00:00 |
| t OFF 3            | 00:00 |
| t ON 4             | 00:00 |
| t OFF 4            | 00:00 |
| 04.07.2015         | 10:35 |

Qui vengono fissate le impostazioni generali per le uscite assegnate.

Continuare a scorrere.

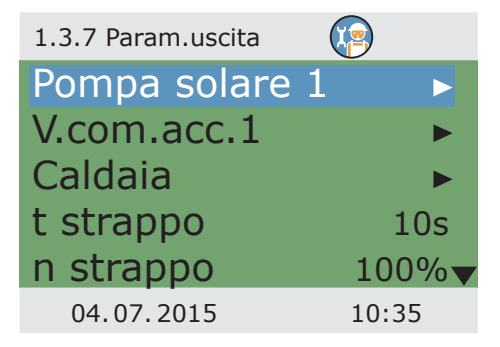

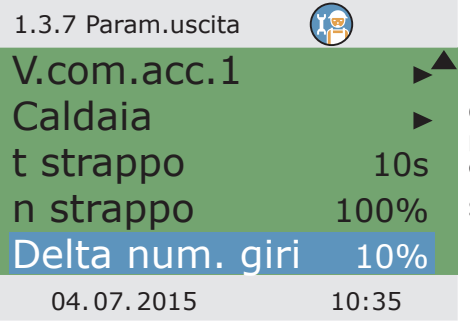

Con >t strappo< e >n strappo< viene definito per quanto tempo e con che numero di giri devono funzionare le pompe all'avvio.

Selezionare un'uscita...

## Avvertenza!

Con il parametro >Delta velocità< si imposta la variazione di velocità nel tipo di regolazione a intervalli. Al variare della temperatura la velocità viene adeguata del valore impostato.

La regolazione a intervalli può essere selezionata al menu >1.3.5 Regolazione dT< oppure al menu>1.3.6 Regolaz.temp.fi...<.

Il parametro >dT-nom.< indica la grandezza nominale della temperatura differenziale, cioè la differenza di temperatura che persegue il regolatore e produce alle condizioni ideali.

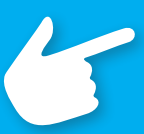

Parametri per il seguente diagramma esemplificativo:

n-min = 30% n-max = 100% algoritmo = dT (menu 1.3.7) dT 1 = 2.0K dT-ON 1 = 5.0K dT-nom 1 = 10.0K Regolazione 1 = A intervalli (menu 1.3.5) Delta numero giri = 10% (menu 1.3.7)

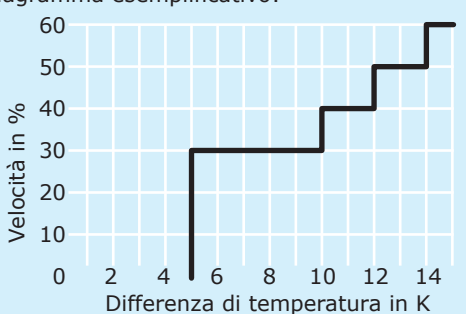

...per determinare il relativo algoritmo di regolazione come >dT< o >T fisso<.

Nel caso di impianti con tubi di lunghezza considerevole o lunghi tempi di risposta, si possono impostare qui i tempi di ritardo per il circuito solare, la pompa e la valvola.

Definire il rendimento minimo e massimo n-min / n-max della pompa.

| 1.3.7 Pompa solare 1 🛛 🕼 |       |  |
|--------------------------|-------|--|
| Algoritmo                |       |  |
|                          | dT    |  |
| Tempo di ritardo         | 0s    |  |
| n min                    | 50%   |  |
| n max                    | 100%  |  |
| 04.07.2015               | 10:35 |  |

Similarmente il sotto menu per il comando delle valvole.

Con >Inversione< si inverte la funzione d'attivazione di una valvola, ad esempio per quei casi in cui le valvole sono state installate non a norma.

Il regolatore inverte tra loro le condizioni di con corrente e senza corrente.

Continuare con il punto del menu >Collettori a tubi<.

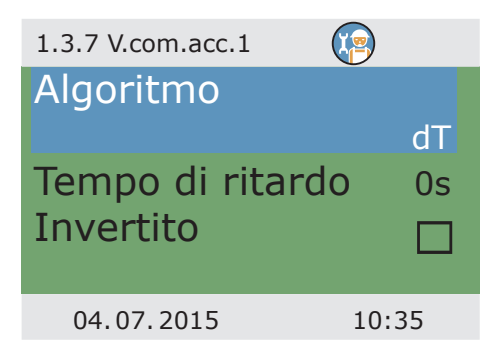

Per ottenere dei valori di misura corretti dal sistema di collettori a tubi, è necessario inserire brevemente la pompa.

Attivando questa funzione, è possibile avviare la pompa del circuito solare in base alla temperatura o all'orario.

Si possono immettere la sequenza temporale, la durata di inserimento della pompa e...

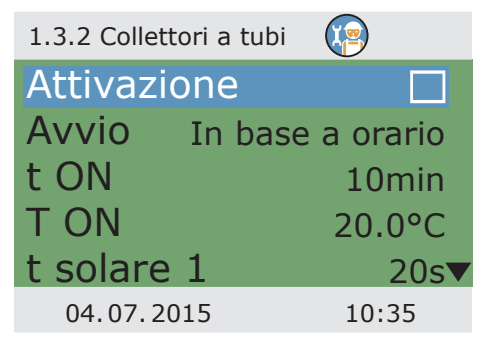

| 1.3.2 Collettori a tubi |       |
|-------------------------|-------|
| n solare 1              | 100%  |
| t solare 2              | 0s    |
| n solare 2              | 30%   |
| t avvio                 | 06:00 |
| t fine                  | 20:00 |
| 04.07.2015              | 10:35 |

... l'efficienza della pompa in percentuale.

I due programmi di temporizzazione vengono eseguiti uno dopo l'altro.

Continuare con il punto del menu >Funzione vacanza<.

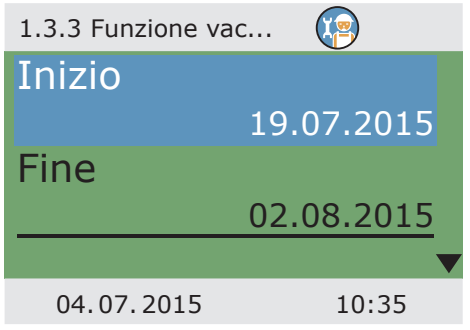

Con la funzione vacanza attivata, il regolatore disabilita l'ottimizzazione del rendimento per prevenire il surriscaldamento dell'impianto.

L'intervallo temporale della funzione vacanza viene solitamente determinato nel modo di esercizio.

Continuare a scorrere.

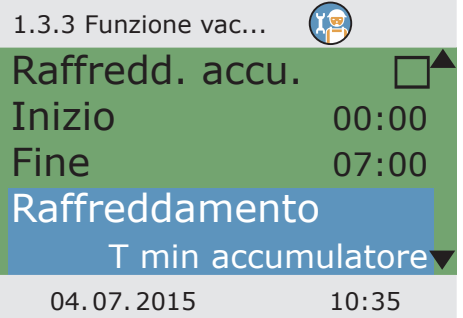

Se viene attivato il raffreddamento dell'accumulatore, deve essere definito un intervallo temporale corrispondente. Si consiglia di impostarlo durante le fresche ore notturne, affinché il regolatore possa cedere la massima energia possibile attraverso i collettori.

Determinare con >Raffreddamento< se si debba raffreddare fino a >T min accumulatore< o >T max accumulatore<.

Continuare a scorrere.

Impostare il numero di giri della pompa in percentuale con >n pompa<.

Immettere il valore dell'isteresi con >Ist<.

Se necessario attivare >Esercizio estivo<.

Con >dT< si determina la temperatura di inserimento per la funzione vacanza come differenza rispetto alla temperatura massima impostata per l'accumulatore.

Con >T min accumul1< e ...

Continuare a scorrere.

| 1.3.3 Funzione vacanza |        |
|------------------------|--------|
| n pompa                | 100%   |
| Ist                    | 5.0K   |
| Esercizio estivo       |        |
| dT                     | 5.0K   |
| T min accumul1         | 45.0°C |
| 04.07.2015             | 10:35  |

| >T min accumul2< che prescrivono |
|----------------------------------|
| la temperatura minima desiderata |
| per il relativo accumulatore.    |

Selezionare se debba essere raffreddato l'>Accumulatore prioritario< o l'>Accumulatore secondario<.

Continuare con il punto del menu >Raffredd.collettori<.

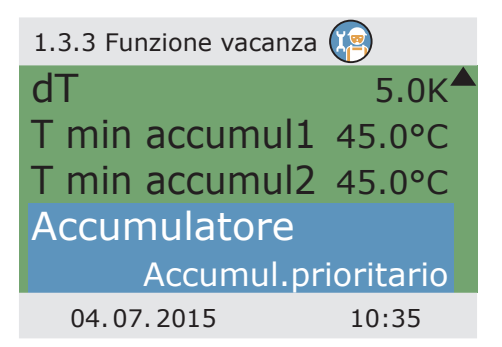

Qui viene attivato il raffreddamento dei collettori: quando i collettori raggiungono la temperatura >T max coll1< ovvero >T max coll2<, la relativa pompa del circuito solare si mette in funzione fino a che sia raggiunta la temperatura limite dell'accumulatore.

Nei circuiti solari dotati di pompe ad alta efficienza, lo spegnimento di emergenza del collettore è ridotto a 100°C per salvaguardare la pompa. Il raffreddamento del collettore non è possibile con temperature maggiori!

Tornare a >1.3. Funzioni base<.

Continuare con >Messa in esercizio <.

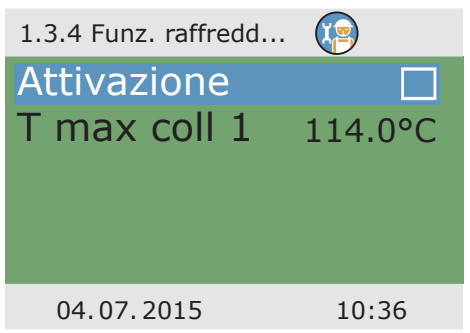

| 0 Benvenuti                   |         |    |                                                              |
|-------------------------------|---------|----|--------------------------------------------------------------|
| Avviare m<br>esercizio?<br>No | essa in | Sì | Qui si p<br>in eservi<br>selezion<br>=> >Ma<br>da<br>Continu |
| 04.07.2015                    | 10:     | 36 |                                                              |

Qui si può avviare una nuova messa in esercizio - per es. qualora si debba selezionare un nuovo schema idraulico.

=> >Modo di messa in esercizio< da pagina 47.

Continuare con >Regolazione delta T<.

| 1.3.5 Regolazione dT |               |
|----------------------|---------------|
| Attivazione dT       | 1             |
| Attivazione dT 2     | 2             |
| dT 1                 | 2.0K          |
| dT ON 1              | 8.0K          |
| dT OFF 1             | 4.0K <b>▼</b> |
| 04.07.2015           | 10:37         |

Se in >1.3.7 Parametri uscita< sono stati definiti algoritimi di regolazione con >dT<, qui si possono configurare le relative uscite.

Con >dT ON 1< viene impostata la temperatura di inserimento, con >dT OFF 1< la temperatura di disinserimento e con

>dT nom 1< il gradiente termico nominale per il circuito solare.

(Temperatura differenziale fra collettore e accumulatore in basso)

Continuare con >Regolazione T fissa<.

### **Avvertenza!**

Nei sistemi dotati di 2 campi collettore, al menu >1.3.5 Regolazione dT< compare il parametro >dT-nom coll.<.

Il parametro >dT-nom coll.< consente di stabilire la differenza di temperatura massima tra le due sonde del collettore.

Se questo valore viene superato, per aumentare l'efficienza si spegne la pompa del campo collettore "più freddo".

Se in >1.3.7 Parametri uscita< sono stati definiti algoritimi di regolazione con >T fissa<, qui si possono configurare le relative uscite.

Con regolazione della temperatura fissa, il collettore viene regolato alla temperatura impostata attraverso variazioni nell'efficienza della pompa.

Continuare con >Richiesta risc.succ.<.

| 1.3.6 Regolaz.temp        | 🤇     |                  |
|---------------------------|-------|------------------|
| Regolazione<br>Variante 1 | 1     |                  |
| T fissa 1                 | A int | ervalli<br>0.0°C |
| 04.07.2015                |       | 10:37            |

Con questa funzione, si può attivare il post-riscaldamento.

La caldaia è definita come >Caldaia combustibile solido< oppure >Gas/nafta<.

In caso di caldaie a combustibile solido, il post-riscaldamento avviene attraverso il compressore del serbatoio dell'acqua potabile ed è attivato solo nel caso in cui la temperatura dell'accumulatore si trovi tra >T mini< e >T max<.

| 1.3.10 Richiesta ris. | 😰           |
|-----------------------|-------------|
| Attivaz.              |             |
| Tipo caldaia          |             |
| Caldaia car           | bur. Solido |
| Isteresi              | 10.0K       |
| T mini                | 40.0°C▼     |
| 04.07.2015            | 10:37       |

La voce >Sensore caldaia< consente di stabilire la sonda termica che fornisce il valore di temperatura della caldaia.

Per il post-riscaldamento possono essere attivati fino a sei blocchi temporali.

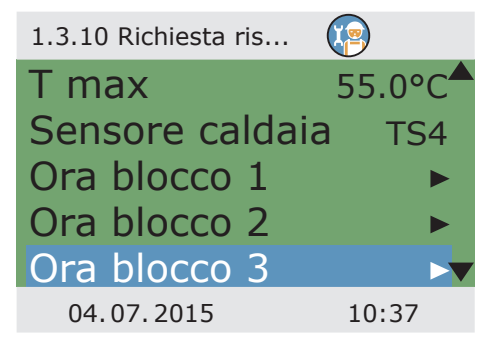

| 1.3.10 Richiesta ris |        |
|----------------------|--------|
| Attivaz.             |        |
| T rif.               | 45.0°C |
| Inizio               | 00:00  |
| Fine                 | 23:59  |
|                      | •      |
| 04.07.2015           | 10:37  |

Con >T rif.<, è fissata la temperatura nominale per la sonda superiore dell'accumulatore.

Se il valore di >T rif.< scende per >Isteresi< sotto il valore impostato, il controllo attiva il post-riscaldamento attraverso la caldaia finché non sia raggiunto il valore >T rif.<.

| 1.3.10 Richiesta ris. | 🕼           |
|-----------------------|-------------|
| T rif.                | 45.0°C      |
| Inizio                | 00:00       |
| Fine                  | 23:59       |
| Periodo T             |             |
| Fine                  | e settimana |
| 04.07.2015            | 10:37       |

Il periodo di tempo può essere definito con >sabato<, > domenica <, >Fine settimana<, >Lunedì a domenica< oppure >Lunedì a venerdì<.

Continuare con >Funzioni efficienza .

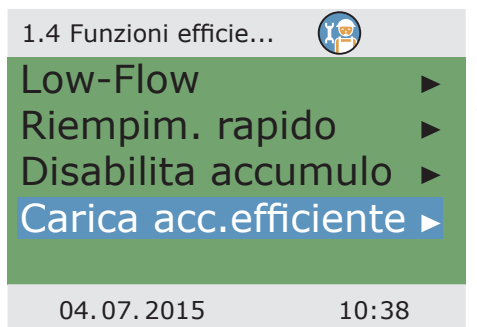

In >1.4. Funzioni efficie...<, oltre ai menu del modo di esercizio vengono visualizzati anche i seguenti punti:

- >Low-flow<

- >Riempim. rapido<

>Carica acc.efficiente

Richiamare il punto del menu >Low-flow <.

Qui si può determinare la temperatura di inserimento per impianti low-flow.

Continuare con >Riempim. rapido<.

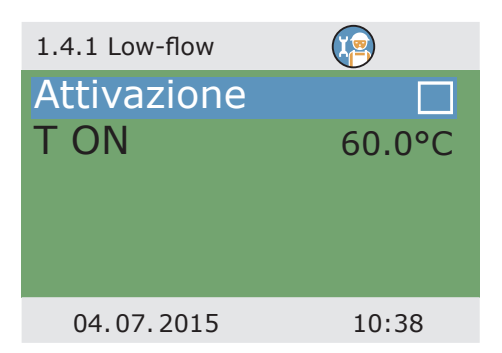

Il riempimento rapido passa dalla regolazione dT a quella con temperatura fissa.

>T- ON< e >T OFF< determinano il range di inserimento e >T nom collett.< la temperatura fissa del collettore.

Per il riempimento rapido è necessaria una sonda termica superiore nell'accumulatore.

Continuare con >Disabilita accumulo <.

Se l'impianto è stato impostato in modo adeguato ed è stato selezionato uno schema con disabilitazione dell'accumulo, qui vengono impostati i parametri corrispondenti.

Qui è possibile attivare la soppressione della ricarica durante il funzionamento della pompa solare.

Qui si attivano il temporizzatore e/o il controllo della temperatura – possibile per tutti gli schemi con controllo della caldaia.

Il controllo in base all'orario e in base alla temperatura possono essere combinati.

Selezionare l'intervallo temporale con >Avvio< e >Fine< .

Continuare a scorrere.

| 1.4.2 Riempimento |        |
|-------------------|--------|
| Attivazione       |        |
| Sensori           | TS3    |
| TON               | 48.0°C |
| T OFF             | 52.0°C |
| T nom collett.    | 70.0°C |
| 04.07.2015        | 10:38  |

| 1.4.3 Disabilita accumulo 🕼 |         |  |
|-----------------------------|---------|--|
| Disabilita acc.c.rend       |         |  |
| Attivaz progr               | temp. 🗹 |  |
| Avvio                       | 08:00   |  |
| Fine                        | 22:00   |  |
|                             |         |  |
| 04.07.2015                  | 10:39   |  |

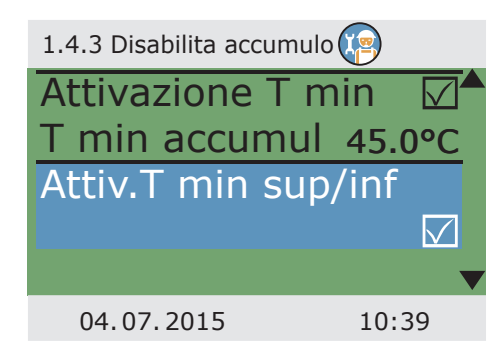

Selezionare la temperatura minima con >T min accumulatore<.

Qui viene attivata la disabilitazione dell'accumulo ottimizzata - possibile per tutti gli schemi con controllo della caldaia.

Continuare a scorrere.

| 1.4.3 Disabilita accumulo |               |
|---------------------------|---------------|
| Accentuazione             |               |
|                           | Bilanciato    |
| T nom                     | 45.0°C        |
| T sup/inf                 |               |
| Sonda                     | term.sup.acc. |
| 04.07.2015                | 10:39         |

>Accentuazione< viene impostata come >Comfort elevato<, >comfort moderato<, >equilibrato<, >quota solare moderata< oppure >quota solare elevata< e determina il rapporto tra ricarica e rendimento della pompa solare.

Con >T sup/inf< determinare se la temperatura debba essere misurata sulla sonda termica superiore o inferiore.

Continuare a scorrere.

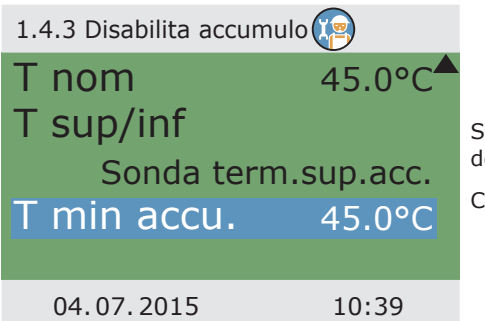

Selezionare la temperatura minima dell'accumulatore con >T min accu.<.

Continuare con >Carica acc.efficiente <.

La >Carica efficiente dell'accumulatore< si attiva e si configura qui.

La regolazione della pompa del circuito solare dipende dalla quantità di calore rilevata. Per utilizzare questa funzionalità è pertanto necessario configurare nel circuito solare un contatore della quantità di calore (=> Menu >1.1.4 Quantità di calore<). Il parametro >t ritardo< consente di impostare l'intervallo di tempo tra due variazioni della velocità. Una volta trascorso il tempo di attesa, la velocità della pompa solare viene aumentata o ridotta del 10%.

Con >Delta di pot.< si imposta quale incremento è necessario durante il tempo di attesa affinché sia possibile la corrispondente variazione della velocità della pompa. Tornare al menu principale.

Continuare con >Funzioni protezione«.

In >1.5. Funzioni protez...<, oltre ai menu del modo di esercizio vengono visualizzati anche i seguenti punti:

- >Antiblocco<
- >Antigelo<

Richiamare il punto del menu >Antiblocco<.

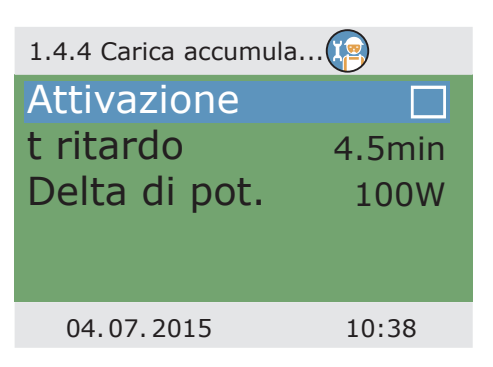

| 1.5 Funzioni protez | <b>1</b> |
|---------------------|----------|
| Antiblocco          |          |
| Sbrinam. collett    | ori 🕨    |
| Antigelo            | •        |
| Antilegionella      | •        |
| Raffr. accumul      | ►▼       |
| 04.07.2015          | 10:40    |

Le pompe possono essere fatte funzionare a cadenza giornaliera per evitare che si blocchino.

Questa funzione non è attiva finché le pompe funzionano nel quadro del regolare esercizio.

Determinare orario e durata dell'esercizio.

Continuare con >Sbrinam. collettori <.

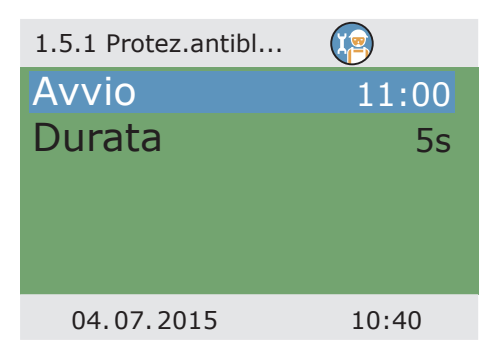

| 1.5.2 Sbrinamento            |       |                                                                                                    |
|------------------------------|-------|----------------------------------------------------------------------------------------------------|
| Attivazione<br>t sbrinamento | 5min  | Con >Sbrinamento< è possibile<br>riscaldare collettori congelati.<br>In questo caso, l'accumulatore<br>viene raffreddato!<br>Impostare il tempo di ciclo delle pompe.<br>Continuare con >Antigelo<. |
| 04.07.2015                   | 10:41 |                                                                                                    |

### **Avvertenza!**

La funzione Antigelo del regolatore permette di proteggere l'impianto di riscaldamento dai danni che possono essere provocati dal fluido ghiacciato. A tale scopo digitare la temperatura minima >T ON<, a cui un impianto riempito d'acqua può ancora essere sicuro senza l'aggiunta di antigelo.

Con l'impiego di prodotti antigelo il regolatore determina sulla base dei valori inseriti per tipo e quantità, la temperatura dell'antigelo adeguata e la mostra come >T ref<.

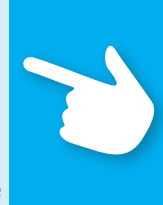

| 1.5.3 Antigelo |        |
|----------------|--------|
| Attivazione    |        |
| T ref          | 5.0°C  |
| TON            | 5.0°C  |
| Tipo glicole   |        |
|                | Acqua▼ |
| 04.07.2015     | 10:42  |

Attivazione e impostazione della funzione antigelo per i collettori.

Immettere con >T ON< la temperatura antigelo per impianti il cui fluido termovettore è l'acqua.

Se vengono impiegati antigelo, è possibile immetterne il tipo e la percentuale, e la temperatura antigelo viene calcolata automaticamente.

Continuare a scorrere.

Nel caso di impianti con due accumulatori si deve immettere qui anche da dove provenga il calore antigelo, indicando >Accumulatore prioritario< o >Accumulatore secondario<.

Continuare con >Antilegionella<.

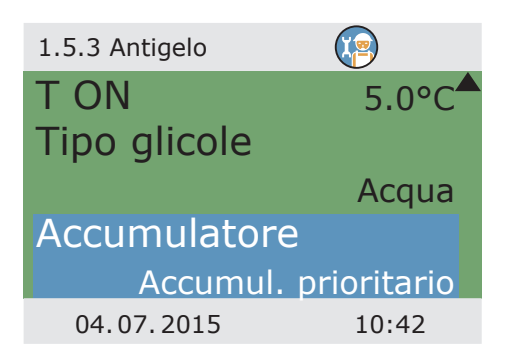

L'installatore deve stabilire questi parametri in conformità ai regolamenti nazionali. Impostare, tramite >Funzione<, il periodo inteso in giorni (1 a 7 giorni), nel quale, almeno una volta, deve essere avvenuta una riduzione delle legionelle. Determinare, con >t ON<, l'orario del giorno per un postriscaldamento eventualmente necessario. >T-legionella< definisce la temperatura di disinfezione. Definire, tramite >t monit. pp.acc<, il tempo minimo per la disinfezione.

Continuare con >Raffr. accumul<.

| 1.5.4 Antilegionella |          |
|----------------------|----------|
| Selez.funzione       | 1 giorno |
| T legionella         | 60.0°C   |
| t ON                 | 01:00    |
| t monit.pp.acc       | 60min    |
| Attivazione          |          |
| 04.07.2015           | 10:43    |

Qui sono definiti i parametri per il raffreddamento dell'accumulatore.

Con >t ON< e >t OFF< stabilire il periodo per il quale l'accumulatore dovrà essere raffreddato tramite il collettore, con >Ist accumul. 1< e >Ist accumul. 2< l'isteresi d'inserimento.

Continuare a scorrere.

| 1.5.5 Funz. raffredd |        |
|----------------------|--------|
| Attivazione          |        |
| Ist accumul. 1       | 2.0K   |
| Ist accumul. 2       | 2.0K   |
| t ON                 | 00:00  |
| t OFF                | 07:00▼ |
| 04.07.2015           | 10:43  |

| 1.5.5 Funz. raffredd. |        |
|-----------------------|--------|
| Ist accumul. 1        | 2.0K   |
| Ist accumul. 2        | 2.0K   |
| t ON                  | 00:00  |
| t OFF                 | 07:00  |
| Correzione bila       | ncio 🗖 |
| 04.07.2015            | 10:43  |

Se viene attivata la correzione del bilancio, il calore ceduto attraverso i collettori non viene considerato nel calcolo del bilancio energetico.

Continuare con >Esercizio estivo<.

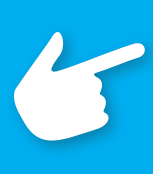

#### **Avvertenza!**

Nei circuiti solari dotati di pompe ad alta efficienza, lo spegnimento di emergenza del collettore è ridotto a 100°C per salvaguardare la pompa. La carica soft non è possibile con temperature maggiori!

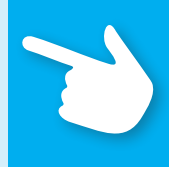

| 1.5.6 Esercizio estivo |  |
|------------------------|--|
| Attivazione            |  |

| T min accumu | ul145.0°C |
|--------------|-----------|
| T min accumu | ul245.0°C |
| Inizio       | 30.05.    |
| Fine         | 31.07.    |
| 04.07.2015   | 10:43     |

L'esercizio estivo determina un esercizio protetto dell'impianto per prevenire temperature eccessive nell'accumulatore.

Qui vengono determinate le temperature di attivazione per due circuiti di accumulo e l'intervallo dell'anno in cui devono valere.

Tornare al menu principale.

Continuare con >Monitoraggio<.

In >1.6. Monitoraggio<, oltre ai menu del modo di esercizio vengono visualizzati anche i seguenti punti:

- >GradTerm<
- >Portata<
- >Arresto emerg. coll.<
- >Comp. sonde term.<

Richiamare il punto del menu >GradTerm<.

| 1.6 Monitoraggio 🛛 🔞 |   |
|----------------------|---|
| Lista messagi        |   |
| GradTerm             |   |
| Portata              |   |
| Arresto emerg.coll.  |   |
| Comp.sonde term.     |   |
| 04.07.2015 10:44     | 1 |

Con il monitoraggio dT vengono determinati i criteri che comportano il rilevamento di un'anomalia.

Con >dT collettore/accumul< viene definita una differenza di temperatura tra collettore e accumulatore, e con >t max coll./accumul< l'intervallo temporale corrispondente.

Se la >dT collettore/accumul< viene superata per >t max coll./accumul<, il regolatore rileva un'anomalia.

Con >Monitoraggio de< è possibile scegliere il monitoraggio della temperatura di mandata e ritorno di un contatore di calore.

Continuare con >Portata <.

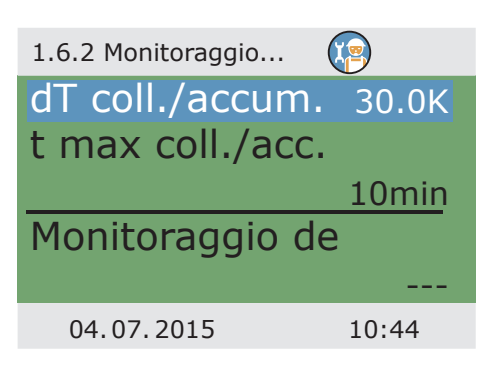

In >Monitoraggio Phi< si può accedere ai menu della portata per i quali si è impostato un sensore di flusso volumetrico.

Selezionare il sottomenu corrispondente.

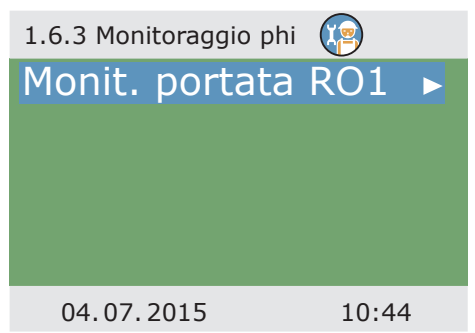

| 1.6.3 Monitoraggio phi 🛛 🧐 |                                         |
|----------------------------|-----------------------------------------|
| Errore phi min             |                                         |
| 0.10l/min                  | Qui è possibile stabilire i parametri   |
| Circolazione phi           | di monitoraggio del flusso volumetrico. |
| 1.00l/min                  | Continuare con >Arresto emerg.coll.<.   |
| Sotto limite t             |                                         |
| 04.07.2015 10:44           |                                         |

| 1.6.4 Arresto di em<br>T lim collett 1<br>Ist | 100.0°C<br>5.0K | Con >T lim collett 1< ovvero >T lim collett 2<,<br>le relative pompe del circuito solare vengono<br>disinserite per impedire danni irreversibili.<br>Nei circuiti solari dotati di pompe ad alta<br>efficienza, lo spegnimento di emergenza del<br>collettore è ridotto a 100°C per salvaguardare<br>la pompa.<br>Con >Ist< viene immesso il valore del quale si<br>deve scendere al di sotto della temperatura |
|-----------------------------------------------|-----------------|----------------------------------------------------------------------------------------------------|
| 04.07.2015                                    | 10:45           | limite per disattivare il disinserimento forzato.<br>Continuare con >Comp.sonde term.<.                                                                                                    |

| 1.6.5 Compens.son |                |                                                                              |
|-------------------|----------------|------------------------------------------------------------------------------|
| TS1 Offset        | 0.0°C          | Tubi piuttosto lunghi e altri fattori<br>possono falsare i valori di misura. |
| TS2 Offset        | 0.0°C<br>0.0°C | Qui si può immettere un valore<br>di correzione per ogni sensore.            |
| TS4 Offset        | 0.0°C          | Tornare al menu principale.                                                  |
|                   |                | Continuare con >Login<.                                                      |
| 04.07.2015        | 10:46          |                                                                              |

Continuare con >Esercizio manuale<.

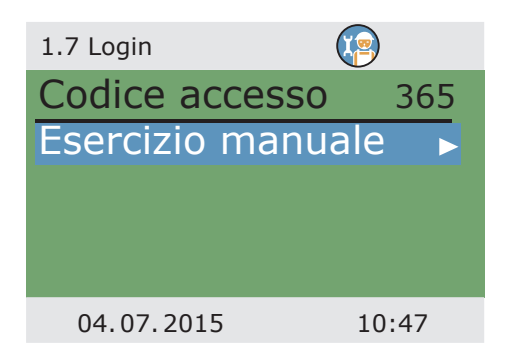

In esercizio manuale è possibile attivare le singole uscite a fini di test, cioè, per es., per controllare se una pompa funzioni correttamente.

Selezionare l'uscita, attivarla con >OK<, sul trasduttore impostare >On< e attivarlo con >OK<. La pompa collegata o la valvola collegata devono ora essere attive.

Si può uscire dall'esercizio manuale solo premendo ESC.

| 1.7.1 Test uscite | 🧐 🦥    |
|-------------------|--------|
| RO1               | Auto   |
| RO2               | Auto   |
| REL               | Auto   |
|                   | Avanti |
|                   |        |
| 04.07.2015        | 09:25  |

# Pericolo!

Pericolo di morte a causa di scosse elettriche! Prima di aprire il coperchio della morsettiera, scollegare l'alimentazione di corrente su tutti i poli in modo sicuro!

Lo smontaggio del regolatore di temperatura differenziale **smart Sol** avviene in ordine inverso rispetto al montaggio.

- Disinserire la tensione di alimentazione.
- Aprire il coperchio della morsettiera.
- Scollegare tutti i cavi.
- Allentare il collegamento a vite per il fissaggio a parete.
- Rimuovere il regolatore dal luogo di montaggio.

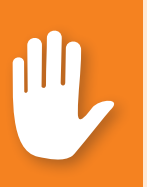

### **Pericolo!**

Pericolo di morte a causa di scosse elettriche! Nello smontaggio del regolatore assicurare tutte le estremità nude dei cavi in modo che sia impossibile un contatto con le persone!

In caso di smontaggio definitivo, rimuovere completamente i cavi!

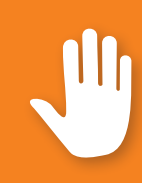

#### **Importante!**

La de rit cc

La persona o l'ente responsabile dello smaltimento dell'apparecchio non deve smaltire l'apparecchio nei rifiuti domestici, ma deve provvedere ad un riciclaggio corretto secondo le prescrizioni locali!

In caso di dubbi rivolgersi all'ente comunale di smaltimento rifiuti o al rivenditore presso cui è stato acquistato l'apparecchio!

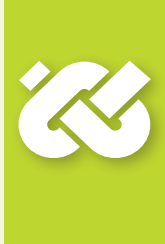
Il regolatore di temperatura differenziale **smart Sol** è stato sviluppato, prodotto e testato secondo severi standard di qualità e di sicurezza, e corrisponde allo stato della tecnica.

Per l'apparecchio vale il termine di garanzia di 2 anni dalla data di acquisto previsto dalla legge.

Il venditore provvederà ad eliminare tutti i difetti di fabbricazione e del materiale che dovessero presentarsi nel prodotto durante il periodo di garanzia e ne pregiudicassero il funzionamento.

La naturale usura non costituisce un difetto.

Sono esclusi dalla garanzia e dalla responsabilità tutti i danni che devono essere ricondotti a una o più delle seguenti cause.

- Inosservanza di queste istruzioni per il montaggio e per l'uso
- Trasporto improprio
- Montaggio, messa in esercizio, manutenzione o impiego scorretti
- Modifiche strutturali o manipolazioni del software dell'apparecchio
- Integrazione di ulteriori componenti non autorizzati dal produttore
- Mancata interruzione dell'impiego del regolatore nonostante un evidente difetto
- Impiego di pezzi di ricambio e accessori non autorizzati
- Applicazioni che esulano dall'uso proprio
- Impiego/trattamento scorretto dell'apparecchio, per es. scariche elettrostatiche
- Impiego dell'apparecchio al di fuori dei limiti tecnici consentiti
- Fenomeni di sovratensione, per es. a causa di un fulmine
- Forza maggiore.

Vengono esclusi ulteriori diritti derivanti da questo obbligo di garanzia, in particolare di risarcimento dei danni per un importo superiore al valore reale del regolatore di temperatura differenziale.

Gli impianti termotecnici vengono ideati, dimensionati e progettati da un'impresa di installazione specializzata in base alle norme e alle direttive vigenti.

La responsabilità del funzionamento e della sicurezza di un impianto ricade esclusivamente sulla ditta che lo ha progettato e realizzato.

I contenuti e le illustrazioni di questo manuale di istruzioni sono stati sviluppati con la massima accuratezza e secondo i dati disponibili, salvo errori e modifiche tecniche.

È fondamentalmente esclusa una responsabilità del produttore per indicazioni improprie, incomplete o scorrette e per tutti i danni che ne dovessero eventualmente derivare.

Nome dell'utilizzatore e luogo di installazione:

Data della messa in esercizio:

Schema idraulico installato:

Superficie totale dei collettori [m<sup>2</sup>]:

Dimensioni degli accumulatori [l]:

Antigelo, tipo/concentrazione:

Particolarità:

L'impianto solare termico con il regolatore di temperatura differenziale **smart Sol** è stato installato e messo in esercizio correttamente e a regola d'arte.

Il proprietario/utilizzatore dell'impianto è stato ampiamente istruito e informato in merito a struttura, esercizio e impiego, in particolare riguardo all'utilizzo del regolatore di temperatura differenziale **smart Sol**.

Messa in esercizio eseguita dalla ditta (nome/indirizzo/numero di telefono):

Nome del collaboratore:

| Tipo di errore/descrizione | dell'errore: |
|----------------------------|--------------|
|----------------------------|--------------|

| Messaggio di erro | ore:     |             |                 |         |
|-------------------|----------|-------------|-----------------|---------|
|                   |          |             |                 |         |
| Versione software | e:       |             |                 |         |
| Eseguito Service  | Wizard:  |             | Sì              | No      |
| Indicazioni:      | TS1:     |             |                 |         |
|                   | TS2:     |             |                 |         |
|                   | TS3:     |             |                 |         |
|                   | TS4:     |             |                 |         |
| Cablaggio:        | RO1:     | Pompa       | Alta efficienza | Valvola |
|                   | RO2:     | <br>Pompa   | Alta efficienza | Valvola |
|                   | REL:     |             | Sì              | No      |
| Ore di esercizio: | RO1:     |             |                 |         |
|                   | RO2:     |             |                 |         |
|                   | REL:     |             |                 |         |
| Equipaggiamento   | /accesso | ri/opzioni: |                 |         |
|                   |          |             |                 |         |

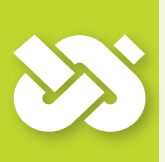

## Importante!

In caso di riparazione o sostituzione dell'apparecchio, allegare assolutamente delle copie compilate del verbale di messa in esercizio e del rapporto di errore!

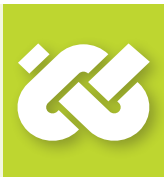

La ditta

emz-Hanauer GmbH & Co.KGaA Siemensstraße 1 D - 92507 Nabburg

dichiara sotto la propria responsabilità che il seguente prodotto:

Regolatore di temperatura differenziale smart Sol

al quale è riferita questa dichiarazione risponde alle seguenti norme e direttive:

Direttiva 2006/95/CE del Parlamento europeo e del Consiglio del 12 dicembre 2006 concernente il ravvicinamento delle legislazioni degli Stati membri relative al materiale elettrico destinato ad essere adoperato entro taluni limiti di tensione.

Direttiva 2004/108/CE del Parlamento europeo e del Consiglio del 15 dicembre 2004 concernente il ravvicinamento delle legislazioni degli Stati membri relative alla compatibilità elettromagnetica e che abroga la direttiva 89/336/CEE.

Direttiva 2001/95/CE del Parlamento europeo e del Consiglio del 3 dicembre 2001 relativa alla sicurezza generale dei prodotti.

Prescrizioni tecniche della Direttiva bassa tensione:

EN 60730-1:2000 + AC:2007

Prescrizioni tecniche della Direttiva CEM:

EN 60730-1:2000 + A1:2004 + A12:2003 + A13:2004 + A14:2005 (parte CEM)

EN 55022:1998 + Corr. 1999 (classe B)

EN 61000-3-2:1995 + corr. luglio 1997 + A1: 1998 + A2:1998 + A14:2000

EN 61000-3-3:1995 + A1:2001 + A2:2005

D - 92507 Nabburg, 29.04.2013,

Firmato

Thomas Hanauer Amministratore i.V. Josef Irlbacher Resp. sviluppo elettronico

| Analisi                           | 64 ff./86 |
|-----------------------------------|-----------|
| Anomalie                          | 78 ff.    |
| Antiblocco                        | 100       |
| Antigelo                          | 101       |
| Arresto di emergenza collettore   | 105       |
| Carica efficiente dell'accumulato | ore 100   |
| Cavi della sonda                  | 6         |
| Collegamento elettrico            | 15 ff.    |
| Collettori a tubi                 | 71/92     |
| Compensazione sonde termiche      | 105       |
| Data/ora                          | 68        |
| Descrizione                       | 6         |
| Diametro cavo                     | 15        |
| Difetto                           | 78 ff.    |
| Differenza di temperatura         | 17        |
| Disabilitazione d. funz. di acc.  | 42/74/98  |
| Elementi forniti                  | 8         |
| Encoder rotativo                  | 11        |
| Esercizio estivo                  | 75/103    |
| Esercizio manuale                 | 106       |
| Funzione anti-legionelle          | 41/102    |
| Funzione vacanza                  | 71/93     |
| Funz. del post-riscaldamento 43   | L/73/96f. |
| Funzione termostato               | 44/89     |
| Funzioni controllo della caldaia  | 41        |
| Funzioni di protezione            | 100       |
| Fusibile                          | 84        |
| ${ m Impianti}$ low-flow          | 98        |
| Legenda                           | 20        |
| Limitazione temperatura           | 87        |
| Lista messagi                     | 68        |
| Login                             | 76/85     |
| Luminosità                        | 69        |

| Modo automatico               | 60     |
|-------------------------------|--------|
| Modo esperto                  | 85 ff. |
| Modo di messa in esercizio    | 45/95  |
| Montaggio a parete            | 14     |
| Palette                       | 17     |
| Parametri uscita              | 90 f.  |
| Pompa ad alta efficienza      | 17     |
| Priorità                      | 88     |
| Pulizia                       | 6      |
| Raffredda l'accumulatore      | 75/102 |
| Raffreddamento dei collettori | 94     |
| Rendimento solar              | 17     |
| Riempimento rapido            | 98     |
| Sbrinamento                   | 74/101 |
| Scarico trazione              | 10/15  |
| Schema attivo                 | 12     |
| Schema di collegamento        | 16     |
| Schemi idraulici              | 21 ff. |
| Segmenti staccabili           | 10/15  |
| Segnale di comando PWM        | 17     |
| Sensore di portata            | 17     |
| Service Wizard                | 78 ff. |
| Sezioni conduttore            | 8      |
| Smaltimento                   | 108    |
| Sonde termiche                | 6      |
| Sollevamento ritorno          | 73     |
| Struttura del menu            | 62     |
| Temperatura massima           | 87     |
| Temperatura minima            | 88     |
| Uso del regolatore            | 11     |
| Uso previsto                  | 8      |
| Valvola di commutazione       | 16     |
| Versione del software         | 76     |

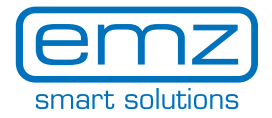

## Edizione IT 01/2015 0132 - 42WMAT2

emz-Hanauer GmbH & Co. KGaA Siemensstraße 1 D-92507 Nabburg

Telefon: +49 (0) 9433 898-0 Fax: +49 (0) 9433 898-188

info@emz-hanauer.com www.emz-hanauer.com

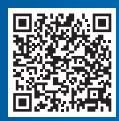